# **Introduction to BioHPC Cloud**

### **BioHPC Cloud Workshop**

Jaroslaw Pillardy

Bioinformatics Facility Institute of Biotechnology Cornell University

http://biohpc.cornell.edu/lab/lab.aspx

http://biohpc.cornell.edu/lab/doc/Introduction\_to\_BioHPC\_Cloud\_v11.pdf

#### **BioHPC Cloud**

BioHPC Cloud is a computational resource configured and optimized for the needs of computational biology and bioinformatics

- Available to Cornell and external users
- Provides access to computing, storage and software (over 800 titles)
- Located in Rhodes Hall and accessible remotely and on-site

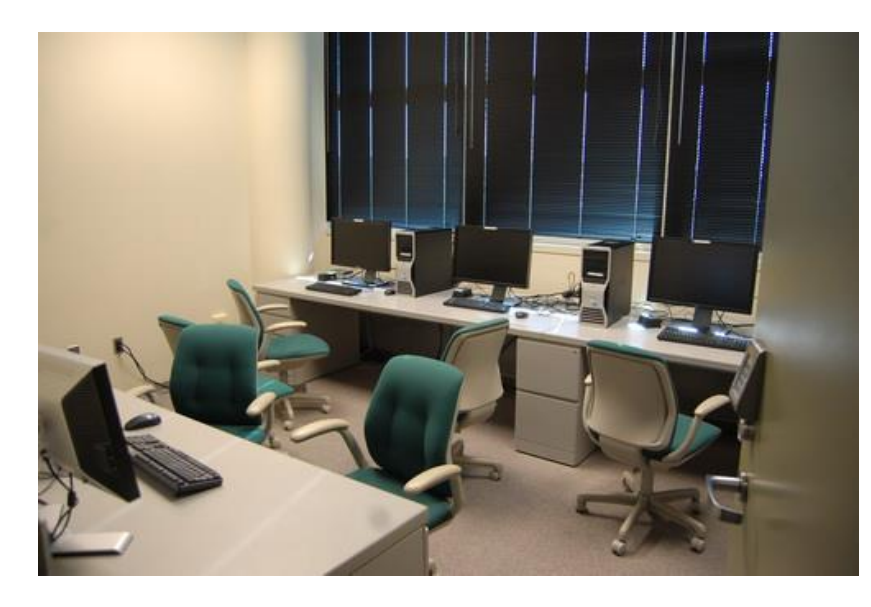

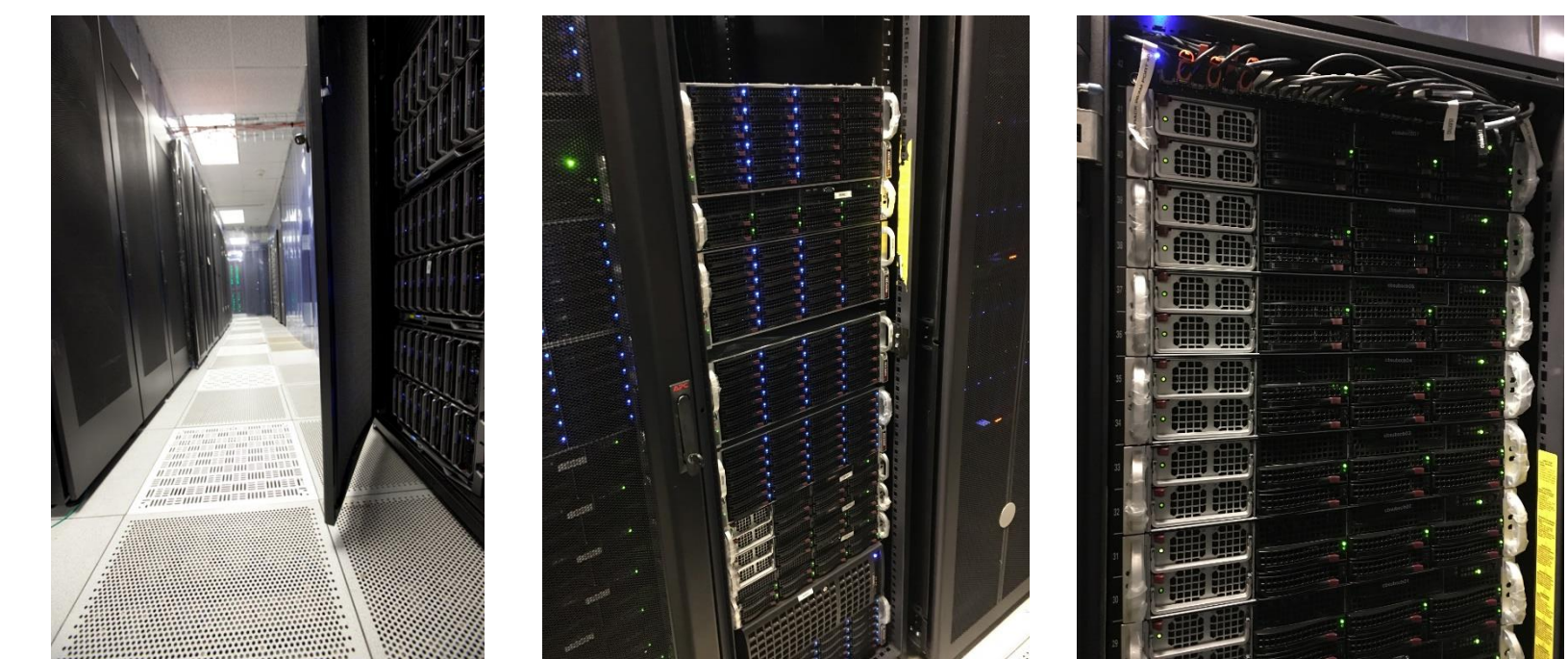

### **BioHPC Cloud**

Renting computing resources

Hosting computing resources

Storage

Consulting and education

# **BioHPC Cloud: computing**

Two ways of using BioHPC Cloud computing resources:

 Buy hours and run computations on BioHPC Cloud workstations/servers

Only pay for the hours you need, avoid problems with maintaining your own hardware, software and resource allocation.

 Buy your own hardware (or better ask us to buy it for you) and host it in BioHPC Cloud

If you need a special hardware, or you expect to use it most of the time, it is cheaper to host. You can still avoid problems related to maintaining your own hardware, software and resource allocation by hosting the machine with BioHPC. Access is restricted to your group, but otherwise all BioHPC resources are available on the server.

# **BioHPC Cloud: storage**

- 1,440 TB of networked storage available in two volumes: 1,207 TB Lustre volume and 233 TB Gluster volume.
- Very robust and scalable architecture: cluster storage based on RAID6/RAID7 servers connected by Lustre or Gluster, new servers can be added to expand storage.
- Very affordable! \$98 per TB per year
- Users get free storage allocations with the accounts

### **BioHPC Cloud: Backup service**

- Users can choose backup options using BioHPC website (what to backup, how many versions etc)
- Backup servers (currently 459TB) are in different building (Weill Hall) for additional safety
- Backup service is NOT part of storage service. You can get storage, or backup or both, but you need to configure them separately. This way you only pay for what you need.

# **BioHPC Cloud: software**

- BioHPC Cloud is pre-configured for bioinformatics with software and related software infrastructure (libraries, development tools etc.).
- All software installed as a response to our or our users computing needs.

If you need a program that is not installed, ask us. We may install it, which depends on possible usage level and time investment required to deploy.

• 832 titles as of 6/1/2021

http://biohpc.cornell.edu/lab/labsoftware.aspx

#### **BioHPC Cloud hardware infrastructure**

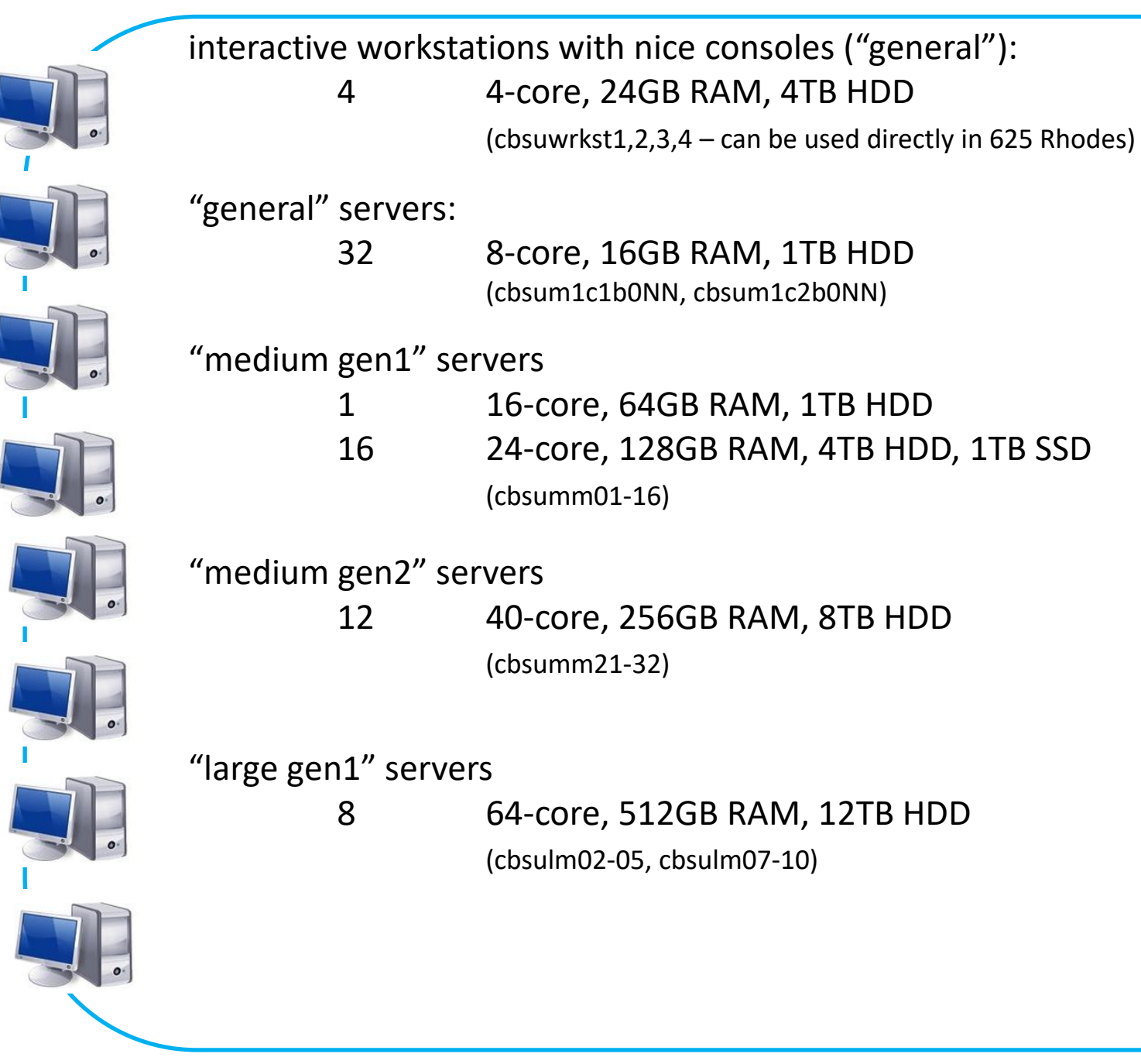

# **BioHPC Cloud hardware: what is what**

- <u>CPU</u>: an integrated circuit (a "chip") containing computational hardware. May be more than one per server, typically 2-4.
- <u>Core</u>: a subunit of CPU, a part of CPU capable of independent computing. It shares CPU communication infrastructure and internal memory, but not computing hardware.
- <u>Hyperthreaded Core</u> (sometimes Thread): a CPU core subunit that shares parts of computing hardware (FPU etc) with another similar subunit. Typically there are two hyperthreaded cores per core.

#### **BioHPC Cloud hardware infrastructure**

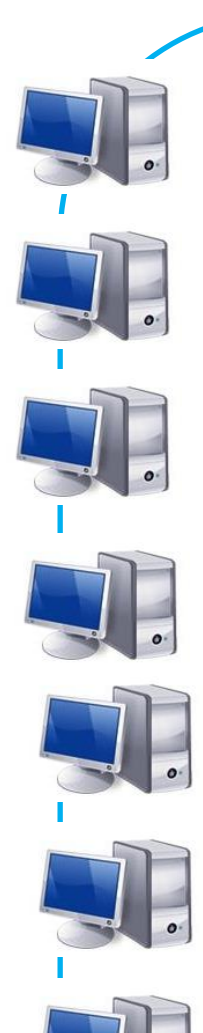

"large gen2" servers

- 2 96-core, 512GB RAM, 12TB HDD, 1TB SSD (cbsulm12-13)
- 4 112-core, 512GB RAM, 12TB HDD, 1TB SSD (cbsulm14-17)
- 4 80-core, 512GB RAM, 10TB HDD, (cbsulm21-22,cbsulm27-28)
- 7 88-core, 512GB RAM, 7TB NVMe SSD (cbsulm18-20,cbsulm23-26)
- 3 80-core, 512GB RAM, 8TB HDD (cbsulm27-29)
- 2 112-core, 512GB RAM, 7TB NVMe SSD (cbsulm30-31)

"extra large" servers

- 1 64-core, 1024GB RAM, 9TB HDD, 1TB SSD (cbsuem01)
- 1 112-core, 1024GB RAM, 12TB HDD (cbsuem02)
- 1 88-core, 1024GB RAM, 7TB NVMe SSD (cbsuem03)

#### **BioHPC Cloud hardware infrastructure**

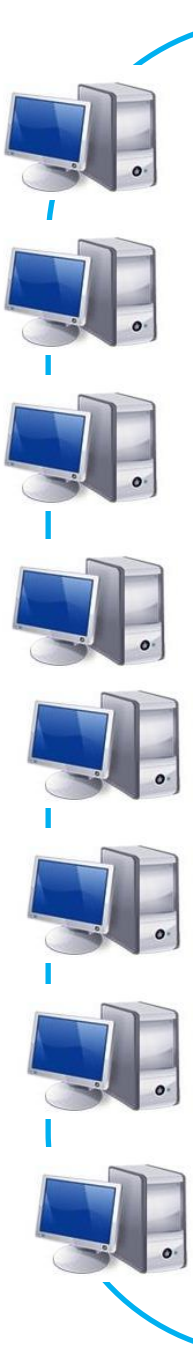

"gpu-equipped gen2" servers

- 2 32-core, 256GB RAM, 12TB HDD, 2x nVidia P100 (cbsugpu02-03)
- 1 32-core, 256GB RAM, 12TB HDD, 2x nVidia T4 (cbsugpu04)

"networked storage: total 1,440 TB available in two volumes 233 TB Gluster cluster (4 servers) 1,207 TB Lustre cluster (10 servers)

login machines (cbsulogin, cbsulogin2, cbsulogin3)312-core, 64-128GB RAM

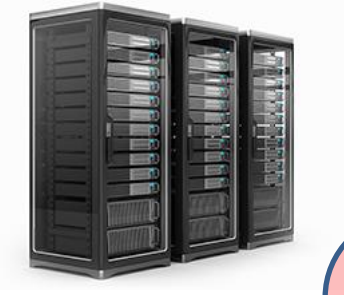

# **BioHPC servers – big picture**

Infrastructure servers Lustre, Gluster, management

No direct user access No reservations Restricted network access Rental servers general, medium, large, extra large, GPU

Users must make reservations Any BioHPC user can make reservation Local storage cleaned after reservation ends Cornell campus network only

#### Hosted servers Purchased by groups or departments

Users must be added to appropriate groups Only users approved by PIs can be added Local storage persistent – no cleaning unless requested by owners Cornell campus network only Login servers For data transfers and indirect access

> Any BioHPC user can login No local storage No computing allowed Open to the world network

# Accessing BioHPC servers from outside Cornell campus

- Only login servers are accessible directly from outside network cbsulogin.biohpc.cornell.edu, cbsulogin2.biohpc.cornell.edu, cbsulogin3.biohpc.cornell.edu
- All other BioHPC servers are behind firewall, and NOT accessible from outside
- Preferred method of outside access is Cornell VPN, available for all Cornelians from CIT
- BioHPC users without Cornell Netid should use login servers for outside access.
- Staff or faculty of Weill Cornell Medical College can request Cornell Netid

# Accessing BioHPC servers from outside Cornell campus

- Logins from outside of Cornell campus without VPN require 2-factor authentication (2FA)
- TOTP (time-based one-time password) protocol is used, it is polular and a lot of various applications and plugins are available (e.g. Google Authenticator) <u>https://biohpc.cornell.edu/lab/2fa\_setup.aspx</u>
- After one succsfull login with 2FA the IP of connecting computer is logged and connections from this IP are accepted without 2FA for 7 days
- In a case of using a client that does not support 2FA, you can just login to BioHPC website from the same computer you want to use this client on, 2FA will be skipped for 7 days

#### Setting up an account

- In order to get an account, fill out account request form online <u>https://biohpc.cornell.edu/NewUserRequest.aspx</u>
- All Cornell employees, students and alumni are eligible
- Any collaborators of Cornell employees, students and alumni are eligible
- External user requests are considered on case-by-case basis, depending on BioHPC overall usage.

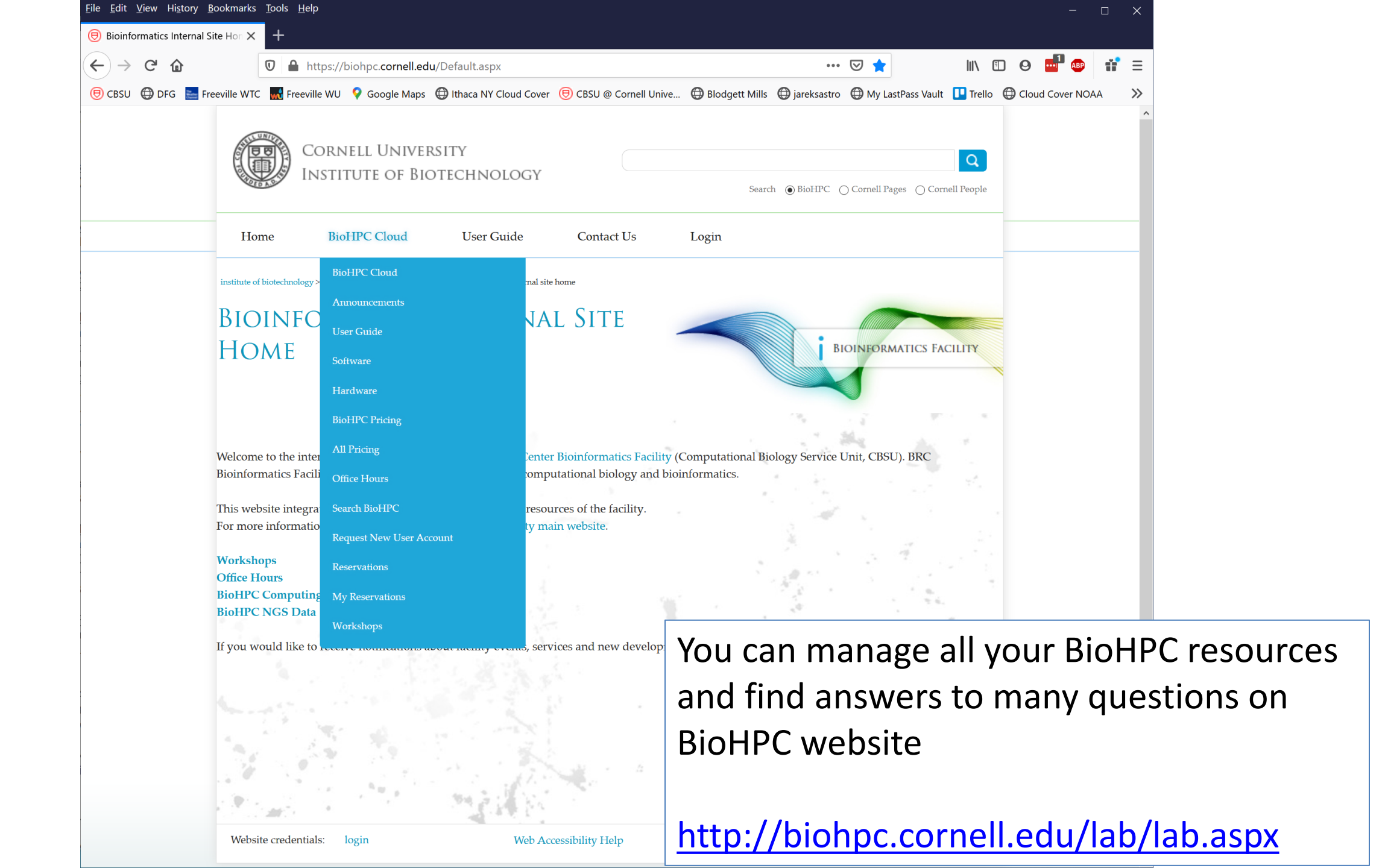

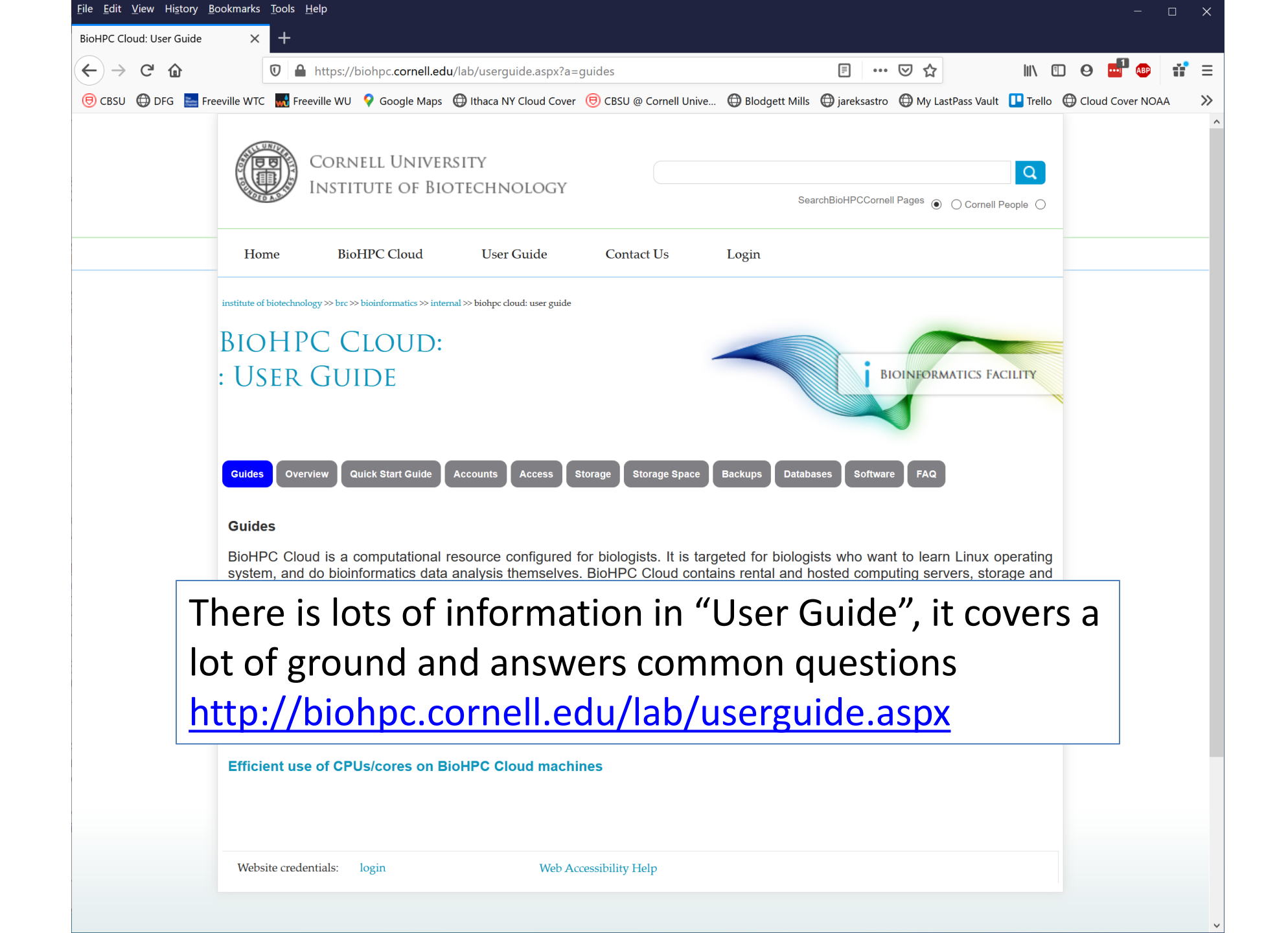

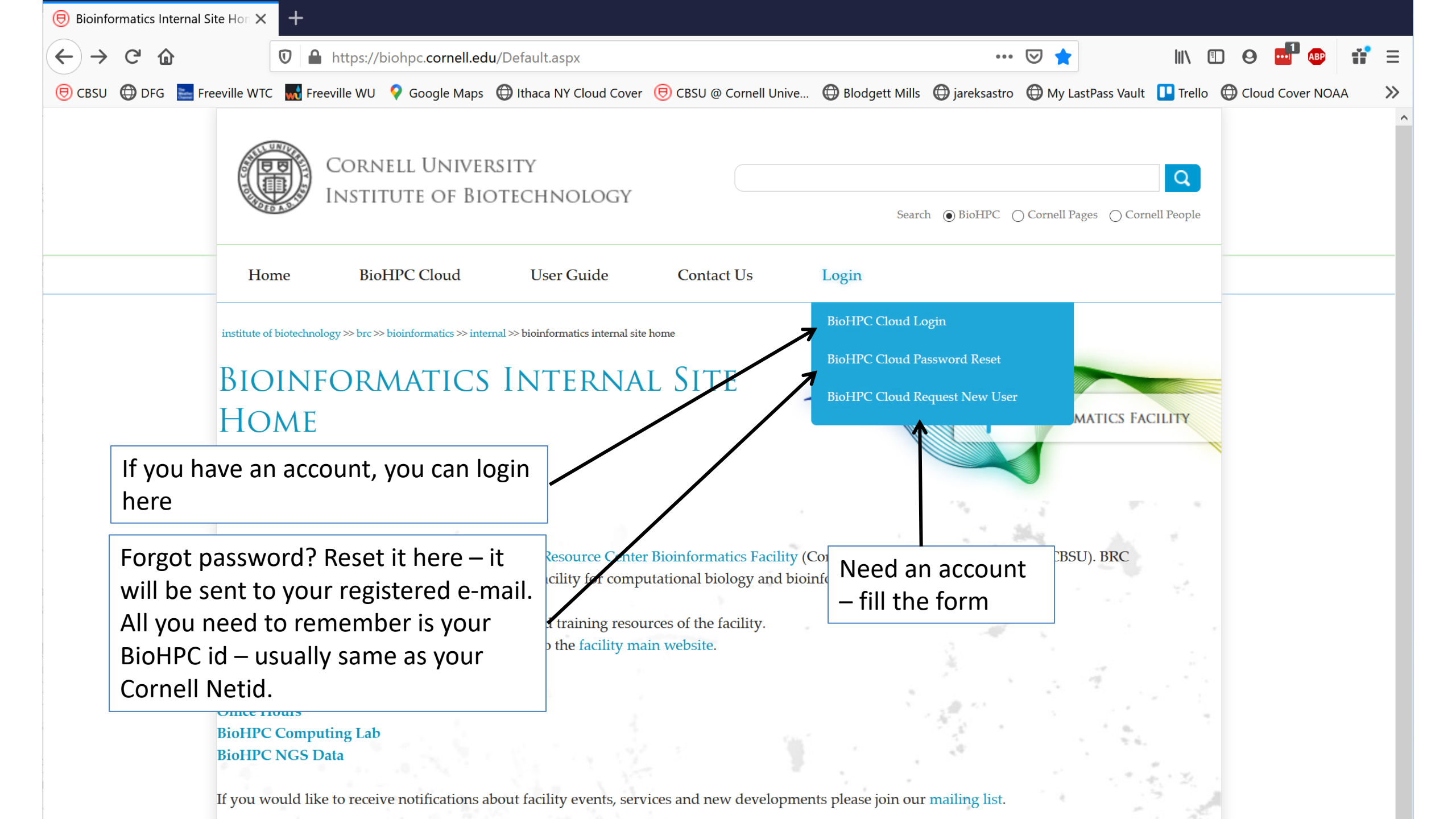

|                                                                                                    | e <u>E</u> dit <u>V</u> iew Hi <u>s</u> tory <u>B</u> ookma | rks <u>l</u> oois <u>H</u> eip |                   |                   |                             |                         |                           |              |                |     |
|----------------------------------------------------------------------------------------------------|-------------------------------------------------------------|--------------------------------|-------------------|-------------------|-----------------------------|-------------------------|---------------------------|--------------|----------------|-----|
| Cett The provide WC                                                                                                    | BioHPC Cloud Login                                          | × +                            | biobos cornell os | u//legin his serv |                             |                         |                           | luv 🗊        |                |     |
| (2004) Court of the service of the service of th |                                                             |                                | Casela Mara       |                   |                             |                         |                           |              |                | ••• |
| Userid       arelep         Password                                                                                                    | UCBSU 🕁 DFG 🧮 Freeville V                                   | WIC MI Freeville WU            | V Google Maps     |                   | CBSU @ Cornell Unive        | Biodgett Mills U Jareks | astro 🛛 🤠 My LastPass Vau | t 🛄 Irelio y | Cloud Cover NO | AA  |
| Userid   Password     Login   Cancel   Forget your password?   Reguet BiotPPC Coud Account                                                                                                    |                                                             |                                |                   | B                 | ioHPC Cloud Logir           | 1                       |                           |              |                |     |
| Password         Login       Cencel         Forget your password?         Request BioHPC Cloud Account                                                                                                    |                                                             |                                |                   | Userid            | jarekp 🔄                    |                         |                           |              |                |     |
| Login Cancel Forget your password?<br>Request BioHPC Cloud Account                                                                                                    |                                                             |                                |                   | Password          |                             |                         |                           |              |                |     |
| Login       Cace       Forget your password?         Request BioHPC Cloud Account                                                                                                    |                                                             |                                |                   | Password          | 40                          |                         |                           |              |                |     |
| Request BiotPC Cloud Account                                                                                                    |                                                             |                                |                   | Login             | Cancel Forget your pass     | sword?                  |                           |              |                |     |
|                                                                                                    |                                                             |                                |                   | Re                | equest BioHPC Cloud Account | t                       |                           |              |                |     |
|                                                                                                    |                                                             |                                |                   |                   |                             |                         |                           |              |                |     |
|                                                                                                    |                                                             |                                |                   |                   |                             |                         |                           |              |                |     |
|                                                                                                    |                                                             |                                |                   |                   |                             |                         |                           |              |                |     |
|                                                                                                    |                                                             |                                |                   |                   |                             |                         |                           |              |                |     |
|                                                                                                    |                                                             |                                |                   |                   |                             |                         |                           |              |                |     |
|                                                                                                    |                                                             |                                |                   |                   |                             |                         |                           |              |                |     |
|                                                                                                    |                                                             |                                |                   |                   |                             |                         |                           |              |                |     |
|                                                                                                    |                                                             |                                |                   |                   |                             |                         |                           |              |                |     |
|                                                                                                    |                                                             |                                |                   |                   |                             |                         |                           |              |                |     |
|                                                                                                    |                                                             |                                |                   |                   |                             |                         |                           |              |                |     |
|                                                                                                    |                                                             |                                |                   |                   |                             |                         |                           |              |                |     |
|                                                                                                    |                                                             |                                |                   |                   |                             |                         |                           |              |                |     |
|                                                                                                    |                                                             |                                |                   |                   |                             |                         |                           |              |                |     |
|                                                                                                    |                                                             |                                |                   |                   |                             |                         |                           |              |                |     |
|                                                                                                    |                                                             |                                |                   |                   |                             |                         |                           |              |                |     |
|                                                                                                    |                                                             |                                |                   |                   |                             |                         |                           |              |                |     |
|                                                                                                    |                                                             |                                |                   |                   |                             |                         |                           |              |                |     |
|                                                                                                    |                                                             |                                |                   |                   |                             |                         |                           |              |                |     |
|                                                                                                    |                                                             |                                |                   |                   |                             |                         |                           |              |                |     |
|                                                                                                    |                                                             |                                |                   |                   |                             |                         |                           |              |                |     |
|                                                                                                    |                                                             |                                |                   |                   |                             |                         |                           |              |                |     |
|                                                                                                    |                                                             |                                |                   |                   |                             |                         |                           |              |                |     |
|                                                                                                    |                                                             |                                |                   |                   |                             |                         |                           |              |                |     |
|                                                                                                    |                                                             |                                |                   |                   |                             |                         |                           |              |                |     |
|                                                                                                    |                                                             |                                |                   |                   |                             |                         |                           |              |                |     |
|                                                                                                    |                                                             |                                |                   |                   |                             |                         |                           |              |                |     |

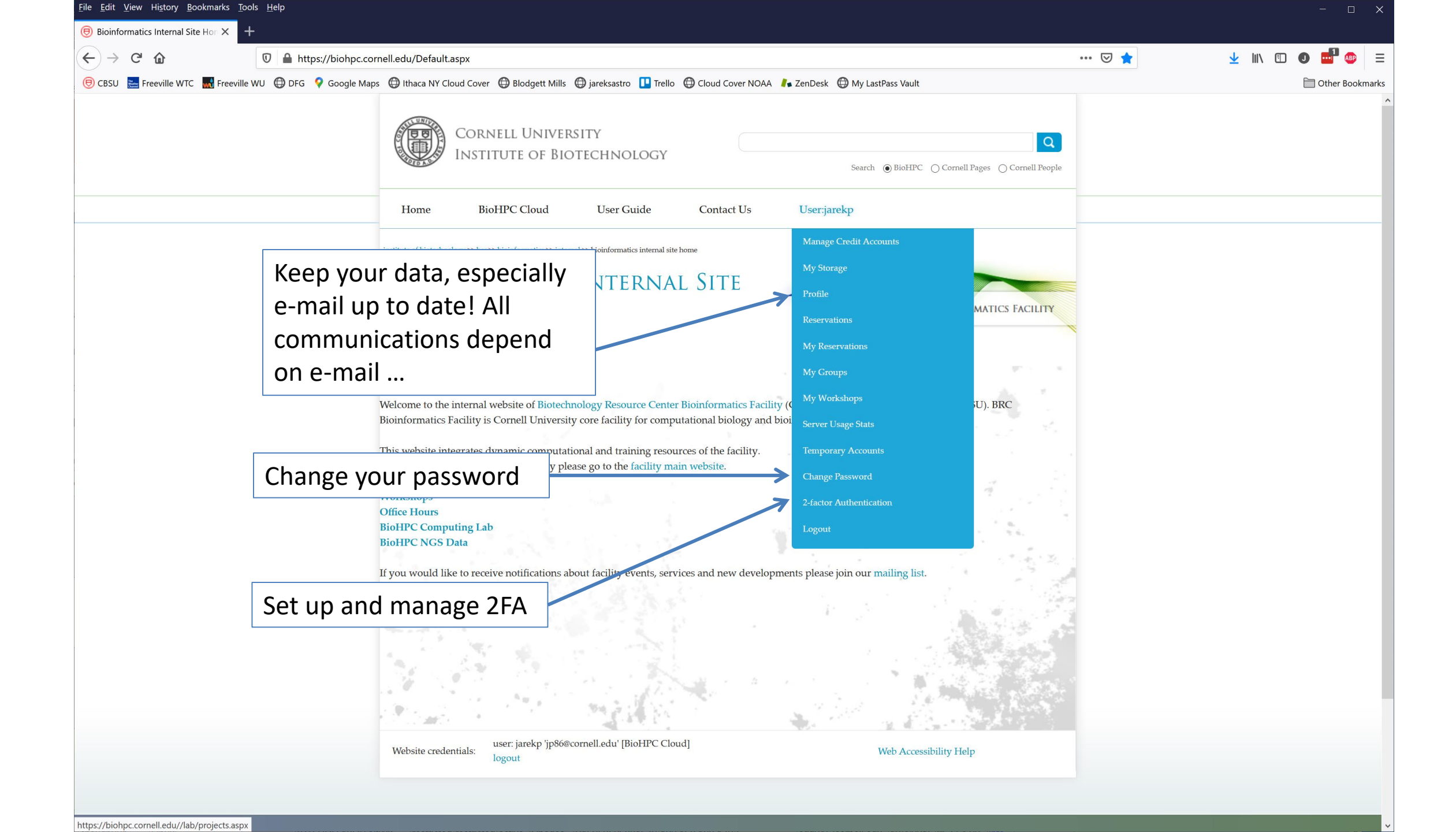

# Getting started with a new account

- You need hours: create and fund your own Lab Credit Account or get added to one. Or get access to a hosted server(s).
- Get extra storage if needed all users get free storage allocations, but it may not be enough
- Verify that your software is available and read instructions
- Transfer data to your Lab storage
- Make reservation(s)
- Connect to reserved workstations
- Compute!

### **BioHPC Credit Accounts**

In order to reserve workstations, you need to have hours available in your <u>BioHPC Credit Account</u>, or you need to have access to hosted server(s).

Multiple users can be assigned to the same Credit Account, but only one person (owner) can manage it: add hours, add/remove users, view usage etc.

If your group already has a Credit Account, you can ask the owner to be added to it and get instant access to its hours.

You can set up your own Credit Account and buy hours using Cornell Account, a credit card or a PO.

#### **BioHPC Credit Accounts**

Any server can be reserved using any BioHPC Credit Account.

The hours from BioHPC Credit Account, called "compute units" will be used at different speed depending on server type

http://biohpc.cornell.edu/Lab/Pricing.aspx

# **BioHPC Credit Accounts**

| CLASS             | EQUIVALENT TO |
|-------------------|---------------|
| compute units     | 1.000         |
| general           | 3.052         |
| medium gen1       | 1.960         |
| large gen1        | 1.078         |
| gpu-equipped gen1 | 1.674         |
| extra large       | 0.750         |
| large gen2        | 0.833         |
| medium gen2       | 1.691         |
| gpu-equipped gen2 | 0.990         |

### What is the best server type to use?

Depends very much on the task at hand!

You need large memory when doing assembly and similar tasks.

However, vast majority of tasks can be done using our **medium memory gen2** machines, at the same time they are quite affordable presenting the best price/performance ratio. Best overall choice!

### **Credit Accounts**

Up-to-date price list is always online. Prices are updated annually, if they change at all.

The more time you buy at a time the cheaper it gets.

**BioHPC Cloud hours NEVER expire**, so you can buy a large block cheap and use them in a long term.

#### Prices/rates for medium gen2 with 40 cores

This pricing applies to gen2 medium memory generally accessible workstations, i.e. cbsumm21-32 machines (40 cores; 256GB RAM; 8TB HDD).

| Compute Units | reservation time | cost<br>(Cornell)   | cost per hour<br>(Cornell) | cost per hour per<br>core**<br>(Cornell) |  |
|---------------|------------------|---------------------|----------------------------|------------------------------------------|--|
| 60            | 101.5 hours      | \$93.00             | \$0.916                    | \$0.0229                                 |  |
| 200           | 338.2 hours      | \$309.00            | \$0.914                    | \$0.0228                                 |  |
| 750           | 1.7 months       | \$927.00            | \$0.731                    | \$0.0183                                 |  |
| 4500          | 10.4 months      | \$4 <i>,</i> 445.00 | \$0.584                    | \$0.0146                                 |  |
| 9000          | 1.7 years        | \$7,111.00          | \$0.467                    | \$0.0117                                 |  |

https://biohpc.cornell.edu/Lab/Pricing.aspx

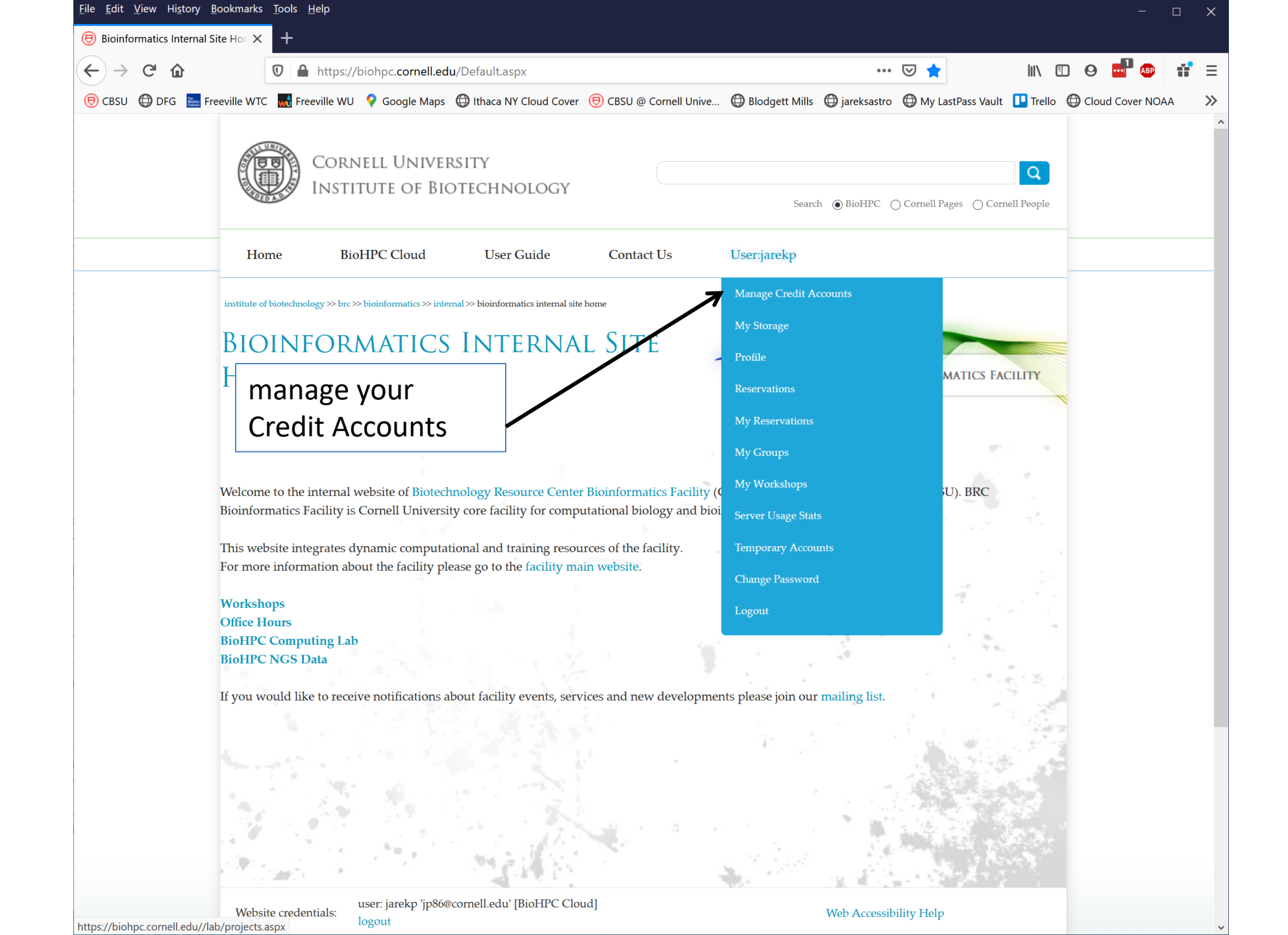

| te or biotecnnology >> brc                    | : >> bioinfor                                                                     | matics >> interna                                                                                | l>> biohpc cloud: my lab credit                                                                                                    | accounts                                                                                                    |                                                                                                    |                                                                                                    |                                                                                                    |                                                                                                    |                                                                                                    |                                                                                |                                                                                                    |
|-----------------------------------------------|-----------------------------------------------------------------------------------|--------------------------------------------------------------------------------------------------|----------------------------------------------------------------------------------------------------|----------------------------------------------------------------------------------------------------|----------------------------------------------------------------------------------------------------|----------------------------------------------------------------------------------------------------|----------------------------------------------------------------------------------------------------|----------------------------------------------------------------------------------------------------|----------------------------------------------------------------------------------------------------|--------------------------------------------------------------------------------|----------------------------------------------------------------------------------------------------|
| OHPC<br>My Lab                                | CLO<br>CR                                                                         | OUD:<br>Edit                                                                                     | ACCOUN                                                                                                    | <b>N</b> TS                                                                                                    |                                                                                                    |                                                                                                    |                                                                                                    |                                                                                                    |                                                                                                    |                                                                                | BIOINFORMATICS                                                                                                    |
| Credit Accounts<br>veen hours used o<br>ount. | can be<br>on diffe                                                                | now used f<br>rent machir                                                                        | or all machines, ther<br>types are in the tab                                                                                                    | e is no need<br>ble at the bo                                                                                                    | d to create<br>ottom of th                                                                                                    | an account<br>le page. Ea                                                                                                    | t for ea<br>ch type                                                                                                    | ch type o<br>of hours                                                                                                    | f machine. Conversio<br>are listed for each L                                                                                                    | on factors<br>ab Credit                                                        |                                                                                                    |
| er by:                                        |                                                                                   |                                                                                                  |                                                                                                    |                                                                                                    |                                                                                                    |                                                                                                    |                                                                                                    |                                                                                                    |                                                                                                    |                                                                                |                                                                                                    |
| 1e: *                                         |                                                                                   | go                                                                                               | Description:                                                                                                    | *                                                                                                    |                                                                                                    | go                                                                                                    |                                                                                                    |                                                                                                    |                                                                                                    |                                                                                |                                                                                                    |
| Order by Created V Ascending V                |                                                                                   |                                                                                                  |                                                                                                    |                                                                                                    |                                                                                                    |                                                                                                    |                                                                                                    |                                                                                                    |                                                                                                    |                                                                                |                                                                                                    |
|                                               |                                                                                   |                                                                                                  | Order by                                                                                                    | Created 🖂                                                                                                    | Ascending                                                                                                    |                                                                                                    | 0.1                                                                                                    |                                                                                                    |                                                                                                    |                                                                                |                                                                                                    |
| Account<br>Name                               | Owner                                                                             | Туре                                                                                             | Order by Order by                                                                                                    | Created V<br>Hours<br>Available                                                                                                    | Ascending<br>Hours<br>Used                                                                                                    | Hours<br>Reserved                                                                                                    | Other<br>Users                                                                                                    | Active?                                                                                                    | Created                                                                                                    | Description                                                                    | Action                                                                                                    |
| Account<br>Name<br>CBSU                       | <b>Owner</b><br>jarekp                                                            | <b>Type</b><br>hours                                                                             | Order by O<br>Machine Class<br>purchase<br>general<br>medium gen1<br>medium gen2<br>large gen1<br>large gen2<br>extra large<br>gpu-equipped gen2 | INF                                                                                                    | Ascending<br>Hours<br>Used<br>192155.00<br>0.00<br>2278.50<br>0.00<br>0.00<br>0.00<br>0.00<br>0.00<br>0.00<br>0.00                                                                                                    | Hours<br>Reserved<br>0.00<br>0.00<br>0.00<br>0.00<br>0.00<br>0.00<br>0.00<br>0.                                                                                                    | Other<br>Users                                                                                                    | Active?                                                                                                    | <b>Created</b><br>11/28/2011 4:34:45 PM                                                                                                    | Description<br>CBSU staff<br>unlimited<br>access for<br>restricted<br>machines | Action<br>Reservations<br>Add Hours                                                                                                    |
|                                               | OHPC<br>MY LAB<br>Credit Accounts<br>veen hours used<br>ount.<br>ter by:<br>ne: * | OHPC CLO<br>MY LAB CR<br>Credit Accounts can be<br>veen hours used on differ<br>ount.<br>ter by: | OHPC CLOUD:<br>MY LAB CREDIT<br>Credit Accounts can be now used f<br>ween hours used on different machin<br>ount.<br>ter by:                     | OHPC CLOUD:<br>AY LAB CREDIT ACCOUN<br>Credit Accounts can be now used for all machines, ther<br>ween hours used on different machine types are in the tal<br>ount.<br>ter by:<br>ne: * go Description: | OHPC CLOUD:<br>AY LAB CREDIT ACCOUNTS<br>Credit Accounts can be now used for all machines, there is no nee<br>ween hours used on different machine types are in the table at the be<br>ount.<br>ter by:<br>ne: * Description: * | OHPC CLOUD:<br>AV LAB CREDIT ACCOUNTS<br>Credit Accounts can be now used for all machines, there is no need to create<br>ween hours used on different machine types are in the table at the bottom of th<br>ount.<br>ter by:<br>ne: * | Credit Accounts can be now used for all machines, there is no need to create an account veen hours used on different machine types are in the table at the bottom of the page. Ea ount. | OHPC CLOUD:<br>AY LAB CREDIT ACCOUNTS<br>Credit Accounts can be now used for all machines, there is no need to create an account for eaveen hours used on different machine types are in the table at the bottom of the page. Each type ount. | OHPC CLOUD:<br>AY LAB CREDIT ACCOUNTS<br>Credit Accounts can be now used for all machines, there is no need to create an account for each type or<br>ween hours used on different machine types are in the table at the bottom of the page. Each type of hours<br>ount.<br>ter by:<br>ne: * | OHPC CLOUD:<br>AY LAB CREDIT ACCOUNTS                                          | OHPC CLOUD:<br>MY LAB CREDIT ACCOUNTS       Image: Comparison of the page of the page of |

| 448  | membership test           | jarekpp | general<br>membership | large gen1<br>large gen2<br>extra large<br>gpu-equipped gen2                                                      | 0.00<br>0.00<br>0.00<br>0.00                                              | 0.00<br>0.00<br>0.00<br>0.00                                 | 0.00<br>0.00<br>0.00<br>0.00                                | 0 | yes | expires: 3/23/2017                           | account | <u>Reservations</u><br><u>Renew</u><br><u>Purchase History</u><br>Deactivate Account                                                |
|------|---------------------------|---------|-----------------------|----------------------------------------------------------------------------------------------------|---------------------------------------------------------------------------|--------------------------------------------------------------|-------------------------------------------------------------|---|-----|----------------------------------------------|---------|----------------------------------------------------------------------------------------------------|
| 2449 | new test hours<br>account | jarekpp | hours                 | purchase<br>general<br>medium gen1<br>medium gen2<br>large gen1<br>large gen2<br>extra large<br>gpu-equipped gen2 | 99.92<br>304.89<br>188.93<br>188.93<br>119.90<br>99.92<br>85.12<br>134.04 | 0.08<br>0.24<br>0.00<br>0.00<br>0.00<br>0.00<br>0.00<br>0.00 | 0.00<br>0.00<br>0.00<br>0.00<br>0.00<br>0.00<br>0.00<br>0.0 | 0 | yes | 3/20/2017 2:51:54 PM                         |         | Edit Credit Account<br>Credit Account Users<br>Reservations<br>Add Hours<br>Purchase History<br>Deactivate Account                  |
| 2464 | memtest2                  | jarekpp | general<br>membership | general<br>medium gen1<br>medium gen2<br>large gen1<br>large gen2<br>extra large<br>gnu-equipped gen2             | 0.00<br>0.00<br>0.00<br>0.00<br>0.00<br>0.00<br>0.00                      | 0.00<br>0.00<br>0.00<br>0.00<br>0.00<br>0.00<br>0.00         | 0.00<br>0.00<br>0.00<br>0.00<br>0.00<br>0.00<br>0.00        | 0 | yes | 7/7/2017 5:31:03 PM<br><br>expires: 7/7/2017 |         | Edit Credit Account<br>Credit Account Users<br>Reservations<br><u>Renew</u><br><u>Purchase History</u><br><u>Deactivate Account</u> |

7 Records found. Show 1-7 🔽 New Credit Account Transfer hours between accounts

#### New account

Conversion factors between hours used on different machine types.

|                   | general | medium genl | medium gen2 | large genl | large gen2 | extra large | gpu-equipped gen2 |
|-------------------|---------|-------------|-------------|------------|------------|-------------|-------------------|
| general           | 1.000   | 0.620       | 0.620       | 0.393      | 0.328      | 0.279       | 0.440             |
| medium genl       | 1.614   | 1.000       | 1.000       | 0.635      | 0.529      | 0.451       | 0.709             |
| medium gen2       | 1.614   | 1.000       | 1.000       | 0.635      | 0.529      | 0.451       | 0.709             |
| large genl        | 2.543   | 1.576       | 1.576       | 1.000      | 0.833      | 0.710       | 1.118             |
| large gen2        | 3.051   | 1.891       | 1.891       | 1.200      | 1.000      | 0.852       | 1.342             |
| extra large       | 3.582   | 2.220       | 2.220       | 1.409      | 1.174      | 1.000       | 1.575             |
| gpu-equipped gen2 | 2.275   | 1.409       | 1.409       | 0.895      | 0.745      | 0.635       | 1.000             |

Website credentials: user: jarekpp 'jarekpp@yahoo.com' [BioHPC Lab]

©2017 Institute of Biotechnology

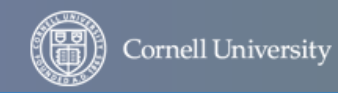

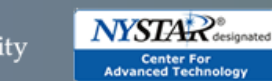

Web Accessibility Help

 $\sim$ 

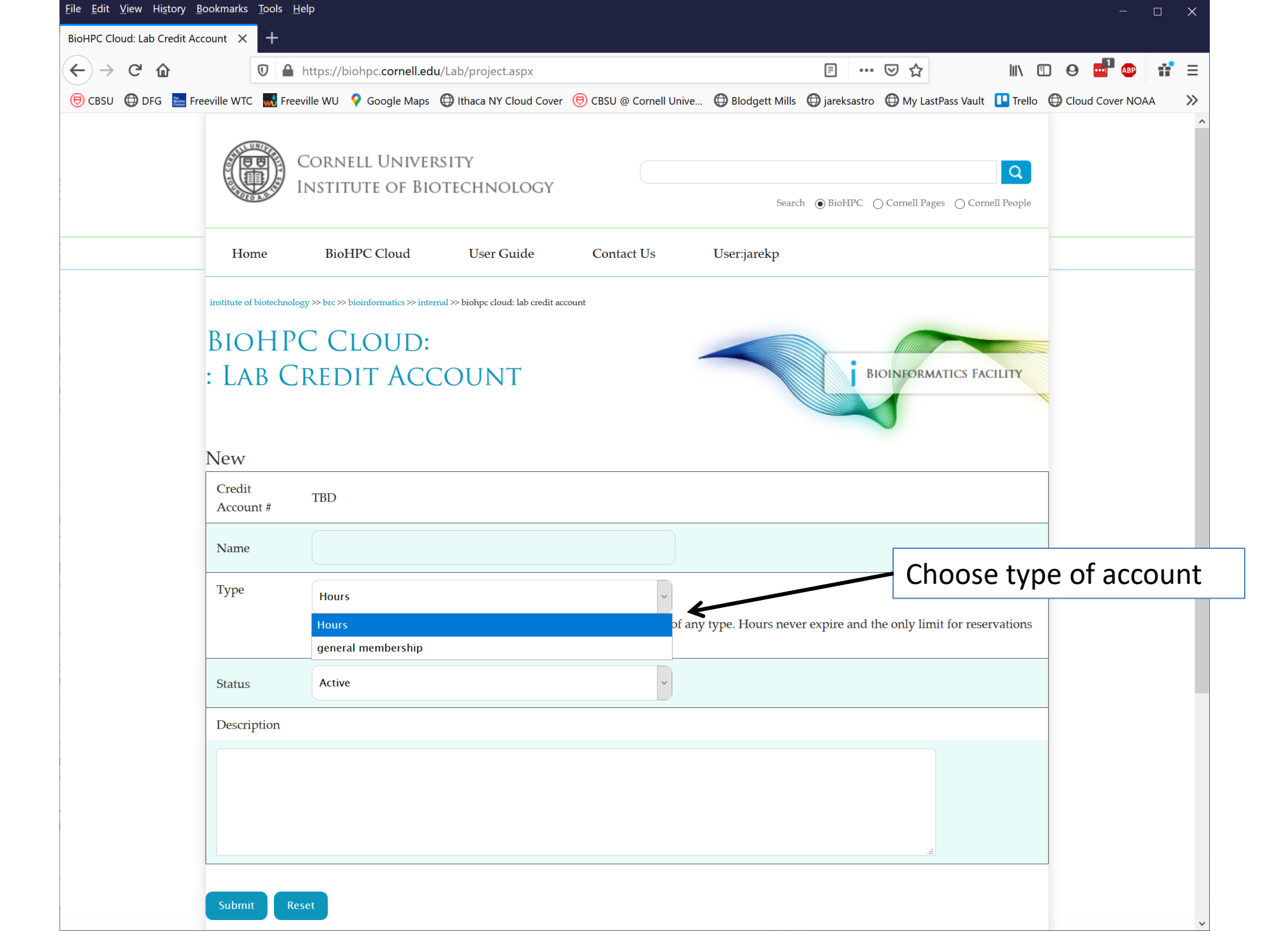

## **Credit Accounts**

#### Membership: general membership

This membership allows you to use continuously the types of machines listed in the table below with some limits. The limits are 'rolling' which means that they have to be met an any given time, but get updated over time. For example if you make the maximum length reservation now, you will be able to extend it by one day tomorrow at the same time.

| machine     | maximum reserv<br>(rolling) | vation length | maximum comb<br>(rolling) | ined reservation | annual cost | annual cost |  |
|-------------|-----------------------------|---------------|---------------------------|------------------|-------------|-------------|--|
|             | unit                        | hours         | unit                      | hours            | (Comen)     | (external)  |  |
| general     | 1.0 weeks                   | 168.0         | 1.0 weeks                 | 168.0            | ¢500.00     | ¢600.00     |  |
| medium gen1 | 1.0 days                    | 24.0          | 1.0 days                  | 24.0             | \$500.00    | \$600.00    |  |

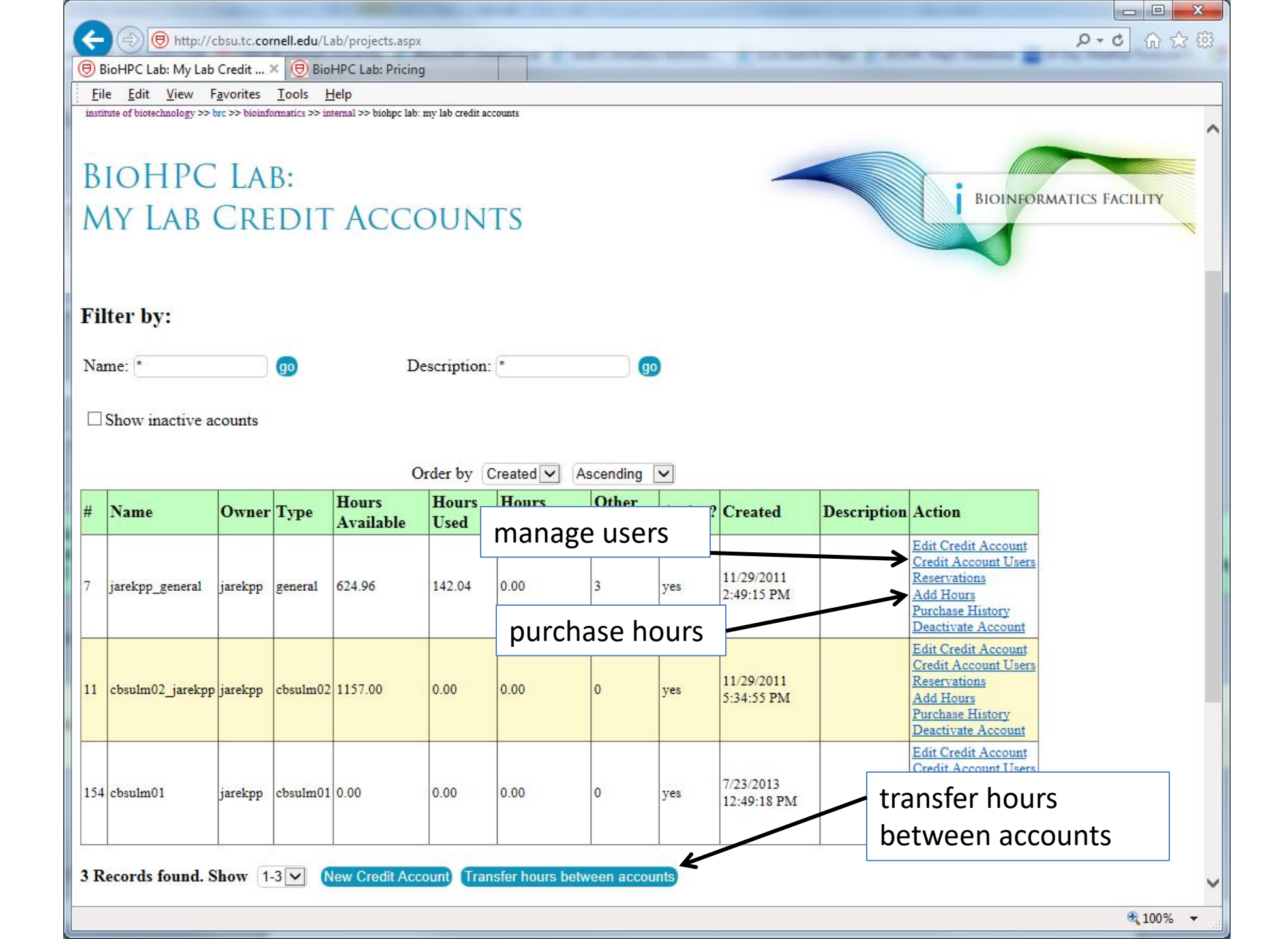

|                              | -                               |                        | and the second second              |                       |                    |            |                       |           |
|------------------------------|---------------------------------|------------------------|------------------------------------|-----------------------|--------------------|------------|-----------------------|-----------|
| 🔶 🕞 📵 http:                  | //cbsu.tc. <b>cornell.edu</b> / | Lab/labacctu.asp       | ox?indx=7                          |                       |                    | _          |                       | A-C 合公    |
| BioHPC Lab: Cred             | it Accoun × 🖲 Bi                | oHPC Lab: Pricin       | ig                                 |                       |                    |            | and state over the    |           |
| <u>File Edit V</u> iew       | Favorites Tools                 | <u>H</u> elp           |                                    |                       |                    |            |                       |           |
| institute of biotechnology : | >> brc >> bioinformatics >> :   | internal >> biohpc lab | o: credit account users mana       | gement                |                    |            |                       |           |
|                              |                                 |                        |                                    |                       |                    |            |                       |           |
| RIOHPO                       | T I AR.                         |                        |                                    |                       |                    |            |                       |           |
|                              | C LAD.                          |                        |                                    |                       |                    |            |                       | BIOINFORM |
| CREDIT                       | ACCOU                           | int U                  | SERS                               |                       |                    |            |                       |           |
| MANIAC                       | TRACNIT                         |                        |                                    |                       |                    |            |                       |           |
| MANAG                        | EMEINI                          |                        |                                    |                       |                    |            |                       |           |
|                              |                                 |                        |                                    |                       |                    |            |                       |           |
|                              |                                 |                        |                                    |                       |                    |            |                       |           |
|                              |                                 |                        |                                    |                       |                    |            |                       |           |
|                              |                                 |                        |                                    |                       |                    |            |                       |           |
| Credit Accou                 | int 'jarekpp_go                 | eneral'                |                                    |                       |                    |            |                       |           |
|                              |                                 |                        |                                    |                       |                    |            |                       |           |
| Filter by:                   |                                 |                        |                                    |                       |                    |            |                       |           |
| Lab ID *                     | GO                              | L                      | ast name *                         | ao                    |                    |            |                       |           |
|                              |                                 |                        |                                    |                       |                    |            |                       |           |
| Cornell ID *                 | go                              | c c                    | reated >= MM/DD                    | /YYYY and < MM/DD/YYY | Y go               |            |                       |           |
|                              |                                 |                        |                                    |                       |                    | 🖊 add use  | rs, can be comi       | ma-       |
| Email *                      | ao                              |                        |                                    |                       |                    | sonarate   | d list of I ah id     | ′c        |
|                              |                                 |                        |                                    |                       |                    | Separate   |                       | 3         |
|                              |                                 | (                      | Order by Create                    |                       |                    |            |                       |           |
| First Name                   | Last Name                       | Lab ID                 | Cornell ID                         | E-mail                | Institution        | Department | Created               | Action    |
| Jarek                        | Pillardy                        | jarekpp                |                                    | jarekpp@yahoo.com     | Cornell University | CBSU       | 6/22/2011 1:32:12 PM  |           |
| Qi                           | Sun                             | qisun                  | qs24                               | qs24@connell.edu      | Cornell University | CBSU       | 5/20/2011 3:06:00 PM  | Delete    |
| Robert                       | Bukowski                        | bukowski               | rb299                              | bukowski@cornell.edu  | Cornell University | Biotech    | 11/18/2010 5:14:47 PM | Delete    |
| Jaroslaw                     | Pillardy                        | Jarekp                 | 1620                               | Jp86@cornell.edu      | Cornell University | Biotech    | 11/18/2010 5:11:35 PM | Delete    |
| 4 Records found              | Show 1-4                        |                        |                                    |                       |                    |            |                       |           |
|                              |                                 |                        |                                    | 2                     |                    |            | delete user           |           |
|                              |                                 |                        | T. T. T. T. T. T. T. T. T. T. T. T | vradit assaunt (T     |                    |            |                       |           |
| Add user with la             | bid                             | <u> </u>               | to the Lab                         | Heat account Add      |                    |            |                       |           |
| Add user with la             | bid                             | Ľ                      | to the Lab                         | fredit account (Add)  |                    |            |                       | )         |

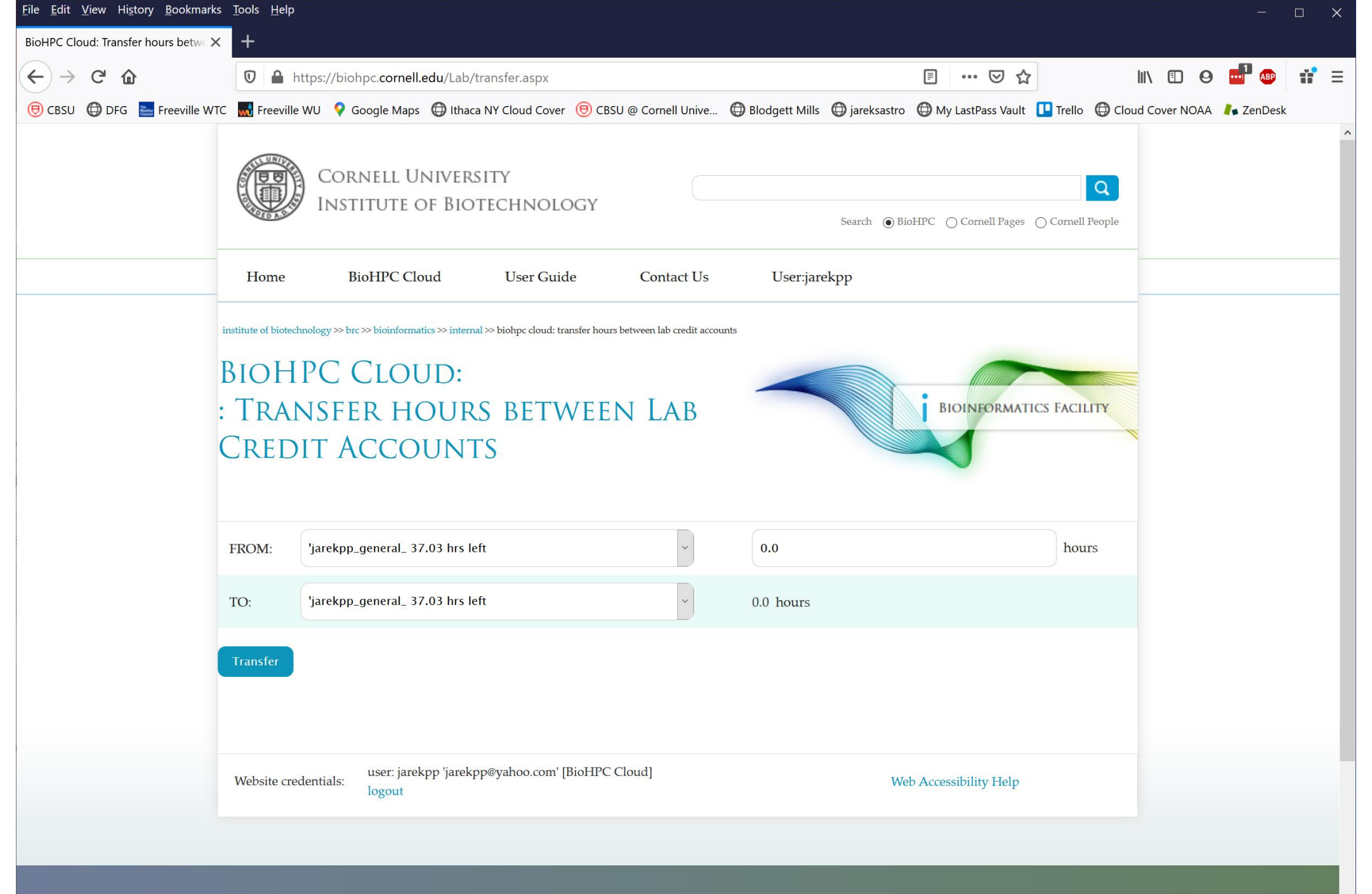

# Getting started with a new account

You need hours: create and fund your own Lab Credit Account or get added to one

- Get extra storage if needed all users get free storage allocations, but it may not be enough
- Verify that your software is available and read instructions
- Transfer data to your Lab storage
- Make reservation(s)
- Connect to reserved workstations
- Compute!
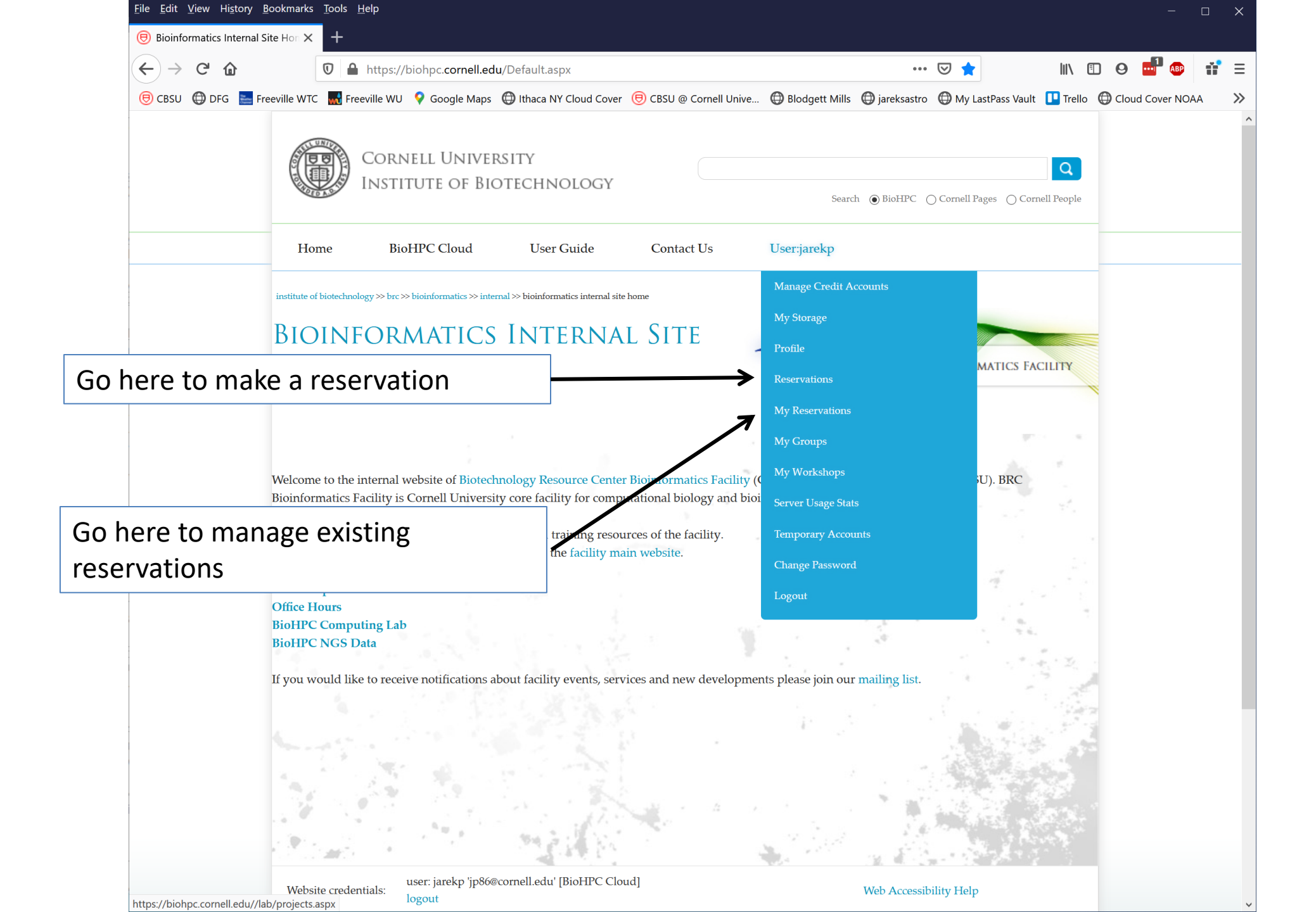

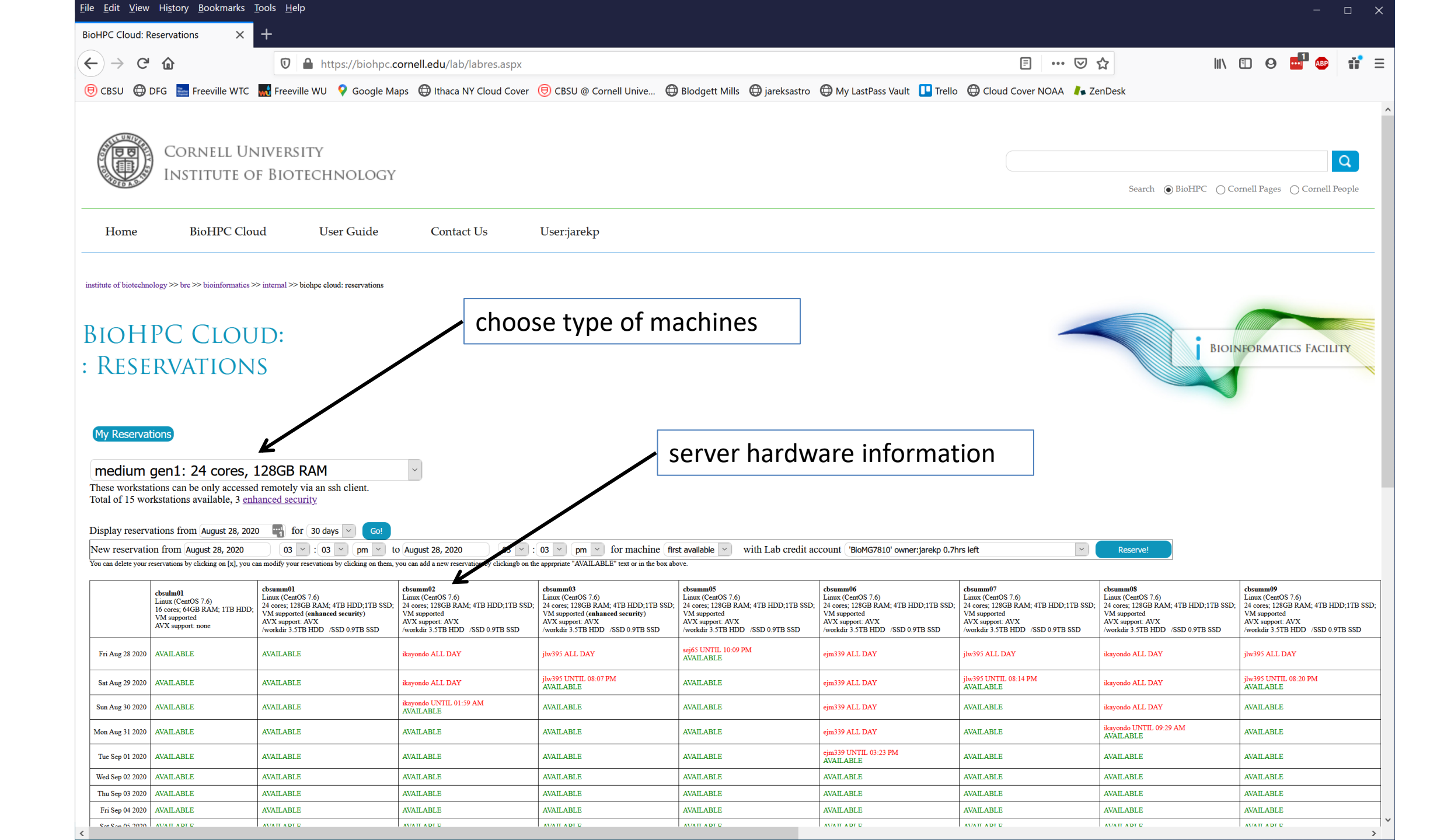

| <u>File Edit View History Book</u>                                                                                                    | marks <u>l</u> ools <u>H</u> elp                    |                                                     |                                                                                           |                                                                         |                                                                         |                                                                          |                                                                          | - 🗆                                                                    | >   |
|----------------------------------------------------------------------------------------------------|-----------------------------------------------------|-----------------------------------------------------|-------------------------------------------------------------------------------------------|-------------------------------------------------------------------------|-------------------------------------------------------------------------|--------------------------------------------------------------------------|--------------------------------------------------------------------------|------------------------------------------------------------------------|-----|
| BioHPC Cloud: Reservations                                                                                                    | × +                                                 |                                                     |                                                                                           |                                                                         |                                                                         |                                                                          |                                                                          |                                                                        |     |
| $\left( \leftarrow  ightarrow  igh$ | 🛛 🔒 https://biohpc.                                 | cornell.edu/lab/labres.aspx                         |                                                                                           |                                                                         |                                                                         | E 🗵                                                                      | ☆ ॥\                                                                     | 🗉 😖 🖬 🐠 👬                                                              | Ξ   |
| 🖲 CBSU 🌐 DFG 🚬 Freevil                                                                                                    | e WTC   Freeville WU 💡 Google M                     | aps 🖨 Ithaca NY Cloud Cover                         | 🖲 CBSU @ Cornell Unive                                                                    | Blodgett Mills 💮 jareksastro                                            | Mv LastPass Vault 🚺 Trello                                              | Cloud Cover NOAA                                                         | enDesk                                                                   |                                                                        |     |
|                                                                                                    |                                                     |                                                     |                                                                                           | 5 0,                                                                    |                                                                         | •                                                                        |                                                                          |                                                                        |     |
| ALL UNITED CONTRACTOR                                                                                                    |                                                     |                                                     |                                                                                           |                                                                         |                                                                         |                                                                          |                                                                          |                                                                        |     |
| CORNEL                                                                                                    | L UNIVERSITY                                        |                                                     |                                                                                           |                                                                         |                                                                         |                                                                          |                                                                          | Q                                                                      |     |
| INSTITU                                                                                                    | TE OF BIOTECHNOLOGY                                 |                                                     |                                                                                           |                                                                         |                                                                         |                                                                          | Search 💿 BioHPC 🔿 Co                                                     | rnell Pages 🔿 Cornell People                                           |     |
|                                                                                                    |                                                     |                                                     |                                                                                           |                                                                         |                                                                         |                                                                          |                                                                          |                                                                        |     |
| Home BioHI                                                                                                    | C Cloud User Guide                                  | Contact Us                                          | User:jarekp                                                                               |                                                                         |                                                                         |                                                                          |                                                                          |                                                                        |     |
| institute of histochaology 22 by 22 bisin                                                                                                    | annation >> internal >> highna aloud: recentrations |                                                     |                                                                                           |                                                                         |                                                                         |                                                                          |                                                                          |                                                                        |     |
| institute of oforcentiology ofer ofor                                                                                                    | ormades marinar oronpe croad. reservations          |                                                     |                                                                                           |                                                                         |                                                                         |                                                                          |                                                                          |                                                                        |     |
| BIOHPC CI                                                                                                    | OUD:                                                |                                                     |                                                                                           |                                                                         |                                                                         |                                                                          | <b>.</b>                                                                 |                                                                        |     |
|                                                                                                    |                                                     |                                                     |                                                                                           |                                                                         |                                                                         |                                                                          | BIOIN                                                                    | FORMATICS FACILITY                                                     |     |
| : KESERVAID                                                                                                    | JNS                                                 |                                                     |                                                                                           |                                                                         |                                                                         |                                                                          |                                                                          |                                                                        | W   |
|                                                                                                    |                                                     |                                                     |                                                                                           |                                                                         |                                                                         |                                                                          |                                                                          |                                                                        |     |
| My Reservations                                                                                                    |                                                     |                                                     |                                                                                           |                                                                         |                                                                         |                                                                          |                                                                          |                                                                        |     |
|                                                                                                    |                                                     |                                                     |                                                                                           |                                                                         |                                                                         |                                                                          |                                                                          |                                                                        |     |
| medium gen1: 24 co                                                                                                    | ores, 128GB RAM                                     | ×                                                   |                                                                                           |                                                                         |                                                                         |                                                                          |                                                                          |                                                                        |     |
| interactive: 4 cores,                                                                                                    | 24GB RAM                                            |                                                     |                                                                                           |                                                                         |                                                                         |                                                                          |                                                                          |                                                                        |     |
| general: 8 cores, 16                                                                                                    | GB RAM                                              |                                                     |                                                                                           |                                                                         |                                                                         |                                                                          |                                                                          |                                                                        |     |
| medium gen1: 24 co                                                                                                    | ores, 128GB RAM                                     | t 28, 2020 03 💌 :                                   | 03 v pm v for machine firs                                                                | t available with Lab credit ac                                          | count ('BioMG7810' owner:jarekp 0.7h                                    | rs left                                                                  | Reserve!                                                                 |                                                                        |     |
| medium gen2: 40 co                                                                                                    | ores, 256GB RAM                                     | ld a new reservation by clickingb on th             | e apprpriate "AVAILABLE" text or in the box abo                                           | we.                                                                     |                                                                         |                                                                          |                                                                          |                                                                        |     |
| large memory gen1                                                                                                    | 64 cores 512GB RAM                                  | n02<br>CentOS 7.6)<br>1196CB PAM: 4TP LIDD-1TP SSD: | cbsumm03<br>Linux (CentOS 7.6)<br>24 corror 128GP PAM: 4TP HDD-1TP SSD:                   | cbsumm05<br>Linux (CentOS 7.6)<br>24 occes: 129GP PAM: 4TP HDD-1TP SSD: | cbsumm06<br>Linux (CentOS 7.6)<br>24 apres: 128GP PAM: 4TP HDD-1TP SSD: | cbsumm07<br>Linux (CentOS 7.6)<br>24 acres: 129GP PAM: 4TP HDD: 1TP SSD: | cbsumm08<br>Linux (CentOS 7.6)<br>24 apres: 128GP RAM: 4TP HDD: 1TP SSD: | cbsumm09<br>Linux (CentOS 7.6)<br>24 apres: 128GP PAM: 4TP HDD: 1TP SS | sD. |
| large memory gen?                                                                                                    | 80-112 cores 512GB RAM                              | ported<br>pport: AVX<br>3 5TB HDD //SSD 0 9TB SSD   | VM supported (enhanced security)<br>AVX support: AVX<br>/workdir 3 5TB HDD /SSD 0 9TB SSD | VM supported<br>AVX support: AVX<br>/workdir 3 5TB HDD /SSD 0 9TB SSD   | VM supported<br>AVX support AVX<br>/workdir 3 5TB HDD /SSD 0 9TB SSD    | VM supported<br>AVX support: AVX<br>(workdir 3 5TB HDD, /SSD 0 9TB SSD   | VM supported<br>AVX support AVX<br>(workdir 3 5TB HDD /SSD 0 9TB SSD)    | VM supported<br>AVX support AVX<br>/workdir 3 5TB HDD //SSD 0 9TB SSD  | ω,  |
| extra large memory                                                                                                    | 96-112 cores, 1024GB RAI                            | • ALL DAY                                           | jlw395 ALL DAY                                                                            | sej65 UNTIL 10:09 PM<br>AVAILABLE                                       | ejm339 ALL DAY                                                          | jłw395 ALL DAY                                                           | ikayondo ALL DAY                                                         | jlw395 ALL DAY                                                         |     |
| apu gen2: 32 cores.                                                                                                    | 256GB RAM, 2x NVidia P10                            | )() • ALL DAY                                       | jlw395 UNTIL 08:07 PM<br>AVAILABLE                                                        | AVAILABLE                                                               | ejm339 ALL DAY                                                          | jlw395 UNTIL 08:14 PM<br>AVAIL ABLE                                      | ikayondo ALL DAY                                                         | jlw395 UNTIL 08:20 PM                                                  |     |
| database computing                                                                                                    |                                                     | o UNTIL 01:59 AM<br>ABLE                            | AVAILABLE                                                                                 | AVAILABLE                                                               | ejm339 ALL DAY                                                          | AVAILABLE                                                                | ikayondo ALL DAY                                                         | AVAILABLE                                                              |     |
| rostricto d                                                                                                    |                                                     | BLE                                                 | AVAILABLE                                                                                 | AVAILABLE                                                               | ejm339 ALL DAY                                                          | AVAILABLE                                                                | ikayondo UNTIL 09:29 AM<br>AVAILABLE                                     | AVAILABLE                                                              |     |
| Tue Sep 01 2020 AVAILABLE                                                                                                    | AVAILABLE                                           | AVAILABLE                                           | AVAILABLE                                                                                 | AVAILABLE                                                               | ejm339 UNTIL 03:23 PM                                                   | AVAILABLE                                                                | AVAILABLE                                                                | AVAILABLE                                                              |     |
| Wed Sep 02 2020 AVAILABLE                                                                                                    | AVAILABLE                                           | AVAILABLE                                           | AVAILABLE                                                                                 | AVAILABLE                                                               | AVAILABLE                                                               | AVAILABLE                                                                | AVAILABLE                                                                | AVAILABLE                                                              |     |
| Thu Sep 03 2020 AVAILABLE                                                                                                    | AVAILABLE                                           | AVAILABLE                                           | AVAILABLE                                                                                 | AVAILABLE                                                               | AVAILABLE                                                               | AVAILABLE                                                                | AVAILABLE                                                                | AVAILABLE                                                              |     |
| Fri Sep 04 2020 AVAILABLE                                                                                                    | AVAILABLE                                           | AVAILABLE                                           | AVAILABLE                                                                                 | AVAILABLE                                                               | AVAILABLE                                                               | AVAILABLE                                                                | AVAILABLE                                                                | AVAILABLE                                                              |     |
| Set See 05 2020 AVAIT ADT E                                                                                                    | AVATT ADT E                                         | AVIATT A DT E                                       | AVAT ADT C                                                                                | AVAIT ADT E                                                             | AVATT ADT D                                                             | AVATT A DT E                                                             | AVATT ADT D                                                              | AVATE ADE E                                                            | >   |

| HPC Cloud: R                                                                                                    | eservations X                                                                                                    | +                                                                                                    |                                                                                                    |                                                                                                    |                                                                                                    |                                                                                                    |                                                                                                    |                                                                                                    |                                                                                                    |                                                                                                    |                                                             |                          |
|----------------------------------------------------------------------------------------------------|----------------------------------------------------------------------------------------------------|----------------------------------------------------------------------------------------------------|----------------------------------------------------------------------------------------------------|----------------------------------------------------------------------------------------------------|----------------------------------------------------------------------------------------------------|----------------------------------------------------------------------------------------------------|----------------------------------------------------------------------------------------------------|----------------------------------------------------------------------------------------------------|----------------------------------------------------------------------------------------------------|----------------------------------------------------------------------------------------------------|-------------------------------------------------------------|--------------------------|
| -) → C'                                                                                                    | ۵                                                                                                    | 🛛 🔒 https://biohpc.c                                                                                                    | cornell.edu/lab/labres.aspx                                                                                                    |                                                                                                    |                                                                                                    |                                                                                                    |                                                                                                    | ••                                                                                                    | \ ⊡                                                                                                    | Θ                                                                                                    | et ab                                                       | ň                        |
| CBSU 🔘 I                                                                                                    | DFG 🔜 Freeville WTC                                                                                                    | Freeville WU 9 Google Ma                                                                                                    | aps 🖨 Ithaca NY Cloud Cover                                                                                                    | 🖲 CBSU @ Cornell Unive                                                                                                    | Blodgett Mills 🖨 jareksas                                                                                                    | ro 🛱 My LastPass Vault 🔲 Trello                                                                                                    | Cloud Cover NOA                                                                                                    | A ZenDesk                                                                                                    |                                                                                                    |                                                                                                    |                                                             |                          |
|                                                                                                    | Cornell Un<br>Institute o                                                                                                    | niversity<br>f Biotechnology                                                                                                    |                                                                                                    |                                                                                                    |                                                                                                    |                                                                                                    |                                                                                                    | Search 💿 BioHP                                                                                                    | °C 🔿 Cornel                                                                                                    | ll Pages                                                                                                    | ⊖ Cornell                                                   | Q<br>l People            |
| Home                                                                                                    | BioHPC Clou                                                                                                    | ıd User Guide                                                                                                    | Contact Us                                                                                                    | User:jarekp                                                                                                    |                                                                                                    |                                                                                                    |                                                                                                    |                                                                                                    |                                                                                                    |                                                                                                    |                                                             |                          |
| stitute of biotechno                                                                                                    | ology >> brc >> bioinformatics >                                                                                                    | > internal >> biohpc cloud: reservations                                                                                                    |                                                                                                    |                                                                                                    |                                                                                                    |                                                                                                    |                                                                                                    |                                                                                                    |                                                                                                    |                                                                                                    |                                                             |                          |
| IOH                                                                                                    | PC CLOU                                                                                                    | ID:                                                                                                    | choose                                                                                                    | type of mac                                                                                                    | nines                                                                                                    |                                                                                                    |                                                                                                    |                                                                                                    | BIOINFO                                                                                                    | ORMATI                                                                                                    | CS FACIL                                                    | LITY                     |
| Rese                                                                                                    | RVATION                                                                                                    | S                                                                                                    |                                                                                                    |                                                                                                    |                                                                                                    |                                                                                                    |                                                                                                    |                                                                                                    |                                                                                                    |                                                                                                    |                                                             |                          |
|                                                                                                    |                                                                                                    |                                                                                                    |                                                                                                    |                                                                                                    |                                                                                                    |                                                                                                    |                                                                                                    |                                                                                                    |                                                                                                    |                                                                                                    |                                                             |                          |
| My Reservat<br>medium<br>These workstat<br>Total of 15 workstat                                                                                                    | tions <b>gen1: 24 cores</b> , <b>T</b><br>tions can be only accessed<br>rkstations available, 3 end<br>ations from August 28, 202                                                                                                    | 128GB RAM<br>d remotely via an ssh client.<br>hanced security                                                                                                    | ~                                                                                                    |                                                                                                    | choose crea                                                                                                    | dit account                                                                                                    |                                                                                                    | choose ma                                                                                                    | chine                                                                                                    | 2                                                                                                    |                                                             |                          |
| My Reserval<br>medium y<br>These workstat<br>total of 15 workstat<br>Display reservation<br>Jew reservation                                                                                                    | tions<br>gen1: 24 cores, f<br>tions can be only accessed<br>rkstations available, 3 end<br>ations from August 28, 202<br>on from August 28, 2020                                                                                                    | 128GB RAM         d remotely via an ssh client.         nanced security         0 m for 30 days Got         03 v : 03 v pm v tr         an molify your recevations by clicking on them                                                                                                    | August 28, 2020 03 v ::                                                                                                    | 03 V pm V for machine fit                                                                                                    | choose cred                                                                                                    | dit account                                                                                                    | rs left                                                                                                    | choose mae                                                                                                    | chine                                                                                                    | 2                                                                                                    |                                                             |                          |
| My Reserva<br>medium<br>These workstar<br>Otal of 15 wor<br>Display reservation<br>The servation<br>ou can delete your re                                                                                                    | tions<br>gen1: 24 cores, f<br>tions can be only accessed<br>rkstations available, 3 enl<br>ations from August 28, 2020<br>eservations by clicking on [x], you c<br>cbsulm01<br>Linux (CentOS 7.6)<br>16 cores; 64GB RAM; 1TB HDD;<br>VM supported<br>AVX support. none                                                                                                    | 128GB RAM         d remotely via an ssh client.         nanced security         0       for 30 days         0 30       for 30 days         103       for 30 days         103       for 30 days         103       for 30 days         103       for 103         103       for 103         104       for 103         105       for 103         104       for 103         105       for 103         104       for 103         105                                                                                                    | ✓<br>O August 28, 2020 03 ✓ :<br>you can add a new reservation by clickingb on the<br>clicux (CentOS 7.6)<br>24 cores, 128GB RAM, 4TB HDD,1TB SSD;<br>VM supported<br>AVX support AVX<br>(workdri 3.7B HDD / SSD 0.9TB SSD                                                                                                    | 03 m for machine fi<br>e apprpriate "AVAILABLE" text or in the box al<br>cbsumm03<br>Linux (Cent0S 7.6)<br>24 cores; 128GB RAM; 4TB HDD;1TB SSD<br>VM support aVX<br>AVX support. AVX<br>Avorkair 35TB HDD /SSD 97B SSD                                                                                                    | st available with Lab cred<br>st available with Lab cred<br>sove.                                                                                                    | dit account<br>it account ('BioMG7810' owner:jarekp 0.7h<br>binux (CentOS 7.6)<br>24 cores; 1280B RAM; 4TB HDD;1TB SSD;<br>VM support AVX<br>AVX support AVX<br>(workdir 3.5TB HDD /SSD 0.9TB SSD                                                                                                    | rs left<br>cbsumm07<br>Linux (CentOS 7.6)<br>24 cores; 128GB RAM, 4TB HI<br>V/M support AVX<br>/workdri 35 TB HDD / SSD 0.9                                                             | Choose mad<br>Reserve!                                                                                                    | chine<br>D,1TB SSD.<br>B SSD                                                                                                    | summ09<br>wux (CentOS<br>cores; 1286E<br>A supporte<br>X support. A<br>X support. A                                                                                                    | 7.6)<br>B RAM; 4TB H<br>WX<br>WX                            | HDD,1TB                  |
| My Reserva<br>medium<br>hese workstat<br>otal of 15 wo.<br>isplay reservation<br>w can delete your r<br>Fri Aug 28 2020                                                                                                    | tions<br>gen1: 24 cores, f<br>tions can be only accessed<br>rkstations available, 3 end<br>ations from August 28, 2020<br>on from August 28, 2020<br>eservations by clicking on [x], you c<br>cbsulm01<br>Linux (CentOS 7.6)<br>16 cores; 64GB RAM; 1TB HDD;<br>VM supported<br>AVX support none<br>AVAILABLE                                                                                                    | 128GB RAM         d remotely via an ssh client.         nanced security         0 for 30 days Col         0 3 : 03 pr v tt         an modify your resevations by clicking on them, 1         cbsumm01         Linux (Cent05 7.6)         24 cores; 128GB RAM, 4TB HDD, 1TB SSD; 1VM support: AVX         AVX support: AVX         Avx diverking 3.5TB HDD / SSD 0.9TB SSD         AVAILABLE                                                                                                    | v<br>o August 28, 2020 03 v :<br>you can add a new reservation by clickingb on the<br>cbsumm02<br>Linux (CentOS 7.6)<br>24 cores, 128GB RAM, 4TB HDD, 1TB SSD;<br>VM supported<br>AVX support AVX<br>/workdir 3.5TB HDD /SSD 0.9TB SSD<br>ikayondo ALL DAY                                                                                                    | 03 m for machine fi<br>e apprpriate "AVAILABLE" text or in the box al<br>cbsumm03<br>Linux (Cent0S 7.6)<br>24 cores; 128GB RAM; 4TB HDD; 1TB SSD<br>V/M support: denhanced security)<br>AVX support: AVX<br>/vorkdir 3.5TB HDD / SSD 0.9TB SSD<br>jlw395 ALL DAY                                                                                                    | st available with Lab cred<br>st available with Lab cred<br>sove.                                                                                                    | dit account<br>dit account<br>it account ('BioMG7810' owner:jarekp 0.7h<br>bioms(CentOS 7.6)<br>24 cores; 1280B RAM; 4TB HDD;1TB SSD;<br>VM support: AVX<br>Workdir 3.5TB HDD /SSD 0.9TB SSD<br>alial: account ('account)                                                                                                    | rs left<br>Linux (CentOS 7.6)<br>24 cores, 128GB RAM, 4TB HI<br>VW support<br>AVX support. AVX<br>workdir 3.5TB HDD /SSD 0.5<br>Lo b Lo "                                               | Choose mad<br>Reserve!<br>DD,1TB SSD<br>Vor support AVX<br>Vor support AVX<br>Vor su                                                                                                    | chine<br>D,ITB SSD.<br>B SSD<br>jw                                                                                                    | summ09<br>sug(Cent05<br>X supported<br>X support A<br>rikdir 3.5TB                                                                                                    | 7-6)<br>B RAM: 4TB H<br>HDD /SSD 0.<br>AY                   | HDD;1TB 1                |
| My Reserval<br>medium<br>hese workstat<br>stal of 15 wo<br>isplay reservation<br>w reservation<br>u can delete your r<br>Fri Aug 28 2020<br>Sat Aug 29 2020                                                                                                    | tions<br>gen1: 24 cores, f<br>tions can be only accessed<br>tions can be only accessed<br>tions can be only accessed<br>tions from August 28, 202<br>on from August 28, 202<br>eservations by clicking on [x], you c<br>composed<br>the core, 64CB RAM; 1TB HDD;<br>VM supported<br>AVX support none<br>AVAILABLE<br>AVAILABLE                                                                                                    | 128GB RAM         d remotely via an ssh client.         nanced security         0                for 30 days              Gol             03 v: 03 v             moduly opport to             an modify your resevations by clicking on them, 3          b:unax (Cent0S 7.6)              24 cores; 128GB RAM: 4TB HDD.ITB SSD;             VM support: 4VX             /vorkdir 3.STB HDD /SSD 09TB SSD          AVAILABLE              AVAILABLE                                                                                                    | v         o       August 28, 2020       03       v :         you can add a new reservation by clickingb on the         cbsumm02       Linux (CernOS 7.6)       24 cores; 128GB RAM; 4TB HDD;1TB SSD;         VV support AVX       vwerkdir 3.5TB HDD /SSD 0.9TB SSD         ikayondo ALL DAY       ikayondo ALL DAY                                                                                                    | 03 v pm v for machine fi<br>e apprpriate "AVAILABLE" text or in the box al<br>cbsumm03<br>Linux (CentOS 7.6)<br>24 cores; 128GB RAM; 4TB HDD: 1TB SSD<br>VM support. Gubharced security)<br>AVX support. AVX<br>/workdar 3.5TB HDD /SSD 0.9TB SSD<br>jlw395 ALL DAY<br>jlw395 UNTL 08:07 PM<br>AVAILABLE                                                            | choosse cree<br>st available v with Lab cred<br>ave.                                                                                                    | dit account<br>it account (BIOMG7810' owner: jarekp 0.7h<br>it account (BIOMG7810' owner: jarekp 0.7h<br>std: characteristic constraints and constraints account<br>characteristic constraints account of the std<br>with account (State of the std) owner: jarekp 0.7h<br>characteristic constraints account of the std<br>with account (BIOMG7810' owner: jarekp 0.7h<br>std) owner: jarekp 0.7h<br>std) owner: jarekp 0.7h                                                                                                    | rs left<br>cbsumm07<br>24 cores; 1260 RAM; 4TB HI<br>VM support: AVX<br>AVX support: AVX<br>workdir 3:5TB HDD / SSD 0;<br>lable"                                                        | Choose made<br>Common Common Com                                                                                                    | chine<br>D;1TB SSD;<br>TB SSD<br>jlw;<br>jlw;<br>AX;                                                                                                    | Summo9<br>uux (CentOS<br>cores; 128GE<br>f supported<br>X support. A<br>X support. A<br>X support. A<br>X support. A<br>Support. A<br>Sup                                  | 7.6)<br>B RAM: 4TB H<br>WX<br>HDD /SSD 0.<br>AY<br>08:20 PM | HDD;1TB :<br>).9TB SSD   |
| Y Reservation of the second second se                                                                                                    | tions<br>gen1: 24 cores, f<br>tions can be only accessed<br>rkstations available, 3 end<br>ations from August 28, 202<br>on from August 28, 2020<br>eservations by clicking on [x], you co<br>constraints by clicking on [x], you co<br>constraints by clicking on [x | 128GB RAM         d remotely via an ssh client.         nanced security         0       for         30 days       601         03       : 03         03       : 03         03       : 03         24 cores: 12608 RAM: 4TB HDD.1TB SSD;         VVM supported (enhanced security)         AVX support. AVX         /workdir 3.STB HDD         AVAILABLE         AVAILABLE                                                                                                    | ► August 28, 2020 03 ▼ :<br>you can add a new reservation by clickingb on the<br>cbsumm02<br>Linux (CentOS 7.6)<br>24 cores; 1250B RAM; 4TB HDD; 1TB SSD;<br>VM support:<br>AVX support: AVX<br>/workdir 3.5TB HDD /SSD 0.9TB SSD           ikayondo ALL DAY           ikayondo ALL DAY           ikayondo UNTIL 01.59 AM<br>AVAILABLE                                                                                            | 03 v pm v for machine file<br>e apprpriate "AVAILABLE" text or in the box al<br>cbsumm03<br>Linux (CentOS 7.6)<br>24 cores, 128GB RAM; 4TB HDD;1TB SSD<br>VM supported (enhanced security)<br>AVX support. AVX<br>/workdir 3.5TB HDD /SSD 0.9TB SSD<br>jlw395 ALL DAY<br>jlw395 UNTL 08:07 PM<br>AVAILABLE<br>AVAILABLE                                             | choose cree<br>st available v with Lab cree<br>sove.                                                                                                    | dit account<br>it account <sup>(BIOMG7810' owner: Jarekp 0.7h)</sup><br>st account <sup>(BIOMG7810' owner: Jarekp 0.7h)</sup><br>st accoun                                                                                                    | rs left<br>thus:<br>cbsumm07<br>Linux (CentOS 7.6)<br>24 cores; 128GB RAM; 4TB HI<br>VM support:<br>AVX support:<br>AVX avport: AVX<br>(workdir 3.5TB HDD / SSD 0.5<br>lable"<br>n time | Choose mad<br>Constant of the servel<br>Constant of the servel<br>Constant of the se                                                                                                    | chine<br>chine<br>chine | sum09<br>Jus (CenOS<br>cores; 128G<br>f supported<br>X support A<br>Sys ALL DA<br>395 ALL DA<br>395 ALL DA<br>AILABLE                                                                                                    | 7.6)<br>B RAM; 4TB H<br>WX<br>HDD /SSD 0.<br>AY<br>08:20 PM | HDD;1TB :<br>).9TB SSD   |
| Ay Reserval<br>medium<br>hese workstal<br>tal of 15 wo<br>isplay reserva<br>ew reservation<br>a can delete your r<br>Fri Aug 28 2020<br>Sat Aug 29 2020<br>Sat Aug 29 2020<br>San Aug 30 2020<br>Ion Aug 31 2020                                                                                                    | tions<br>gen1: 24 cores, f<br>tions can be only accessed<br>rkstations available, 3 end<br>ations from August 28, 202<br>on from August 28, 2020<br>eservations by clicking on [x], you co<br>count of the service of the service of                                                                                              | 128GB RAM         d remotely via an ssh client.         nanced security         0 for 30 days (col)         0 3 (col)         0 3 (col)         0 3 (col)         0 3 (col)         0 3 (col)         0 3 (col)         0 3 (col)         0 3 (col)         0 3 (col)         0 3 (col)         0 3 (col)         0 3 (col)         0 3 (col)         0 3 (col)         0 3 (col)         10 3 (col)         10 3 (col)         10 3 (col)         10 3 (col)         10 3 (col)         10 3 (col)         10 3 (col)         10 3 (col)         10 3 (col)         11 4 (col)         12 4 cores, 128 (col)         12 4 cores, 128 (col)         12 4 cores, 128 (col)         12 4 cores, 128 (col)         13 5 B HDD / SD 0.9 TB SSD         14 VAILABLE         14 VAILABLE         14 VAILABLE                                                                                                    | <ul> <li>✓</li> <li>✓</li> <li>O August 28, 2020</li> <li>O O O O O O O O O O O O O O O O O O O</li></ul>                                                                                                    | 03 m m for machine fi<br>apprpriate "AVAILABLE" text or in the box a<br>cbsumm03<br>Linux (CentOS 7.6)<br>24 cores; 128GB RAM; 4TB HDD;1TB SSD<br>VM support: AVX<br>/vorkdir 3.5TB HDD /SSD 0.9TB SSD<br>jlw395 ALL DAY<br>jlw395 UNTL 08:07 PM<br>AVAILABLE<br>AVAILABLE<br>AVAILABLE                                                                             | st available       with Lab cred         over.       with Lab cred         cbsumm05       third cred         Linux (CentOS 7.6)       24 cores; L28GB RAM, 4TB HDD;1TB         VM supported       AVX support         AVX support       AVX         AvAILABLE       AVAILABLE         AVAILABLE       AVAILABLE                                                                                                    | dit account<br>it account 'BioMG7810' owner: Jarekp 0.7h<br>ssb: 24<br>workdr 3.3TB HDD /SSD 0.9TB SSD<br>click on "avai<br>link to start in<br>slot you wou                                                                                                    | rs left<br>Linux (CentOS 7.6)<br>24 cores; 128GB RAM, 4TB HI<br>VW support: AVX<br>/workir 3.5TB HDD /SSD 0.5<br>lable"<br>n time<br>Id like                                            | Choose mad<br>Reserve!<br>DD,1TB SSD<br>DD,1TB SSD<br>Common<br>Common | chine<br>p,iTB SSD:<br>B SSD<br>jlw:<br>AV:<br>AV:<br>AV:<br>AV:<br>AV:<br>AV:<br>AV:<br>AV                                                                                                    | Summ09<br>Summ09<br>Sugar CentOS<br>cores; 128GF<br>A supported<br>X support. A<br>supported<br>X support. A<br>supported<br>X support. A<br>supported<br>X support. A<br>supported<br>Support. A<br>supported<br>Support. A<br>supported<br>Support. A<br>supported<br>Support. A<br>support. A<br>su                               | 7.6)<br>B RAM; 4TB H<br>WX<br>HDD /SSD 0.<br>AY<br>08:20 PM | HDD;1TB<br>9 9TB SSD     |
| Y Reservation in the set workstation of 15 workstation of 15 works                                                                                                    | cions       Image: Constraint of the second second se                                                                                                    | 128GB RAM         d remotely via an ssh client.         nanced security         0       for         30 days       601         03       : 03         03       : 03         03       : 03         04 cores: 12608 RAM. 4TB HDD.1TB SSD;         VVM supported (enhanced security)         AVX support. AVX         /workdir 3.STB HDD         AVAILABLE         AVAILABLE         AVAILABLE         AVAILABLE         AVAILABLE                                                                                                    | August 28, 2020 03      v :      vou can add a new reservation by clickingb on the      cosum02 Linux (CentOS 7.6) 24 cores, 1260B RAM, 4TB HDD;1TB SSD; VM support: AVX support: AVX /workdir 3.5TB HDD /SSD 0.9TB SSD      kayondo ALL DAY      kayondo ALL DAY      kayondo UNTIL 01.59 AM      AVAILABLE      AVAILABLE                                                                                                    | 03 v pm v for machine fi<br>e apprpriate "AVAILABLE" text or in the box al<br>bounn03<br>Linux (cent05 7.6)<br>24 cores; 1260B RAM; 4TB HDD: 1TB SSD<br>VM supports (enhanced security)<br>AVX support AVX<br>verkdur 3:TB HDD /SSD 0.9TB SSD<br>jlw395 ALL DAY<br>jlw395 ALL DAY<br>jlw395 UNTL 08:07 PM<br>AVAILABLE<br>AVAILABLE<br>AVAILABLE<br>AVAILABLE       | choose cree<br>with Lab cred<br>with Lab cred<br>www.                                                                                                    | dit account<br>dit account<br>it account <sup>BIOMG7810'</sup> owner: jarekp 0.7h<br>struct (CentOS 7.6)<br>24 cores: 128GB RAM: 4TB HDD; 1TB SSD;<br>VM supported<br>VM support AVX<br>Avorkdir 3.5TB HDD /SSD 0.9TB SSD<br>click on "avai<br>link to start in<br>slot you wou<br>to use                                                                                                    | rs left<br>thus (CentOS 7.6)<br>24 cores; 128GB RAM; 4TB HI<br>VM support<br>AVX support: AVX<br>(workdir 3.5TB HDD ./SSD 0.5<br>lable"<br>n time<br>Id like                            | Choose made<br>Construction of the servel<br>Construction of the servel<br>Construction of t                                                                                                    | chine<br>chine<br>chine | sum09<br>Jux (CentOS<br>Jux (CentOS<br>Jux (CentOS<br>A supported<br>X support A<br>Arkdir 3.5TB<br>395 ALL DA<br>395 UNTIL (<br>AILABLE<br>AILABLE<br>AILABLE                                                                                                    | 7.6)<br>B RAM; 4TB H<br>WX<br>HDD /SSD 0.<br>4Y<br>08:20 PM | HDD;1TB<br>).9TB SSD     |
| Y Reserval<br>medium<br>hese workstat<br>tal of 15 wo<br>isplay reservation<br>ew reservation<br>we reservation<br>an delete your r<br>Fri Aug 28 2020<br>Sat Aug 29 2020<br>San Aug 30 2020<br>fon Aug 31 2020<br>Tue Sep 01 2020<br>Wed Sep 02 2020                                                                                                    | cons       Construction         gen1: 24 cores, f         tions can be only accessed         tions can be only accessed         ations from August 28, 2020         eservations by clicking on [x], you construction         cost         cost                                                                                                    | 128GB RAM         d remotely via an ssh client.         nanced security         0       for         30       graphic security         0       for         30       graphic security         0       graphic security         0       graphic security         0       graphic security         0       graphic security         24 cores; 1260 RAM, 4TB HDD; 1TB SSD;<br>VM support d(enhanced security)         AVX support AVX<br>(workdir 3.5TB HDD / SSD 0.9TB SSD         AVAILABLE         AVAILABLE         AVAILABLE         AVAILABLE         AVAILABLE         AVAILABLE         AVAILABLE                                                                                                    |                                                                                                    | 03 m pm for machine fri<br>e apprpriate "AVAILABLE" text or in the box al<br>cbrumw03<br>Linux (CeutOS 7.6)<br>24 cores; 128GB RAM; 4TB HDD; 1TB SSD<br>VM support. dVX<br>vorkdir 3.5TB HDD /SSD 0.9TB SSD<br>jlw395 ALL DAY<br>jlw395 UNTL 08:07 PM<br>AVAILABLE<br>AVAILABLE<br>AVAILABLE<br>AVAILABLE<br>AVAILABLE                                              | st available       with Lab cred         stavailable       with Lab cred         sove.       with Lab cred         chana (CentOS 7.6)       24 cores, 128GB RAM, 4TB HDD,1TB         24 cores, 128GB RAM, 4TB HDD,1TB       AVX support.4VX         AVX support.4VX       workdr 3.5TB HDD /SSD 0.9TB SSD         sej65 UNTIL 10:09 PM       AVAILABLE         AVAILABLE       AVAILABLE         AVAILABLE       AVAILABLE         AVAILABLE       AVAILABLE             | dit account<br>dit account<br>it account <sup>BioMG7810'</sup> owner: jarekp 0.7h<br>st. <sup>Chounn06</sup><br><sup>24</sup> cores, 128GB RAM; 4TB HDD, 1TB SSD;<br><sup>24</sup> cores, 128GB RAM; 4TB HDD, 1TB SSD;<br><sup>25</sup> cores, 128GB RAM; 4TB HDD, 1TB SSD;<br><sup>24</sup> cores, 128GB RAM; 4TB HDD, 1TB SSD;<br><sup>25</sup> cores, 128GB RAM; 4TB HDD, 1TB SSD;<br><sup>25</sup> cores, 128GB RAM; 4TB HDD, 158GB RAM; 4TB HDD, 158GB RAM; 4TB HDD, 158GB RAM; 4TB HDD, 158GB RAM; 4TB HDD, 158GB RAM; 4TB HDD, 158GB RAM; 4TB HDD, 158GB RAM; 4TB HDD, 158GB RAM; 4TB HDD, 158GB RAM; 4TB HDD, 158GB RAM; 4TB HDD, 158GB RAM; 4TB HDD, 158GB RAM; 4TB HDD, 158GB RAM; 4TB HDD, 158                                                                                                 | rs left<br>chana (CentOS 7.6)<br>24 cores; 128GB RAM; 4TB HI<br>VM supported<br>AVX support<br>AVX support<br>lable"<br>n time<br>Id like                                               | Choose may     Reserve!      Commons     Commons                                                                                                    | chine<br>chine<br>b;1TB ssD;<br>B ssD<br>jlw;<br>AV2<br>AV2<br>AV2<br>AV2<br>AV2<br>AV2<br>AV2<br>AV2                                                                                                    | Summo9<br>awa (CentOS<br>corres; 128Gf<br>a supported<br>X support A<br>X support A<br>X support                                                                               | 7.6)<br>B RAM; 4TB H<br>WX<br>HDD /SSD 0.<br>AY<br>08:20 PM | HDD;1TB<br>).9TB SSD     |
| My Reserva<br>medium<br>hese workstai<br>otal of 15 wo.<br>iisplay reserva<br>iisplay reserva | cons       cores, f         gen1: 24 cores, f       cores, f         tions can be only accessed restations available, 3 end       cores, 64, 202         ations from August 28, 2020       cores, 64, 202         eservations by clicking on [x], you cores       cores, 64, 66, 8A, 11B HDD; VM supported         AVAILABLE       AVAILABLE         AVAILABLE       available         AVAILABLE       availaBLE         AVAILABLE       availaBLE         AVAILABLE       availaBLE         AVAILABLE       availaBLE         AVAILABLE       availaBLE                                                                                                    | 128GB RAM         d remotely via an ssh client.         nanced security         0       for 30 days         0       for 30 days         103       for 100 for 100 for 10 | v         vo         August 28, 2020       03         you can add a new reservation by clickingb on the         binux (CentOS 7.6)         24 cores; 128GB RAM, 4TB HDD;1TB SSD;         V/M supported         AVX support AVX         Avv support: AVX         workdir 3.5TB HDD /SSD 0.9TB SSD         ikayondo ALL DAY         ikayondo UNTIL 01:59 AM         AVAILABLE         AVAILABLE         AVAILABLE         AVAILABLE | 03 m for machine fi<br>apprpriate "AVAILABLE" text or in the box al<br>cbsumm03<br>Linux (Cent0S 7.6)<br>24 cores; 128GB RAM; 4TB HDD; 1TB SSD<br>V/M support: denhanced security)<br>AVX support: AVX<br>/workdir 3.5TB HDD /SSD 0.9TB SSD<br>jlw395 ALL DAY<br>jlw395 UNTL 08:07 PM<br>AVAILABLE<br>AVAILABLE<br>AVAILABLE<br>AVAILABLE<br>AVAILABLE<br>AVAILABLE | st available       with Lab cred         st available       with Lab cred         sove       bit Lab         cbsm05       24 cores; 128GB RAM; 4TB HDD;1TB         VM supported       VX support AVX         vvorkur 35TB HDD       /SD 0 9TB SSD         sej65 UNTIL 10:09 PM       AVAILABLE         AVAILABLE       AVAILABLE         AVAILABLE       AVAILABLE         AVAILABLE       AVAILABLE         AVAILABLE       AVAILABLE         AVAILABLE       AVAILABLE | dit account<br>dit account<br>it account <sup>BioMG7810'</sup> owner:jarekp 0.7h<br>st. <sup>ChannofS</sup><br><sup>24</sup> cores, 128GB RAM; 4TB HDD,1TB SSD;<br><sup>24</sup> cores, 128GB RAM; 4TB HDD,1TB SSD;<br><sup>25</sup> cores, 128GB RAM; 4TB HDD,1TB SSD;<br><sup>25</sup> cores, 128GB RAM; 4TB HDD,1TB SSD;<br><sup>25</sup> cores, 128GB RAM; 4TB HDD,1TB SSD;<br><sup>25</sup> cores, 128GB RAM; 4TB HDD,1TB SSD;<br><sup>26</sup> cores, 128GB RAM; 4TB HDD,1TB SSD;<br><sup>26</sup> cores, 128GB RAM; 4TB HDD,1TB SSD;<br><sup>27</sup> cores, 128GB RAM; 4TB HDD,1TB SSD;<br><sup>28</sup> cores, 128GB RAM; 4TB HDD,1TB SSD;<br><sup>28</sup> cores, 128G | rs left<br>timax (CettOS 7.6)<br>24 cores; 1280B RAM; 4TB HI<br>VM apported<br>AVX support<br>AVX support<br>Averkdar 3:TB HDD /SSD 0:5<br>Iable"<br>n time<br>Id like                  | Choose mail         Choose mail         Construction         Choose mail         Choose mail                                                                                                    | chine<br>chine<br>chine                                                                                                    | Summ09<br>summ09<br>sug(CentOS<br>cores; 128GE<br>X support A<br>supported<br>X support A<br>supported<br>X support<br>X support<br>X supp | 7.6)<br>B RAM; 4TB H<br>WX<br>HDD /SSD 0.<br>4Y<br>08:20 PM | HDD;1TB<br>) 9TB SSI<br> |

| <u>File E</u> dit <u>V</u>                 | iew Hi <u>s</u> tory <u>B</u> ookmarl                                                 | ks <u>T</u> ools <u>H</u> elp                                                  |          |                                                         |                                        |                                                  |                                                                                  |                   |                                                                                     |                        |                                                                      |                        |                                                |                                                  |                 | ×        |
|--------------------------------------------|---------------------------------------------------------------------------------------|--------------------------------------------------------------------------------|----------|---------------------------------------------------------|----------------------------------------|--------------------------------------------------|----------------------------------------------------------------------------------|-------------------|-------------------------------------------------------------------------------------|------------------------|----------------------------------------------------------------------|------------------------|------------------------------------------------|--------------------------------------------------|-----------------|----------|
| BioHPC Clou                                | d: Reservations                                                                       | × +                                                                            |          |                                                         |                                        |                                                  |                                                                                  |                   |                                                                                     |                        |                                                                      |                        |                                                |                                                  |                 |          |
| $\left( \leftarrow \right) \rightarrow$    | C 🛈 🕻                                                                                 | 🕽 🔒 https://                                                                   | /biohpc. | cornell.edu/lab/labre                                   | s.aspx                                 |                                                  |                                                                                  | [                 | ♡☆                                                                                  |                        | lii\                                                                 | =                      | Θ 🚅                                            | ABP                                              | ii <sup>*</sup> | Ξ        |
| 🖲 CBSU (                                   | 🗇 DFG 🛛 🚬 Freeville W                                                                 | /TC 🚮 Freeville                                                                | e WU ♀   | Google Maps 💮 Itha                                      | aca NY Clo                             | oud Cover ( 🖯                                    | CBSU @ Cornell \                                                                 | Jnive             | Blodgett Mills                                                                      | )                      | areksastro                                                           |                        | LastPass V                                     | /ault                                            |                 | <b>»</b> |
|                                            |                                                                                       |                                                                                | •        | 5                                                       |                                        | Ŭ                                                |                                                                                  |                   | •                                                                                   | • • •                  |                                                                      | • ,                    |                                                |                                                  |                 | ^        |
|                                            |                                                                                       |                                                                                |          |                                                         |                                        |                                                  |                                                                                  |                   |                                                                                     |                        |                                                                      |                        |                                                |                                                  |                 |          |
|                                            |                                                                                       |                                                                                | rese     | erved slots an                                          | re                                     |                                                  |                                                                                  |                   |                                                                                     |                        |                                                                      |                        |                                                |                                                  |                 |          |
| OS 7.6)                                    | cbsum1c2b001<br>Linux (CentOS 7.6)                                                    | cbsum1c2b002<br>Linux (CentOS 7.6)                                             | mar      | ked in red                                              | .c2h<br>Cen                            | <b>b004</b><br>atOS 7.6)                         | cbsum1c2b005<br>Linux (CentOS 7.6)                                               |                   | cbsum1c2b006<br>Linux (CentOS 7.6)                                                  | c<br>I                 | bsum1c2b007<br>Linux (CentOS 7                                       | .6)                    | cbsum1<br>Linux (C                             | c2b010<br>CentOS 7.6)                            |                 | _        |
| B RAM; 1TB HDD;<br>ed<br>t: none<br>TB HDD | 8 cores; 16GB RAM; 1TB HDD<br>VM supported<br>AVX support: none<br>/workdir 0.8TB HDD | ; 8 cores; 16GB RAM<br>VM supported<br>AVX support: none<br>/workdir 0.8TB HDD | )        | VM supported<br>AVX support: none<br>/workdir 0.8TB HDD | VM suppor<br>AVX suppor<br>/workdir 0. | GB RAM; 1TB HDD;<br>rted<br>ort: none<br>8TB HDD | 2 cores; 16GB RAM; 17<br>VM supported<br>AVX support: none<br>/workdir 0.8TB HDD | TB HDD;           | 8 cores; 16GB RAM; 1TB I<br>VM supported<br>AVX support: none<br>/workdir 0.8TB HDD | HDD; 8<br>V<br>A<br>/r | cores; 16GB RA<br>/M supported<br>VX support: nor<br>workdir 0.8TB F | AM; 1TB H<br>ne<br>IDD | DD; 8 cores;<br>VM supp<br>AVX sup<br>/workdir | 16GB RAM<br>ported<br>pport: none<br>r 0.8TB HDI | l; 1TB HD<br>D  | D;       |
| E                                          | ACL ALL DAY                                                                           | AVAILABLE                                                                      |          | AVAILABLE                                               | AVAILABI                               | LE                                               | AVAILABLE                                                                        | 2                 | kal259 UNTIL 09:45 AM<br>AVAILABLE                                                  | j                      | arekp ALL DAY                                                        | [ <u>x]</u>            | ACL AI                                         | L DAY                                            |                 | _        |
| E                                          | ACL ALL DAY                                                                           | AVAILABLE                                                                      |          | AVAILABLE                                               | AVAILABI                               | LE                                               | AVAILABLE                                                                        |                   | AVAILABLE                                                                           | ji                     | arekp ALL DAY                                                        | [ <u>x]</u>            | ACL AI                                         | L DAY                                            |                 | _        |
| Е                                          | ACL ALL DAY                                                                           | AVAILABLE                                                                      |          | AVAILABLE                                               | AVAILABI                               | LE                                               | AVAILABLE                                                                        |                   | AVAILABLE                                                                           | j                      | arekp ALL DAY                                                        | [ <u>x]</u>            | ACL AI                                         | L DAY                                            |                 |          |
| Е                                          | ACL ALL DAY                                                                           | AVAILABLE                                                                      |          | AVAILABLE                                               | AVAILABI                               | LE                                               | AVAILABLE                                                                        | _                 | AVAILABLE                                                                           | j                      | arekp ALL DAY                                                        | [ <u>x]</u>            | ACL AI                                         | L DAY                                            |                 | _        |
| Е                                          | ACL ALL DAY                                                                           | AVAILABLE                                                                      |          | AVAILABLE                                               | AVA m                                  | w reserv                                         | ed slots                                                                         |                   | AVAILABLE                                                                           | j                      | arekp ALL DAY                                                        | [ <u>x]</u>            | ACL AI                                         | L DAY                                            |                 |          |
| Е                                          | ACL ALL DAY                                                                           | AVAILABLE                                                                      |          | AVAILABLE                                               | AVA                                    | iy ieseiv                                        |                                                                                  |                   | AVAILABLE                                                                           | j                      | arekp ALL DAY                                                        | [ <u>x]</u>            | ACL AI                                         | L DAY                                            |                 |          |
| E                                          | ACL ALL DAY                                                                           | AVAILABLE                                                                      |          | AVAILABLE                                               | AVA a                                  | re marke                                         | ed in                                                                            |                   | AVAILABLE                                                                           | j                      | arekp ALL DAY                                                        | [ <u>x]</u>            | ACL AI                                         | L DAY                                            |                 |          |
| Е                                          | ACL ALL DAY                                                                           | AVAILABLE                                                                      |          | AVAILABLE                                               | AVA b                                  | lue                                              |                                                                                  |                   | AVAILABLE                                                                           | j                      | arekp ALL DAY                                                        | [ <u>x]</u>            | ACL AI                                         | L DAY                                            |                 |          |
| E                                          | ACL ALL DAY                                                                           | AVAILABLE                                                                      |          | AVAILABLE                                               | AVAILABI                               | LE                                               | AVAILABLE                                                                        |                   | AVAILABLE                                                                           | ja<br>A                | arekp UNTIL 02<br>AVAILABLE                                          | :57 PM [x]             | ACL AI                                         | L DAY                                            |                 |          |
| E                                          | ACL ALL DAY                                                                           | AVAILABLE                                                                      |          | AVAILABLE                                               | AVAILABI                               | LE                                               | AVAILABLE                                                                        |                   | AVAILABLE                                                                           | A                      | WAILABLE                                                             |                        | ACL AI                                         | L DAY                                            |                 |          |
| E                                          | ACL ALL DAY                                                                           | AVAILABLE                                                                      |          | AVAILABLE                                               | AVAILABI                               | LE                                               | AVAILABLE                                                                        |                   | AVAILABLE                                                                           | A                      | WAILABLE                                                             |                        | ACL AI                                         | L DAY                                            |                 |          |
| Е                                          | ACL ALL DAY                                                                           | AVAILABLE                                                                      |          | AVAILABLE                                               | AVAILABI                               | LE                                               | AVAILABLE                                                                        |                   | AVAILABLE                                                                           |                        | WAILABLE                                                             |                        | ACL AI                                         | L DAY                                            |                 |          |
| E                                          | ACL ALL DAY                                                                           | AVAILABLE                                                                      |          | AVAILABLE                                               | AVAILABI                               | LE                                               | AVAILABLE                                                                        |                   | AVAILABLE                                                                           | A                      | WAILABLE                                                             |                        | ACL AI                                         | L DAY                                            |                 | _        |
| E                                          | ACL ALL DAY                                                                           | AVAILABLE                                                                      |          | AVAILABLE                                               | AVAILABI                               | LE                                               | AVAILABLE                                                                        |                   | WAILABLE                                                                            | A                      | WAILABLE                                                             |                        | ACL AI                                         | L DAY                                            |                 | _        |
| Е                                          | ACL ALL DAY                                                                           | AVAILABLE                                                                      |          | AVAILABLE                                               | AVAILABI                               | LE                                               |                                                                                  |                   |                                                                                     | A                      | VAILABLE                                                             |                        | ACL AI                                         | L DAY                                            |                 | _        |
| E                                          | ACL ALL DAY                                                                           | AVAILABLE                                                                      |          | AVAILABLE                                               | AVAILABI                               | LE                                               | available                                                                        | slo               | ts are 👘                                                                            | A                      | WAILABLE                                                             |                        | ACL AI                                         | L DAY                                            |                 | _        |
| Е                                          | ACL ALL DAY                                                                           | AVAILABLE                                                                      |          | AVAILABLE                                               | AVAILABI                               | LE                                               | marked i                                                                         | n gr              | een                                                                                 | A                      | AVAILABLE                                                            |                        | ACL AI                                         | L DAY                                            |                 | _        |
| E                                          | ACL ALL DAY                                                                           | AVAILABLE                                                                      |          | AVAILABLE                                               | AVAILABI                               | LE                                               |                                                                                  | '' <sup>5</sup> ' |                                                                                     | A                      | VAILABLE                                                             |                        | ACL AI                                         | L DAY                                            |                 | _        |
| Е                                          | ACL ALL DAY                                                                           | AVAILABLE                                                                      |          | AVAILABLE                                               | AVAILABI                               | LE                                               | AVAILABLE                                                                        |                   | AVAILABLE                                                                           | A                      | WAILABLE                                                             |                        | ACL AI                                         | L DAY                                            |                 |          |
| Е                                          | ACL ALL DAY                                                                           | AVAILABLE                                                                      |          | AVAILABLE                                               | AVAILABI                               | LE                                               | AVAILABLE                                                                        |                   | AVAILABLE                                                                           | A                      | AVAILABLE                                                            |                        | ACL AI                                         | L DAY                                            |                 | _        |
| Е                                          | ACL ALL DAY                                                                           | AVAILABLE                                                                      |          | AVAILABLE                                               | AVAILABI                               | LE                                               | AVAILABLE                                                                        |                   | AVAILABLE                                                                           | A                      | AVAILABLE                                                            |                        | ACL AI                                         | L DAY                                            |                 | ~        |
| <                                          | i                                                                                     |                                                                                |          |                                                         | 1                                      |                                                  | 1                                                                                |                   | 1                                                                                   | 1                      |                                                                      |                        |                                                |                                                  |                 | >        |

| institute of biotechnology >> brc >> bioi    | nformatics >> internal >> biohpc cloud: my reservati      | tions                                                         |                                            |                         |
|----------------------------------------------|-----------------------------------------------------------|---------------------------------------------------------------|--------------------------------------------|-------------------------|
| BIOHPC CI                                    | LOUD:                                                     |                                                               |                                            | DMATICS FACILITY        |
| : MY RESER                                   | VATIONS adju                                              | st dates and times                                            | ыончо                                      | RMATICS TACLET          |
| New Reservation                              |                                                           |                                                               |                                            |                         |
| Proposed reservation is show                 | n in black. You have to click " <i>Beserve</i>            | e!" outton in order to finalize reservation                   | breview new dates/                         | times                   |
| Manage all my active reservati               | ions                                                      |                                                               |                                            |                         |
| Display reservations from Feb                | ruary 4, 2019 for 30 days                                 | Gol                                                           |                                            |                         |
| New reservation from Februa                  | ry 6, 2019 12 👽 : 00 🔽 am                                 | v to February 14, 2019 12 v:                                  | 00 🗸 am 🗸 or 🗆 use at hours fro            | om selected account for |
| cbsumm04 in medium gen1                      | : 24 cores, 128gb ram with Lab credit ac                  | ccount ('jarekpp_general_' owner:jarekpp 1,920                | .8hrs left 🗸 🗸 Preview                     | Reserve!                |
| You can delete your reservations by clicking | on [x], you can modify your resevations by clicking on th | hem, you can add a new reservation by clickingb on the apprpr | late "AVAILABLE" text or in the box above. |                         |
| Hours: 192.0                                 | cbsumm04<br>Linux<br>[CBSU Staff]                         |                                                               |                                            |                         |
| Mon Feb 04 2019                              | qx32 01:25 PM - 02:06 PM<br>AVAILABLE                     |                                                               |                                            |                         |
| Tue Feb 05 2019                              | AVAILABLE                                                 | _                                                             |                                            |                         |
| Wed Feb 06 2019                              | jarekp 12:00 AM - EOD                                     | Cur                                                           | rent (ealtea)                              |                         |
| Thu Feb 07 2019                              | jarekp ALL DAY                                            | res                                                           | ervation in black                          |                         |
| Fri Feb 08 2019                              | jarekp ALL DAY                                            |                                                               |                                            | 1                       |
| Sat Feb 09 2019                              | jarekp ALL DAY                                            |                                                               |                                            |                         |
| Sun Feb 10 2019                              | jarekp ALL DAY                                            |                                                               |                                            |                         |
| Mon Feb 11 2019                              | jarekp ALL DAY                                            |                                                               |                                            |                         |
| Tue Feb 12 2019                              | jarekp ALL DAY                                            |                                                               |                                            |                         |
| Wed Feb 13 2019                              | jarekp ALL DAY                                            |                                                               |                                            | ~                       |
| <                                            |                                                           |                                                               |                                            | >                       |

| BioH         | PC Lab: My Reservati                      | ons × 🖲 BioHPC                 | Lab: Pricin   | g         |                                                          |                       |                |                  |                    |             |          | -      |                   |           |         |
|--------------|-------------------------------------------|--------------------------------|---------------|-----------|----------------------------------------------------------|-----------------------|----------------|------------------|--------------------|-------------|----------|--------|-------------------|-----------|---------|
| <u>F</u> ile | <u>E</u> dit <u>V</u> iew F <u>a</u> vori | tes <u>T</u> ools <u>H</u> elp |               |           |                                                          |                       |                |                  |                    |             |          |        |                   |           |         |
| institute o  | f biotechnology >> brc >>                 | bioinformatics >> internal :   | >> biohpc lab | : my rese | rvations                                                 |                       |                |                  |                    |             |          |        |                   |           |         |
| BIC          | OHPC L<br>Reserv                          | AB:<br>VATION                  | IS            |           |                                                          |                       |                |                  |                    | i           | BIOI     | NFORM  | ATICS F.          | ACILITY   | Willing |
| Mar          | nage My Res                               | ervations                      |               |           | С                                                        | hange dat             | es/tim         | nes or a         | ccount             |             |          |        |                   |           | Ì       |
| My ac        | tive reservations (res                    | ervations starting in          | future are    | marke     | d in red):                                               |                       |                |                  |                    |             |          |        |                   |           |         |
| Res #        | Start                                     | End                            | Computer      | OS        | System info                                              |                       | Other users    | Credit Account   | Action             | VNC por     | t#       |        |                   |           |         |
| 29076        | 2/20/2014 12:00:00 AM                     | 2/27/2014 12:00:00 AM          | cbsulm09      | Linux     | Red Barn Server 3<br>64 cores; 512GB RAM<br>VM supported | f; 9.4TB HDD;1TB SSD; |                | cbsulm02_jarekpp | Change Cancel      |             |          |        |                   |           |         |
| Add u        | ser with labid                            | to r                           | ny reserva    | ng VIV    | protocol at 120                                          |                       | nis page, io   | r more on VIVC   | piease read        | Access v    | VIII VIN | C m me | : Lao s <u>Os</u> | er Guide. |         |
| New r        | eservation from Feb                       | ruary 17, 2014                 | 3:00pm        | / to      | February 17, 2014                                        | 3:00pm 🔽 fa           | or the first a | vailable compu   | ter in (interactiv | ve workstat | tions    |        | rith Linux        | ⊻ @       |         |
| Go           | To Main Reservat                          | ions Page: Inte                | eractive V    | Vorkst    | ations                                                   | My I                  | Reservatio     | ns History       |                    |             |          |        |                   |           |         |
| We           | bsite credentials: use<br>log             | r: jarekpp [BioHPC<br>out      | Lab]          |           |                                                          |                       |                |                  |                    |             |          |        |                   |           |         |
| (            | 2013 Institute of Bio                     | otechnology                    |               |           |                                                          |                       |                |                  |                    |             |          |        |                   |           |         |
| ¢            | Cornell                                   | University                     | NYS           |           | esignated                                                |                       |                |                  |                    |             |          |        |                   |           |         |
|              |                                           |                                | Advance       | d Techno  | logy                                                     |                       |                |                  |                    |             |          |        |                   |           |         |

| <u>F</u> ile <u>E</u> di | t <u>V</u> iew Hi <u>s</u> to | ory <u>B</u> ookmark            | s <u>T</u> ools | <u>H</u> elp         |                                                             |                                   |                                                             |                                      |                                                |                                                |                                                 |                                             |                            |                                   |                         |                              |             | - 🗆                    | ×             |
|--------------------------|-------------------------------|---------------------------------|-----------------|----------------------|-------------------------------------------------------------|-----------------------------------|-------------------------------------------------------------|--------------------------------------|------------------------------------------------|------------------------------------------------|-------------------------------------------------|---------------------------------------------|----------------------------|-----------------------------------|-------------------------|------------------------------|-------------|------------------------|---------------|
| BioHPC                   | Cloud: My Rese                | ervations >                     | < +             |                      |                                                             |                                   |                                                             |                                      |                                                |                                                |                                                 |                                             |                            |                                   |                         |                              |             |                        |               |
| ← -                      | ) C' 🟠                        |                                 |                 | 🔒 http               | os://biohpc. <b>cor</b> i                                   | nell.ed                           | u/Lab/labresman.aspx?                                       | cntrl=6373                           | 422460487735                                   | 53&cuid=jarekı                                 | р                                               | ••                                          | · 🛛 🗹                      | 7                                 |                         |                              | ) 🚽         | ABP                    | <b>;</b> =    |
| 🖲 CBS                    | U 🔘 DFG                       | 🔤 Freeville W                   | TC 🚮 Fr         | reeville W           | U ♀ Google N                                                | laps 🕻                            | Ithaca NY Cloud Cover                                       | 🖲 CBSU @                             | D Cornell Unive                                | 🔀 Blodgett Mi                                  | lls 🔘 jareksastr                                | o 🔘 My Last                                 | Pass Vault                 | 🛄 Trello                          | 🛈 Clo                   | ud Cover NOA                 | A 🛛 🖊 🖌 Zen | Desk                   |               |
|                          |                               | ornell <sup>1</sup><br>Istitute | Unive<br>of Bi  | ERSITY               | /<br>HNOLOGY                                                | ŕ                                 |                                                             |                                      |                                                |                                                |                                                 |                                             |                            | Search ()                         | ) BioHPC                | ⊖ Cornell Pag                | ges 🔿 Cor   | <b>Q</b><br>mell Peopl | le            |
| Н                        | ome                           | BioHPC C                        | Cloud           |                      | User Guide                                                  |                                   | Contact Us                                                  | User:jare                            | kpp                                            |                                                |                                                 |                                             |                            |                                   |                         |                              |             |                        |               |
| institute o              | f biotechnology >>            | bre >> bioinforma               | tics >> intern  | nal >> biohpc        | : cloud: my reservation                                     | 15                                |                                                             |                                      |                                                |                                                |                                                 |                                             |                            |                                   |                         |                              |             |                        |               |
| BIC                      | OHPC                          | CLO                             | UD              | :                    |                                                             |                                   | re                                                          | serva                                | itions I                                       | own                                            |                                                 | -                                           |                            |                                   | :                       | BIOINFORM                    |             | CIUTY                  |               |
| : M                      | Y RES                         | SERVA                           | TIO             | NS                   |                                                             |                                   |                                                             |                                      |                                                |                                                |                                                 |                                             |                            |                                   |                         | ыотпрокм                     | ALLCS FA    | CILIN                  |               |
|                          |                               |                                 |                 |                      |                                                             |                                   |                                                             |                                      |                                                |                                                |                                                 |                                             |                            |                                   |                         |                              |             |                        |               |
| Mar                      | age My ]                      | Reservati                       | ons             |                      |                                                             |                                   |                                                             |                                      |                                                |                                                |                                                 |                                             |                            | otho                              | riic                    | orc'                         |             |                        |               |
| My ac                    | ive reservation               | s (reservations                 | starting in     | n future ai          | e marked in red):                                           | :                                 | K                                                           |                                      |                                                |                                                |                                                 |                                             |                            | othe                              | i us                    |                              |             |                        |               |
| Res #                    | Start                         | End                             | 0               | Computer             | OS System                                                   | n info                            | Other users                                                 | Credit Account                       | Action                                         | VNC I                                          | oort #                                          |                                             |                            | reser                             | rvat                    | ions I a                     | am          |                        |               |
| 119496                   | 8/28/2020 3:16:4              | 44 PM 8/29/2020                 | 3:16:00 PM      | cbsum1c1             | b004 Linux Dell Po<br>8 cores<br>VM su                      | owerEdge<br>s; 16GB R<br>1pported | : M600<br>RAM; 1TB HDD;                                     | cbsulm01                             | Change Cancel Con                              | nect VNC top                                   |                                                 |                                             |                            | allow                             | ved                     | to use                       |             |                        |               |
| Other                    | active reservati              | ons I can acces                 | s (reserva      | tions start          | ing in future are 1                                         | marked                            | in red):                                                    |                                      |                                                |                                                |                                                 | K                                           |                            |                                   |                         |                              |             |                        |               |
| Res #                    | Start                         | End                             | Computer        | os s                 | ystem info                                                  | Owner                             | r Other users                                               |                                      |                                                |                                                |                                                 |                                             |                            |                                   |                         | Credit accoun                | it A        | Action                 |               |
| 65888                    | 3/25/2016<br>5:14:05 PM       | 3/25/2023<br>5:00:00 PM         | cbsudc01        | Linux St<br>12<br>16 | upermicro<br>YS-6028R-TR<br>2 cores; 256GB RAM;<br>5TB HDD; | jarekp                            | tmc46 lcj34 zrm22 esb33 jarek                               | pp mcr72 jav246                      | 5 bm646                                        |                                                |                                                 |                                             |                            |                                   |                         | CBSU Collabo<br>Large Memory | oration     | Connect VN             | <u>IC top</u> |
| 68317                    | 4/27/2016<br>5:39:38 PM       | 1/1/2100<br>12:00:00 AM         | cbsufsrv4       | Linux<br>4<br>78     | ell Precision T110<br>cores; 4GB RAM;<br>3.1TB HDD;         | ACL                               | bukowski qisun pas48 jarekpp<br>mm2842 lfsamayo jav246 err8 | mingh jcg233 esl<br>7 gr226 ter56 em | b33 dci1 sjm336 mbb2<br>ll255 jlg374 hw449 jws | 62 mer72 tmc46 kls283<br>429 ajs692 jmg572 two | arphillips nkl3 rjl278<br>493 ec796 tet38 yw232 | sej65 pjb39 lcj34 ch<br>6 bs674 jp2476 eore | engzou amj7<br>m bm646 ag2 | 7 zrm22 jdw297<br>484 mze3 tjr239 | 7 ns868<br>9 tf259 tml7 | 78 ACL                       | 9           | Connect VN             | IC top        |
| You ca                   | n connect to yo               | our Linux reser                 | ved works       | stations us          | sing VNC protoco                                            | ol at 12                          | 280x800 Y from this r                                       | bage. for those                      | e on VNC please                                | allow o                                        | other us                                        | sers                                        |                            |                                   |                         |                              |             |                        |               |
|                          | 5                             |                                 |                 |                      | - 1                                                         |                                   | +                                                           |                                      | •                                              | to use                                         | mv                                              |                                             |                            |                                   |                         |                              |             |                        |               |
|                          |                               |                                 |                 |                      |                                                             |                                   |                                                             |                                      |                                                |                                                | _                                               |                                             |                            |                                   |                         |                              |             |                        |               |
| Add u                    | ser with labid                |                                 | to r            | ny reserva           | ation #                                                     |                                   | ✓ Add!                                                      |                                      |                                                |                                                | ,<br>ad mac                                     | hino                                        |                            |                                   |                         |                              |             |                        |               |

You can only make a reservation if you have enough hours.

Your hours will be "reserved" when you make a reservation so you cannot use them twice – but not immediately deducted.

Only actually used hours are charged, if you cancel your reservation before it starts nothing is charged, if you cancel before it ends only the actual hours between start and cancel are charged.

NOTE: "Time used" is defined as the wall clock time elapsed when your reservation is active - it has nothing to do with how much you actually used the CPU/RAM during this time. "Time used" reflects the span for which you had the workstation reserved.

What happens when a reservation ends, but you are still working?

- You will not be able to login to the machine anymore.
- If you are logged in, you will stay logged in until the user from the next reservation logs in.
- Your programs will continue to run, as long as the machine is not used for 2 hours this is to give you time to extend reservation if you need it.
- When a person that has the next reservation (now current) logs in all your programs and processes will be killed and you will be logged out. Same thing will happen after 2 hours past reservation

What if I am running a program and need to end the reservation immediately when the program ends?

- Run the program form a *script* more about scripting on "Linux for Biologists".
- After a line with program name add the following command /programs/bin/labutils/endres.pl

#!/bin/bash
/home/myid/myprogram [options]
/programs/bin/labutils/endres.pl

What if I need a scheduler to submit jobs?

No problem, SLURM is installed on all servers and you can create a "cluster" out of your reserved and/or hosted servers

manage\_slurm new machine1,machine2,...,machineN

You can also activate SLURM cluster on one server only and use it to submit jobs using this server cores.

https://biohpc.cornell.edu/lab/userguide.aspx?a=software&i=689#c

# Getting started with a new account

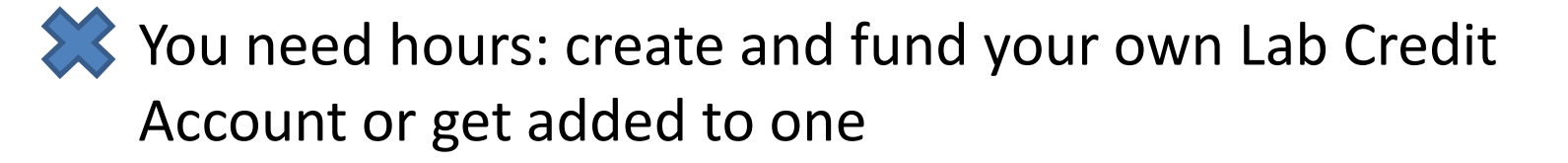

- Get extra storage if needed all users get free storage allocations, but it may not be enough
- Verify that your software is available and read instructions
- Transfer data to your Lab storage

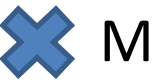

Make reservation(s)

- Connect to reserved workstations
- Compute!

#### • Networked storage

Very large storage (1,207TB+233TB), access limited by network speed, much slower than local storage. *Unsuitable for direct computing*. Very good for storing data long-term or sharing data between workstations – networked storage is the same on all machines.

#### • Local storage

Fast storage, especially on large memory and medium memory workstations. Small – between 1TB (general) and 12TB (large memory). *Designed to be used for computations*.

Linux directory structure is *continuous*, i.e. regardless of the physical location of storage it all seems to be part of one directory tree starting from root (/).

Each file or directory has a unique **path** starting from root (/):

/home/jarekp/tmp/tmpfile

/programs/bin/labutils/endres.pl

Not easy to tell which storage is local and which global just by a name.

/home/jarekp
/usr/local
/workdir/jarekp
/shared\_data
/local\_data

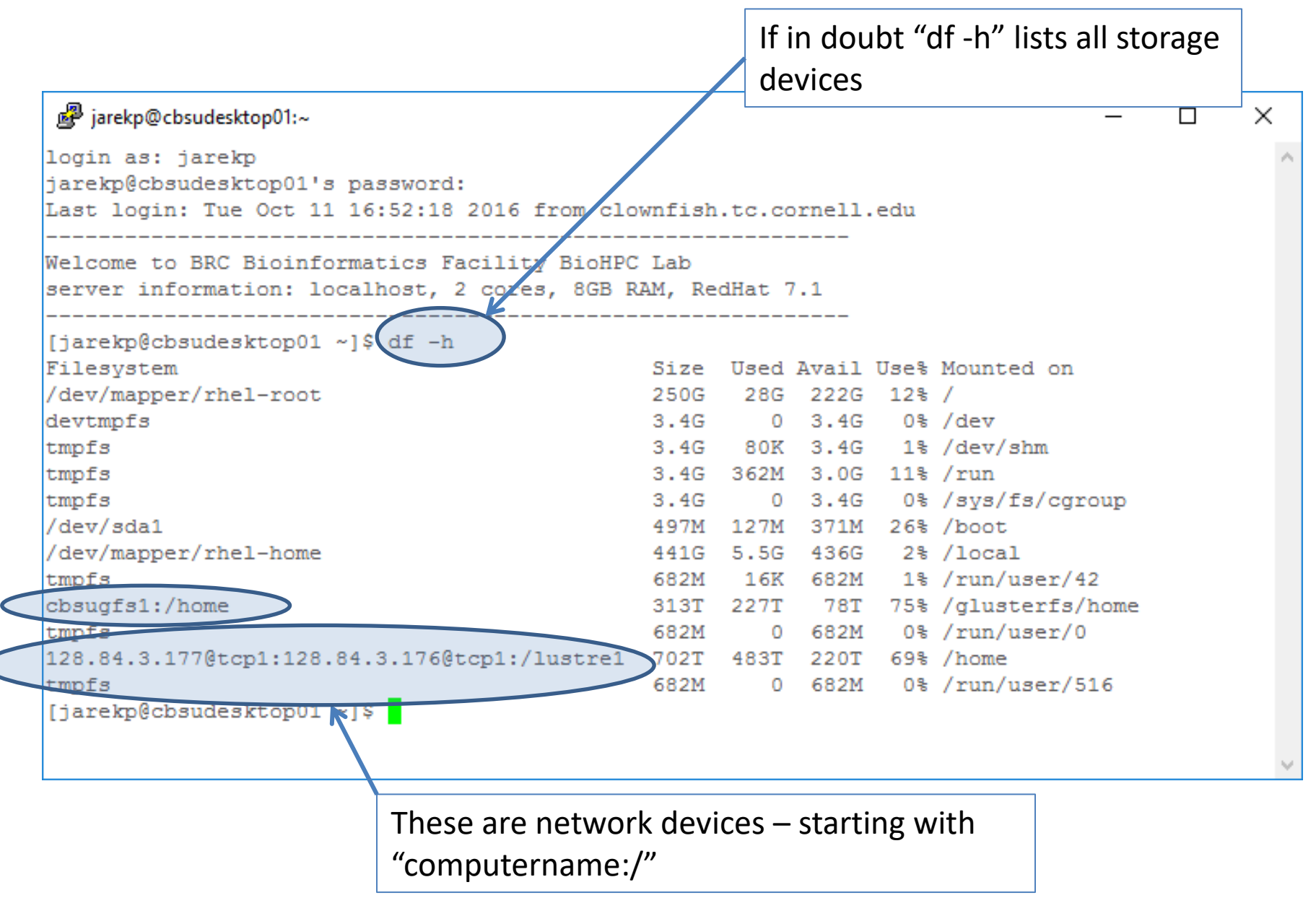

#### • Networked storage

/home /shared\_data /programs Local storage
 /workdir
 /SSD
 /local

# Local Storage Note

Your local storage on a <u>rental</u> machine (in /workdir or /SSD) is **NOT** persistent! Local storage on <u>some hosted</u> servers (e.g. ECCO) is not persistent per owner request

It will be deleted some time after your reservation ends, so you must copy all the files back to your home directory if you want to keep them.

Local directories are cleaned at 3am every night.

If the machine is not used the files may stay up to 5 days.

If the machine is used by other users, the files may be deleted on the first night ...

# /workdir full? / full?

What if my local storage /workdir or root directory is full on my reserved server?

It should not happen, every night at 3am a script is trying to clean it, but if there is a lot of local storage available it will try to avoid deleting until after 5 days past reservation.

You can run this script yourself:

```
/programs/config/clean_workdir
```

This way 5-day rule will be ignored and all data from previous reservations will be deleted. This command will also clean /tmp freeing space on root file system.

### Local storage speed

Not all local storage is equally fast. Typically NVMe SSD is fastest, followed by regular SSD, then RAID HDD and lastly single HDD. Check top row on reservation page!

| <u>Eile E</u> dit <u>V</u> iew | Hi <u>s</u> tory <u>B</u> ookmarks <u>T</u> ools                                                                                                    | <u>H</u> elp                                                                                                    |                                                                                                    |                                                                                                    |                                                                                                    |                                                                                                    |                                                                                                    |                                                                                                    |                                                                                                    | —                                                                                                    |                   |   |
|--------------------------------|----------------------------------------------------------------------------------------------------|----------------------------------------------------------------------------------------------------|----------------------------------------------------------------------------------------------------|----------------------------------------------------------------------------------------------------|----------------------------------------------------------------------------------------------------|----------------------------------------------------------------------------------------------------|----------------------------------------------------------------------------------------------------|----------------------------------------------------------------------------------------------------|----------------------------------------------------------------------------------------------------|----------------------------------------------------------------------------------------------------|-------------------|---|
| BioHPC Cloud: F                | Reservations × +                                                                                                    |                                                                                                    |                                                                                                    |                                                                                                    |                                                                                                    |                                                                                                    |                                                                                                    |                                                                                                    |                                                                                                    |                                                                                                    |                   |   |
| ← → C <sup>i</sup>             | <u>۵</u>                                                                                                    | 🖸 🔒 https://biohpc.cornell.e                                                                                                    | du/lab/labres.aspx                                                                                                    |                                                                                                    |                                                                                                    |                                                                                                    | Ē                                                                                                    | ⊠ ☆                                                                                                    | \ ⊡                                                                                                    | 9 🖬 🐠                                                                                                    | <b>ii</b> =       |   |
|                                | DEC. DE En nille MATC                                                                                                    |                                                                                                    |                                                                                                    |                                                                                                    |                                                                                                    |                                                                                                    |                                                                                                    | ZarDark                                                                                                    |                                                                                                    |                                                                                                    |                   |   |
| G CR20                         | DFG E Freeville WTC M Fre                                                                                                    | eeville WU 🛛 💙 Google Maps 🗍                                                                                                    | Ithaca NY Cloud Cover 🕑 CBSU (                                                                                                    | 🖞 Cornell Unive 🔟 Blodgett Mi                                                                                                    | ills 😈 jareksastro 🖽 My                                                                                                    | LastPass Vault 🛄 Irelio                                                                                                    | U Cloud Cover NOAA                                                                                                    | ZenDesk                                                                                                    |                                                                                                    |                                                                                                    |                   |   |
|                                |                                                                                                    |                                                                                                    |                                                                                                    |                                                                                                    |                                                                                                    |                                                                                                    |                                                                                                    |                                                                                                    |                                                                                                    |                                                                                                    |                   | î |
| large me                       | mory gen2: 80-112 c                                                                                                    | ores, 512GB RAM                                                                                                    |                                                                                                    |                                                                                                    |                                                                                                    |                                                                                                    |                                                                                                    |                                                                                                    |                                                                                                    |                                                                                                    |                   |   |
| These worksta                  | tions can be only accessed remot                                                                                                    | tely via an ssh client.                                                                                                    |                                                                                                    |                                                                                                    |                                                                                                    |                                                                                                    |                                                                                                    |                                                                                                    |                                                                                                    |                                                                                                    |                   |   |
|                                | rkstations available, 0 <u>emianceu</u>                                                                                                    | security                                                                                                    |                                                                                                    |                                                                                                    |                                                                                                    |                                                                                                    |                                                                                                    |                                                                                                    |                                                                                                    |                                                                                                    |                   |   |
| Display reserv                 | ations from August 28, 2020 🔤                                                                                                    | for 30 days 🖂 Go!                                                                                                    |                                                                                                    |                                                                                                    |                                                                                                    |                                                                                                    |                                                                                                    |                                                                                                    |                                                                                                    |                                                                                                    |                   |   |
| New reservation                | on from August 28, 2020                                                                                                    | 04 💛 : 23 💙 pm 💙 to August :                                                                                                    | 28, 2020 04 💛 : 23 💙 pr                                                                                                    | n 🕥 for machine first available 🖂                                                                                                    | with Lab credit account                                                                                                    | 'cbsulm01' owner:jarekpp 30.5hr                                                                                                   | s left 🔍                                                                                                    | Reserve!                                                                                                    |                                                                                                    |                                                                                                    |                   |   |
| You can delete your r          | reservations by clicking on [x], you can modify                                                                                                    | your resevations by clicking on them, you can add                                                                                                    | a new reservation by clickingb on the apprpriate "AV                                                                                                    | AILABLE" text or in the box above.                                                                                                    |                                                                                                    |                                                                                                    |                                                                                                    |                                                                                                    |                                                                                                    |                                                                                                    |                   |   |
|                                | cbsulm12<br>Linux (CentOS 7.6)<br>96 cores; 512GB RAM; 11TB HDD;1TB SSI<br>VM supported<br>AVX support: AVX AVX2<br>/workdri 11.0TB HDD /SSD 0.9TB SSD | cbsulm13<br>Linux (CentOS 7.6)<br>D) 96 cores; 512GB RAM; 11TB HDD;1TB SSD;<br>VM support:<br>AVX support. AVX AVX2<br>(wordig it 10.7B HDD /SSD 0.9TB SSD) | cbsulm14<br>Linux (CentOS 7.6)<br>112 cores; 512GB RAM; 12TB HDD;1TB SSD;<br>VM supported<br>AVX support: AVX AVX2<br>/workdr 11.0TB HDD /SSD 0.9TB SSD | cbsulm15<br>Linux (CentOS 7.6)<br>112 cores; 512GB RAM; 12TB HDD;1TB SSD;<br>VM supported<br>AVX support: AVX AVX2<br>/workdir 11.0TB HDD /SSD 0.9TB SSD | cbsulm16<br>Linux (CentOS 7.6)<br>112 cores; 512GB RAM; 12TB HDD;<br>VM supported<br>AVX support: AVX AVX22<br>/v orkdir 11.0TB HDD | cbsulm17<br>Linux (CentOS 7.6)<br>112 cores; 512GB RAM; 12TB HDD;<br>VM supported<br>AVX support: AVX AVX2<br>/workdir 11.0TB HDD | cbsulm18<br>Linux (CentOS 7.6)<br>88 cores; 512GB RAM; 6.9TB SSD;<br>VM supported<br>AVX support: AVX AVX2<br>/workdir 6.9TB NVMe SSD | cbsulm19<br>Linux (CentOS 7.6)<br>88 cores; 512GB RAM; 6.9TB SSD;<br>VM suppersed<br>AVX daport: AVX AVX2<br>/work in: 6.9TB NVMe SSD | cbsulm20<br>Linux (CentOS 7.6)<br>88 cores; 512GB RAM; 6.9TB SSD;<br>VM supported<br>AVX support: AVX AVX2<br>/workdir 6.9TB NVMe SSD | cbsulm21<br>Linux (CentOS 7.6)<br>80 cores; 512GB RAM;<br>VM supported<br>AVX support: AVX AVX<br>/workdir 6.8TB HDD | 6.9TB HDD;<br>\$2 |   |
| Fri Aug 28 2020                | jlg374 ALL DAY                                                                                                    | AVAILABLE                                                                                                    | cj1332 ALL DAY                                                                                                    | AVAILABLE                                                                                                    | bs674 ALL DAT                                                                                                    | AVAILABLE                                                                                                    | AVAILABLE                                                                                                    | AVAILABLE                                                                                                    | AVAILABLE                                                                                                    | bs674 ALL DAY                                                                                                    | ·                 |   |
| Sat Aug 29 2020                | jlg374 ALL DAY                                                                                                    | AVAILABLE                                                                                                    | cj1332 UNTIL 11:15 AM<br>AVAILABLE                                                                                                    | AVAILABLE                                                                                                    | bs674 ALL DAY                                                                                                    | AVAILABLE                                                                                                    | AVAILABLE                                                                                                    | AVAILABLE                                                                                                    | AVAILABLE                                                                                                    | bs674 ALL DAY                                                                                                    |                   |   |
| Sun Aug 30 2020                | jlg374 ALL DAY                                                                                                    | AVAILABLE                                                                                                    | AVAILABLE                                                                                                    | AVAILABLE                                                                                                    | bs674 UNTIL 12:07 AM<br>AVAILABLE                                                                                                   | AVAILABLE                                                                                                    | AVAILABLE                                                                                                    | AVAILABLE                                                                                                    | AVAILABLE                                                                                                    | bs674 UNTIL 10:55 AM<br>AVAILABLE                                                                                    | . 1               |   |
| Mon Aug 31 2020                | jlg374 ALL DAY                                                                                                    | AVAILABLE                                                                                                    | AVAILABLE                                                                                                    | AVAILABLE                                                                                                    | AVAILABLE                                                                                                    | AVAILABLE                                                                                                    | AVAILABLE                                                                                                    | AVAILABLE                                                                                                    | AVAILABLE                                                                                                    | AVAILABLE                                                                                                    |                   |   |
| Tue Sep 01 2020                | jlg374 ALL DAY                                                                                                    | AVAILABLE                                                                                                    | AVAILABLE                                                                                                    | AVAILABLE                                                                                                    | AVAILABLE                                                                                                    | AVAILABLE                                                                                                    | AVAILABLE                                                                                                    | AVAILABLE                                                                                                    | AVAILABLE                                                                                                    | AVAILABLE                                                                                                    |                   |   |
| Wed Sep 02 2020                | jlg374 ALL DAY                                                                                                    | AVAILABLE                                                                                                    | AVAILABLE                                                                                                    | AVAILABLE                                                                                                    | AVAILABLE                                                                                                    | AVAILABLE                                                                                                    | AVAILABLE                                                                                                    | AVAILABLE                                                                                                    | AVAILABLE                                                                                                    | AVAILABLE                                                                                                    |                   |   |
| Thu Sep 03 2020                | jlg374 ALL DAY                                                                                                    | AVAILABLE                                                                                                    | AVAILABLE                                                                                                    | AVAILABLE                                                                                                    | AVAILABLE                                                                                                    | AVAILABLE                                                                                                    | AVAILABLE                                                                                                    | AVAILABLE                                                                                                    | AVAILABLE                                                                                                    | AVAILABLE                                                                                                    | ·                 |   |
| Fri Sep 04 2020                | jlg374 UNTIL 05:02 PM<br>AVAILABLE                                                                                                    | AVAILABLE                                                                                                    | AVAILABLE                                                                                                    | AVAILABLE                                                                                                    | AVAILABLE                                                                                                    | AVAILABLE                                                                                                    | AVAILABLE                                                                                                    | AVAILABLE                                                                                                    | AVAILABLE                                                                                                    | AVAILABLE                                                                                                    |                   |   |
| Sat Sep 05 2020                | AVAILABLE                                                                                                    | AVAILABLE                                                                                                    | AVAILABLE                                                                                                    | AVAILABLE                                                                                                    | AVAILABLE                                                                                                    | AVAILABLE                                                                                                    | AVAILABLE                                                                                                    | AVAILABLE                                                                                                    | AVAILABLE                                                                                                    | AVAILABLE                                                                                                    |                   |   |
| Sun Sep 06 2020                | AVAILABLE                                                                                                    | AVAILABLE                                                                                                    | AVAILABLE                                                                                                    | AVAILABLE                                                                                                    | AVAILABLE                                                                                                    | AVAILABLE                                                                                                    | AVAILABLE                                                                                                    | AVAILABLE                                                                                                    | AVAILABLE                                                                                                    | AVAILABLE                                                                                                    |                   |   |
| Mon Sep 07 2020                | AVAILABLE                                                                                                    | AVAILABLE                                                                                                    | AVAILABLE                                                                                                    | AVAILABLE                                                                                                    | AVAILABLE                                                                                                    | AVAILABLE                                                                                                    | AVAILABLE                                                                                                    | AVAILABLE                                                                                                    | AVAILABLE                                                                                                    | AVAILABLE                                                                                                    |                   |   |
| Tue Sep 08 2020                | AVAILABLE                                                                                                    | AVAILABLE                                                                                                    | AVAILABLE                                                                                                    | AVAILABLE                                                                                                    | AVAILABLE                                                                                                    | AVAILABLE                                                                                                    | AVAILABLE                                                                                                    | AVAILABLE                                                                                                    | AVAILABLE                                                                                                    | AVAILABLE                                                                                                    | T.                |   |
| Wed Sep 09 2020                | AVAILABLE                                                                                                    | AVAILABLE                                                                                                    | AVAILABLE                                                                                                    | AVAILABLE                                                                                                    | AVAILABLE                                                                                                    | AVAILABLE                                                                                                    | AVAILABLE                                                                                                    | AVAILABLE                                                                                                    | AVAILABLE                                                                                                    | AVAILABLE                                                                                                    |                   |   |
| Thu Sep 10 2020                | AVAILABLE                                                                                                    | AVAILABLE                                                                                                    | AVAILABLE                                                                                                    | AVAILABLE                                                                                                    | AVAILABLE                                                                                                    | AVAILABLE                                                                                                    | AVAILABLE                                                                                                    | AVAILABLE                                                                                                    | AVAILABLE                                                                                                    | AVAILABLE                                                                                                    |                   | ~ |
|                                |                                                                                                    | 1                                                                                                    | 1                                                                                                    | 1                                                                                                    |                                                                                                    |                                                                                                    |                                                                                                    |                                                                                                    | 1                                                                                                    |                                                                                                    | >                 |   |

# Storage – big picture

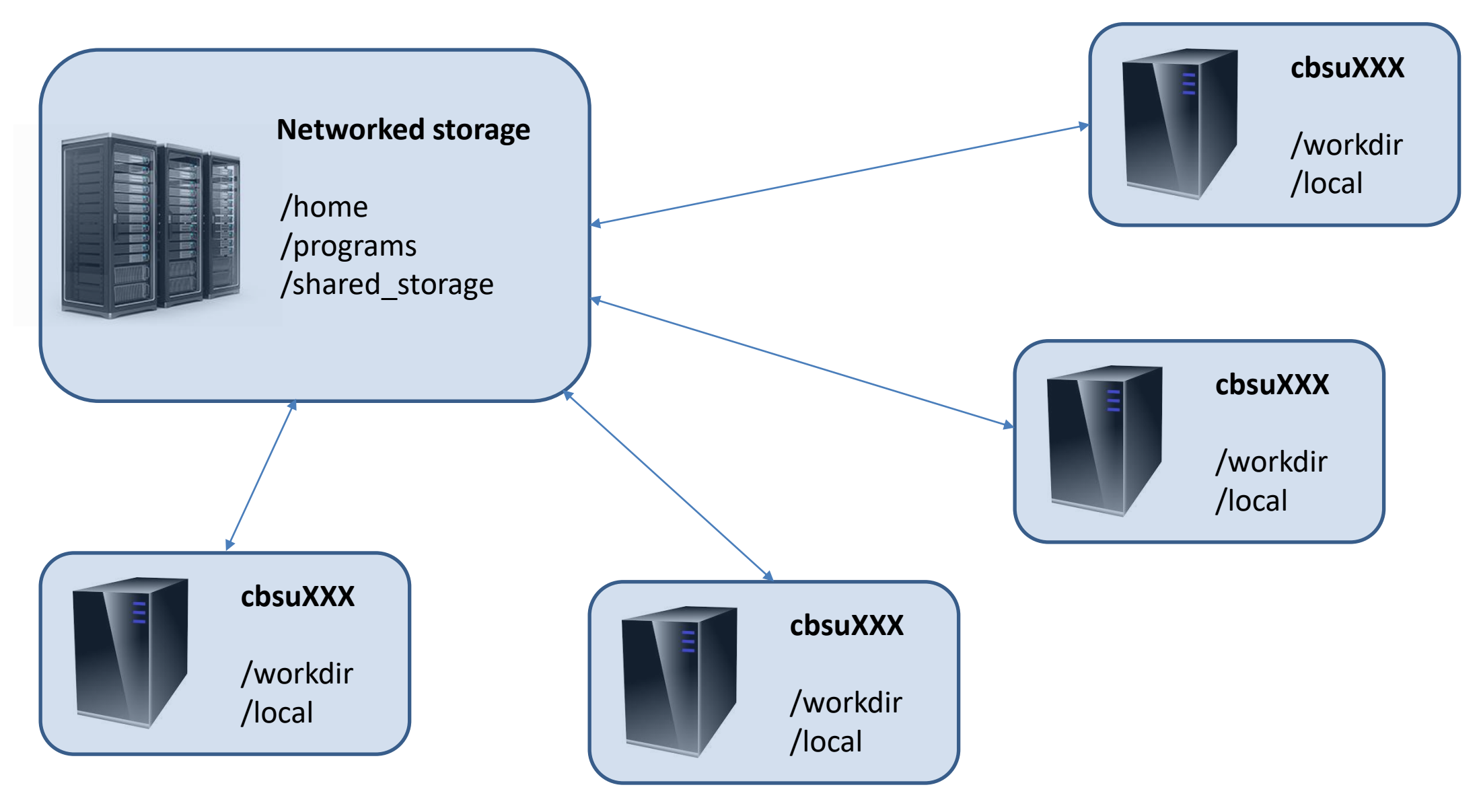

# Home directories

Each Unix (Linux) user has a personal storage space called home directory usually referred as /home/userid.

All home directories on BioHPC Cloud are networked and they are the same on all servers.

#### **DO NOT RUN ANY COMPUTATIONS IN YOUR HOME DIRECTORY!**

Copy your files to /workdir/mylabid first and run computations there!

Space available for each user in home directory is limited by a quota, which depends on type of the user and his resources.

You can always see your current limits and storage under "My Storage" menu. The storage info is updated daily during the night.

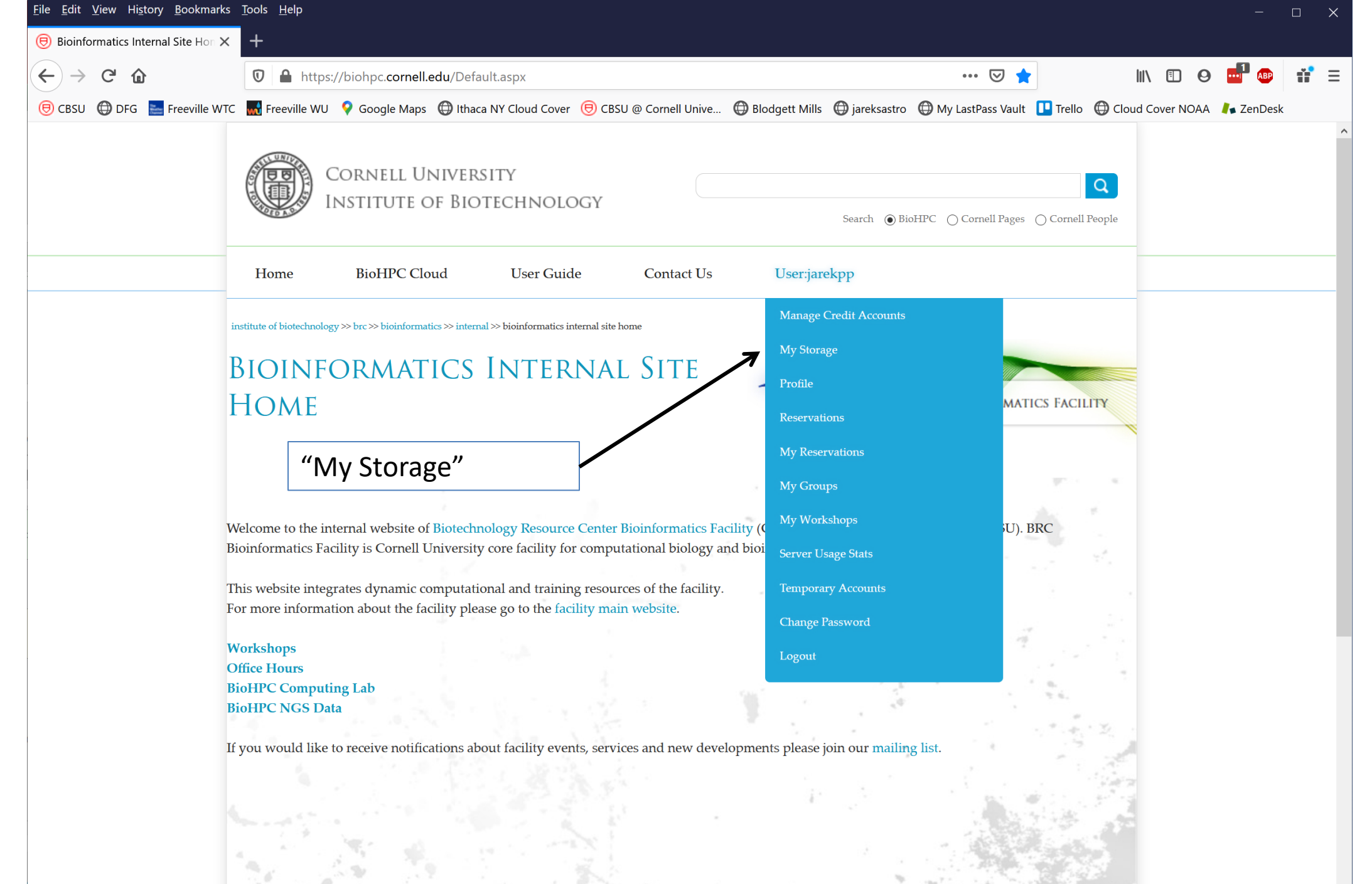

### Home storage quotas

If user DOES NOT have access to paid storage

- User is associated with an active Lab Credit Account. Home directory storage limit is 200 GB.
- User is associated with an active hosted hardware resource. Home directory storage limit is 200 GB.
- User is NOT associated with an active Lab Credit Account or hosted hardware. Home directory storage limit is 20 GB.

Free storage quotas cannot be combined, added to purchased storage or used for multiple accounts. They are just to make sure users can carry out common computations without purchasing extra storage.

| <u>File E</u> dit <u>V</u> iew Hi <u>s</u> tory <u>B</u> ook | marks <u>T</u> ools <u>H</u> elp                                                                    |                                                                                                    |                                                     |                                |       |
|--------------------------------------------------------------|----------------------------------------------------------------------------------------------------|----------------------------------------------------------------------------------------------------|-----------------------------------------------------|--------------------------------|-------|
| BioHPC Cloud: My Storage                                     | × +                                                                                                 |                                                                                                    |                                                     |                                |       |
| ← → ♂ ⓓ                                                      | 🔽 🔒 https://biohpc.c                                                                                | cornell.edu/Lab/mystorage.aspx                                                                                   | E ··· ⊘ ☆                                           | III\ 🗉 🛛 🖬 🐠                   |       |
| 🖲 CBSU 🌐 DFG 🚬 Freevill                                      | e WTC  🔜 Freeville WU 💡 G                                                                           | oogle Maps   () Ithaca NY Cloud Cover 🖲 CBSU                                                                     | @ Cornell Unive 🖨 Blodgett Mills 🌐 jareksastro      | 💮 My LastPass Vault 🛛 🛄 Trello | >>    |
| institute of bio                                             | otechnology >>> brc >>> bioinformatics >>>                                                          | internal >> biohpc cloud: my storage                                                                             |                                                     |                                | ^     |
| BIOH                                                         | HPC CLOUE                                                                                           | ):                                                                                                    |                                                     |                                |       |
| : MY                                                         | STORAGE                                                                                             | my home directory                                                                                                | BIOINFOI                                            | RMATICS FACILITY               |       |
|                                                              |                                                                                                    | location                                                                                                    |                                                     |                                |       |
| This page p<br>directory or<br>of BioHPC                     | L<br>provides detailed view of your<br>in any of the group storage c<br>Cloud storage system please | storage. Your data can be stored in your home<br>directories you may have access to. Your home of<br>click here. | directory may in turn be a part of a storage group. | For detailed explanation       |       |
| Storage pu                                                   | rchase history                                                                                      |                                                                                                    |                                                     |                                |       |
| Home                                                         | DIRECTORY                                                                                           |                                                                                                    |                                                     |                                |       |
| Your home                                                    | directory location is /home,                                                                        | /jarekpp2                                                                                                    |                                                     |                                |       |
| Current                                                      | disk usage:                                                                                         | 0.0 GB [0.000 TB]                                                                                                |                                                     |                                |       |
| Storage s                                                    | ystem:                                                                                              | Lustre                                                                                                    |                                                     | current                        |       |
| Number                                                       | of files:                                                                                           | 230                                                                                                    |                                                     | current                        | usage |
| Number                                                       | of directories:                                                                                     | 37                                                                                                    |                                                     |                                | 1:    |
| Disk usa                                                     | ge updated:                                                                                         | 8/27/2020 8:01:02 PM                                                                                             |                                                     | current                        | limit |
| Current                                                      | disk quota:                                                                                         | 200.0 GB [0.2 TB]                                                                                                |                                                     |                                |       |
| disk quo                                                     | ta type:                                                                                            | automatic - user associated with a ho                                                                            | osted equipment group                               | limit ty                       | ре    |
| Update ho                                                    | me directory storage info                                                                           |                                                                                                    |                                                     |                                |       |
| Browse h                                                     | ome directory usage Add                                                                             | d or modify home directory storage                                                                               |                                                     |                                |       |
| You have a                                                   | ccess to the following stora                                                                        | age groups:                                                                                                    |                                                     |                                |       |
| IMAGINO                                                      | G_SHARE                                                                                             |                                                                                                    | add more storage or                                 |                                |       |
| Group stor                                                   | age location: /home/imaging                                                                         | g_share                                                                                                    | change quota                                        |                                | ~     |

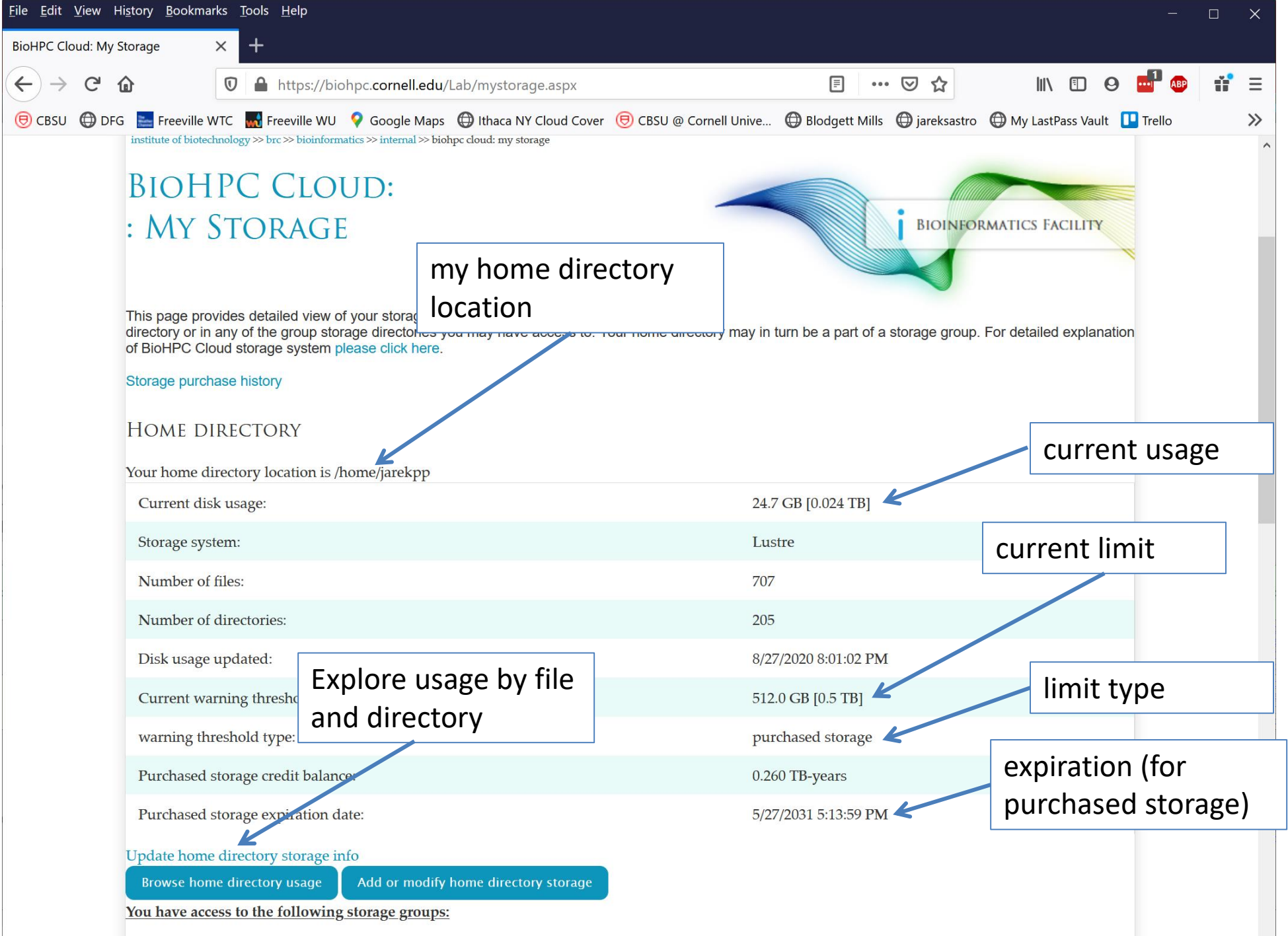

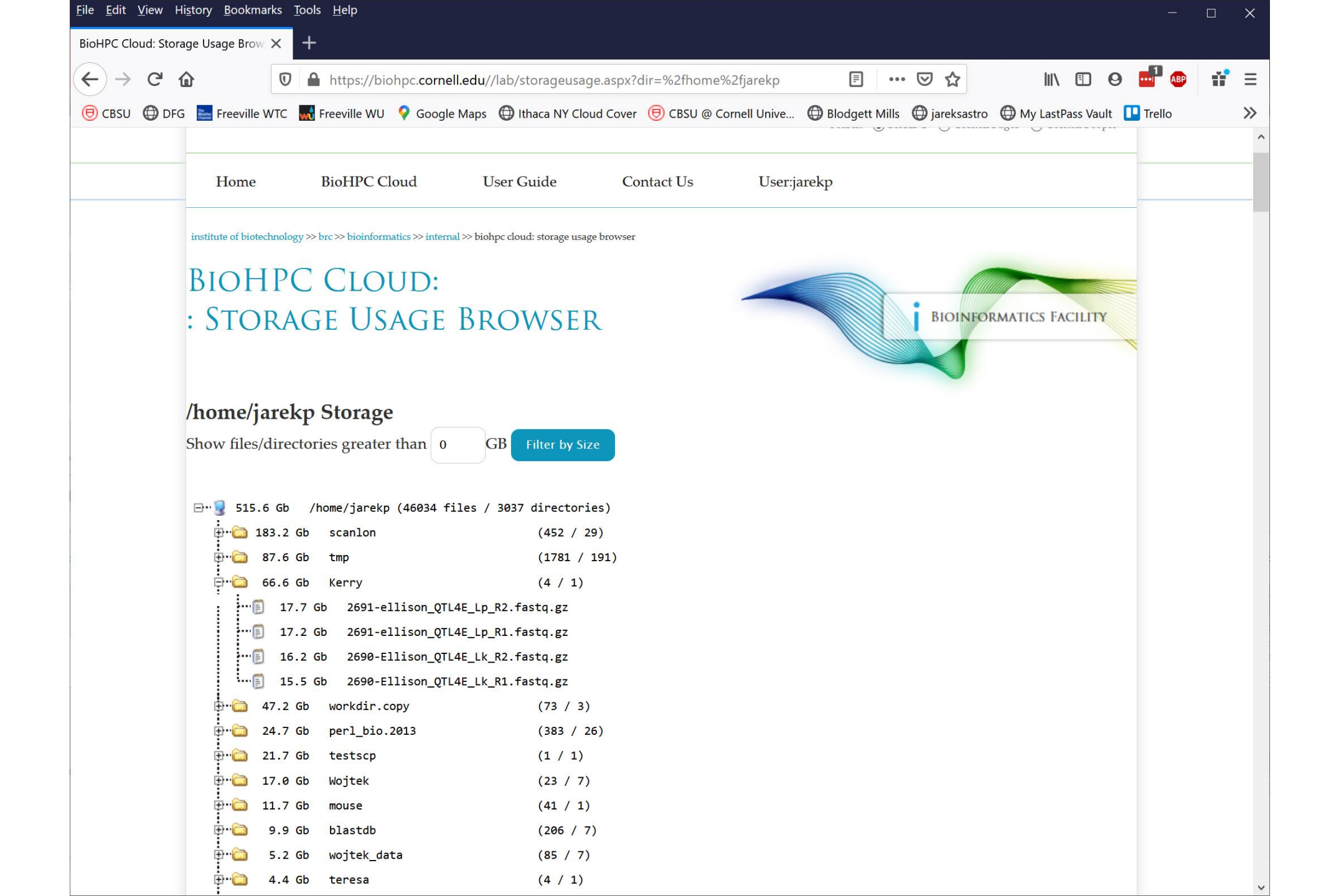

```
jarekpp@cbsum1c1b004:~
                                                                                                                 [jarekpp@cbsum1c1b004 ~]$ lfs-du -h .
24.7G
[jarekpp@cbsum1c1b004 ~]$
[jarekpp@cbsum1c1b004 ~]$ lfs-du --help
lfs-du: Display total size of files or directories. A much faster alternative to 'du' for networked storage.
usage: lfs-du [OPTIONS] fileOrDir1 fileOrDir2 ...
OPTIONS:
 --human,-h: Display sizes in human-readable format
EXAMPLE USAGE:
Get the size of your current directory:
lfs-du -h .
Get the size of each file/directory in your home:
lfs-du $HOME/*
Sort the results:
lfs-du $HOME/* | sort -n
Get human-readable results and sort:
lfs-du -h $HOME/* | sort -h
Get the biggest files/dirs in your home:
lfs-du -h $HOME/* | sort -hr | head -n 5
Some details:
 For files, lfs-du returns the file size.
 For directories, it returns total space taken by the directory.
 lfs-du only reports results for files/directories owned by you or by a group to which you belong.
 There may be a slight delay (several seconds) before changes to the filesystem are reflected in lfs-du results.
[jarekpp@cbsum1c1b004 ~]$
```

X

Extra storage can be purchased for \$98 per TB per year.

Extra storage can be applied to user's home directory.

Extra storage can be shared among group of users in a **storage group** 

Users can have their home directories placed in a storage group; their combined storage limit is then equal to the limit of the storage group.

Please contact us to create a storage group, once created it can be managed online under "My Groups" and "My Storage"

| ir home directory location is /hom                                                                                                    | e/jarekpp2                                                      | my home directory location is                                                                                                    |
|----------------------------------------------------------------------------------------------------|-----------------------------------------------------------------|----------------------------------------------------------------------------------------------------|
| Current disk usage:                                                                                                    | 0.0 GB [0.000 TB]                                               | still under /home so it does                                                                                                    |
| Storage system:                                                                                                    | Lustre                                                          | not belong to a storage group                                                                                                    |
| Number of files:                                                                                                    | 230                                                             |                                                                                                    |
| Number of directories:                                                                                                    | 37                                                              |                                                                                                    |
| Disk usage updated:                                                                                                    | 1/30/2020 8:01:02 PM                                            |                                                                                                    |
| Current disk quota:                                                                                                    | 200.0 GB [0.2 TB]                                               |                                                                                                    |
| disk quota type:                                                                                                    | automatic - user associate                                      | ed with a hosted equipment group                                                                                                    |
| a data bases disente en starra a 1.6                                                                                                    |                                                                 |                                                                                                    |
| poate nome directory storage info                                                                                                    |                                                                 |                                                                                                    |
| Browse home directory usage                                                                                                    | dd or modify home directory storage                             | but now I have access to another                                                                                                    |
| Browse home directory usage Advice the following stor                                                                                                    | dd or modify home directory storage<br>rage groups:             | but now I have access to another directory, /home/imaging_share                                                                                                    |
| Browse home directory storage info<br>Browse home directory usage A<br>ou have access to the following stor<br>MAGING SHARE                                                                                                    | dd or modify home directory storage<br>rage groups:             | but now I have access to another<br>directory, /home/imaging_share<br>where I can store my files too                                                                                                    |
| Browse home directory usage A<br>bu have access to the following stor<br>MAGING_SHARE                                                                                                    | dd or modify home directory storage<br>rage groups:             | but now I have access to another<br>directory, /home/imaging_share<br>where I can store my files too                                                                                                    |
| Browse home directory storage info<br>Browse home directory usage A<br>ou have access to the following stor<br>MAGING_SHARE                                                                                                    | dd or modify home directory storage<br>rage groups:<br>ng_share | but now I have access to another<br>directory, /home/imaging_share<br>where I can store my files too                                                                                                    |
| Browse home directory storage info<br>Browse home directory usage A<br>ou have access to the following stor<br>MAGING_SHARE<br>roup storage location: /home/imagin<br>Current group disk usage:                                                                                                    | dd or modify home directory storage<br>rage groups:<br>ng_share | but now I have access to another<br>directory, /home/imaging_share<br>where I can store my files too                                                                                                    |
| Browse home directory storage info<br>Browse home directory usage A<br>ou have access to the following stor<br>MAGING_SHARE<br>roup storage location: /home/imagin<br>Current group disk usage:<br>Storage system:                                                                                                    | dd or modify home directory storage<br>rage groups:<br>ng_share | but now I have access to another<br>directory, /home/imaging_share<br>where I can store my files too<br>102,389.0 GB [99.989 TB] near quota<br>Lustre                                                                                                    |
| Browse home directory storage info<br>Browse home directory usage A<br>ou have access to the following stor<br>MAGING_SHARE<br>roup storage location: /home/imagin<br>Current group disk usage:<br>Storage system:<br>Number of files:                                                                                                    | dd or modify home directory storage<br>rage groups:<br>ng_share | but now I have access to another<br>directory, /home/imaging_share<br>where I can store my files too<br>102,389.0 GB [99.989 TB] near quota<br>Lustre<br>6,214,398                                                                                                    |
| Browse home directory storage info<br>Browse home directory usage A<br>ou have access to the following stor<br>MAGING_SHARE<br>roup storage location: /home/imagin<br>Current group disk usage:<br>Storage system:<br>Number of files:<br>Number of directories:                                                                                                   | dd or modify home directory storage<br>rage groups:<br>ng_share | but now I have access to another<br>directory, /home/imaging_share<br>where I can store my files too<br>102,389.0 GB [99.989 TB] near quota<br>Lustre<br>6,214,398<br>67,528                                                                                                    |
| Browse home directory storage info<br>Browse home directory usage A<br>ou have access to the following stor<br>MAGING_SHARE<br>roup storage location: /home/imagin<br>Current group disk usage:<br>Storage system:<br>Number of files:<br>Number of directories:<br>Group disk usage updated:                                                                      | dd or modify home directory storage<br>rage groups:<br>ng_share | but now I have access to another<br>directory, /home/imaging_share<br>where I can store my files too<br>102,389.0 GB [99.989 TB] near quota<br>Lustre<br>6,214,398<br>67,528<br>1/30/2020 8:01:02 PM                                                                              |
| Browse home directory storage info<br>Browse home directory usage A<br>ou have access to the following stor<br>MAGING_SHARE<br>roup storage location: /home/imagin<br>Current group disk usage:<br>Storage system:<br>Number of files:<br>Number of directories:<br>Group disk usage updated:<br>Current group warning threshold:                                  | dd or modify home directory storage<br>rage groups:<br>ng_share | <ul> <li>but now I have access to another directory, /home/imaging_share where I can store my files too</li> <li>102,389.0 GB [99.989 TB] near quota</li> <li>Lustre</li> <li>6,214,398</li> <li>67,528</li> <li>1/30/2020 8:01:02 PM</li> <li>102,400.0 GB [100.0 TB]</li> </ul> |
| Browse home directory storage info<br>Browse home directory usage A<br>ou have access to the following stor<br>MAGING_SHARE<br>roup storage location: /home/imagin<br>Current group disk usage:<br>Storage system:<br>Number of files:<br>Number of directories:<br>Group disk usage updated:<br>Current group warning threshold:<br>Group storage credit balance: | dd or modify home directory storage<br>rage groups:<br>ng_share | but now I have access to another<br>directory, /home/imaging_share<br>where I can store my files too<br>102,389.0 GB [99.989 TB] near quota<br>Lustre<br>6,214,398<br>67,528<br>1/30/2020 8:01:02 PM<br>102,400.0 GB [100.0 TB]<br>3.310 TB-years                                 |

| Edit Account                   | 1.25.2017 B                          | ccount            | 1 00      | nased 16-rear |                     | 0 2336          |   |
|--------------------------------|--------------------------------------|-------------------|-----------|---------------|---------------------|-----------------|---|
| Edit Account                   | 1-25-2017 Ba                         | ackupDefaultPool5 | 1.00      |               |                     | 0.0116          |   |
| Backup Storage List            |                                      |                   |           | 18            |                     | 1 24            | 7 |
| Source Server                  | Backup Root                          | Retention         | Frequency | MinSave       | Current             | Backup Size(TB) |   |
| cbsubscb02                     | /local/storage/jarekp                | 10                | 1         | 3             | 0.02                |                 |   |
| cbsulm06                       | /local_data                          | 10                | 1         | 3             | 0.00                |                 |   |
| Network Storage                | /home/jarekp                         | 10                | 1         | 3             | 0.35                |                 |   |
| 14. 16.                        |                                      |                   |           |               | $f \in \mathcal{A}$ |                 |   |
| Purchase Backup Credit         |                                      |                   | Mai       | nage Backup   |                     |                 |   |
| C. Carlos                      |                                      | 14.14             | 4         |               | E.                  |                 |   |
| Website credentials: us<br>log | er: jarekp 'jp86@cornell.edu<br>gout | ' [BioHPC Lab]    |           | Web           | Accessibility       | Help            |   |
|                                |                                      |                   |           |               |                     |                 |   |

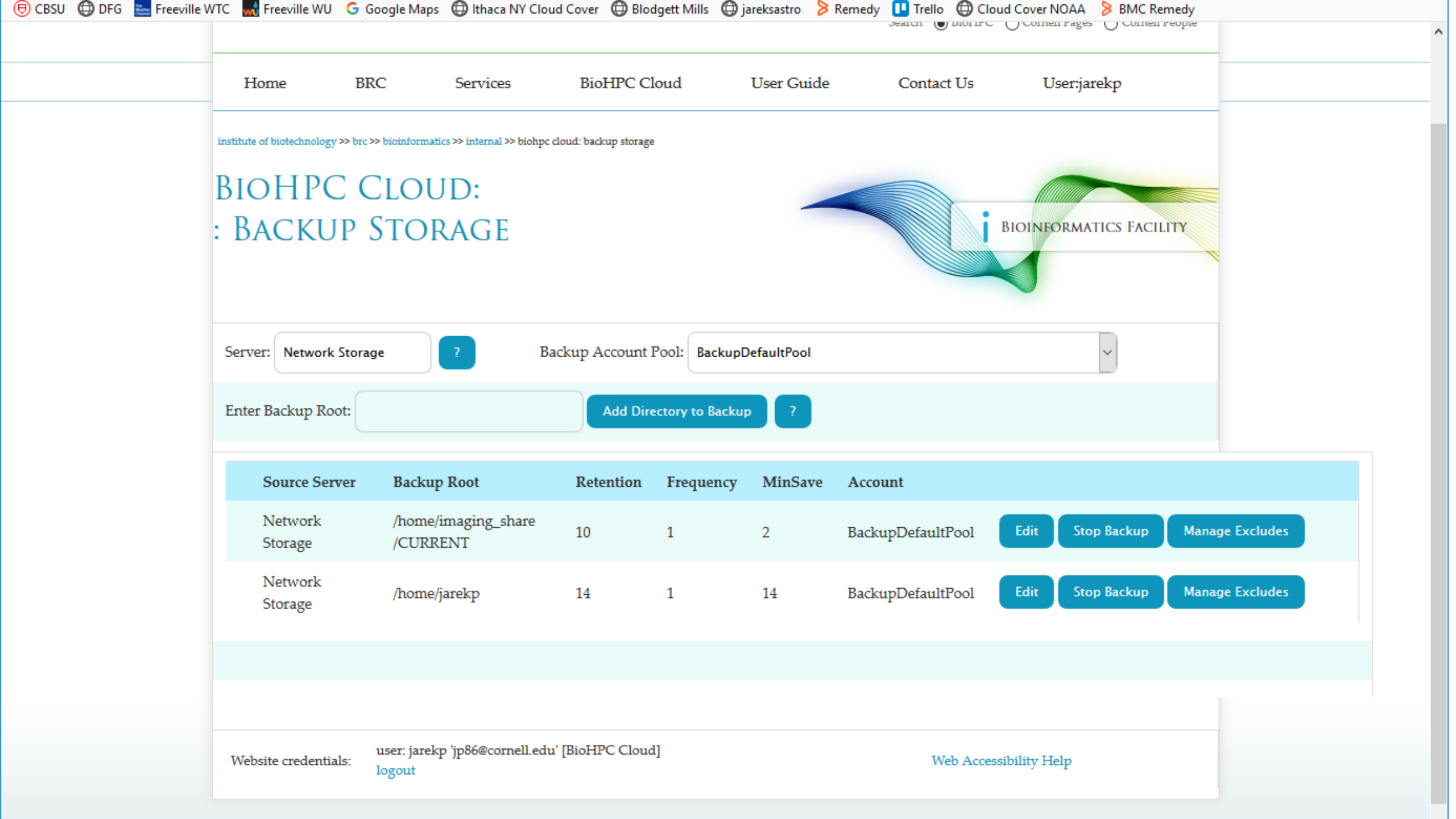

Storage can be only purchased in 1 TB-year chunks, it needs to be done up front, used storage will be subtracted every day, until your storage credit is gone. Expiration date is estimated based on current storage

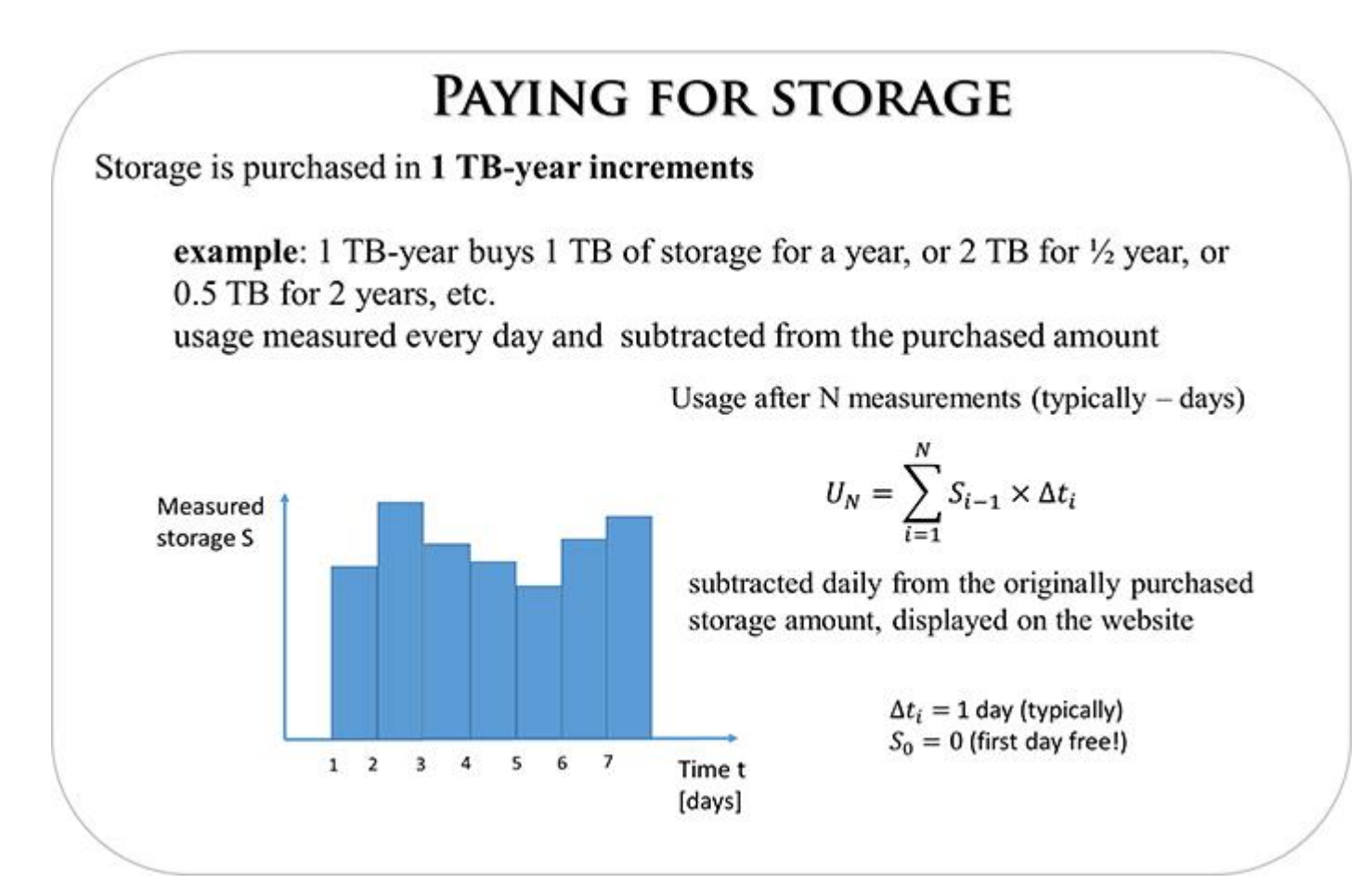

### **Storage: TB-years**

Storage in TB-years represents an *area* and it is always preserved, but either of the rectangle sides can be changed resulting in the other one adapting: lower quota extends expiration time, higher quota shortens time span.

Both rectangles represent the same purchase: 6 TB-years.

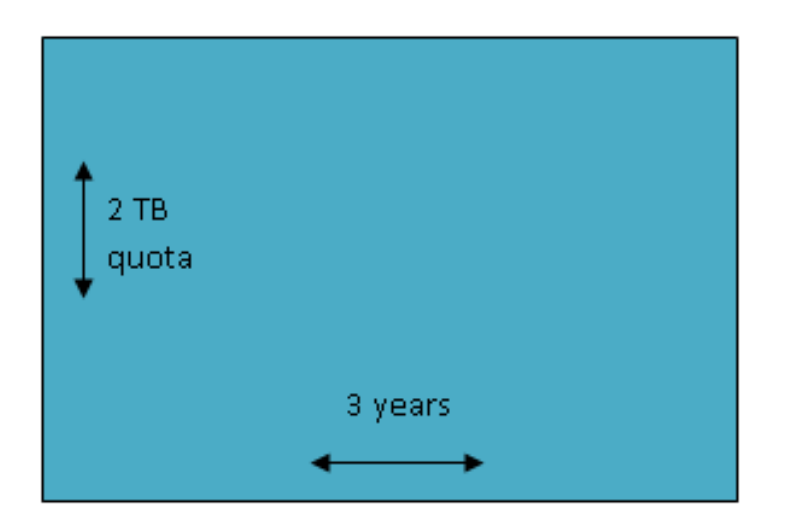

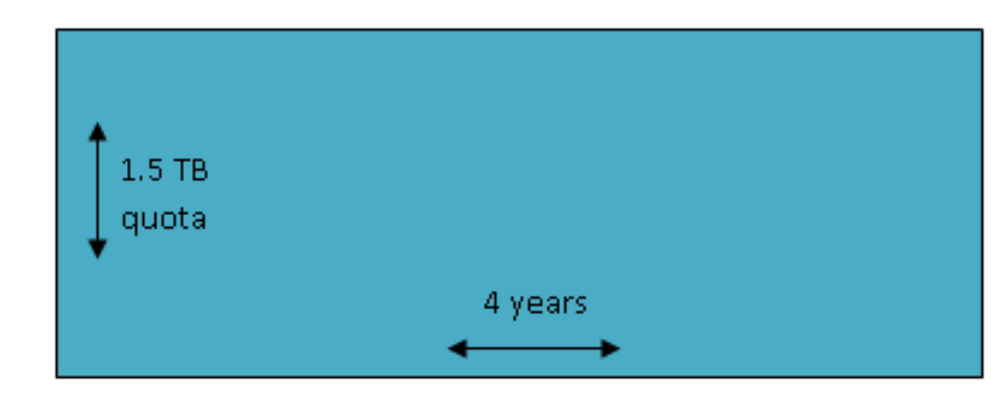

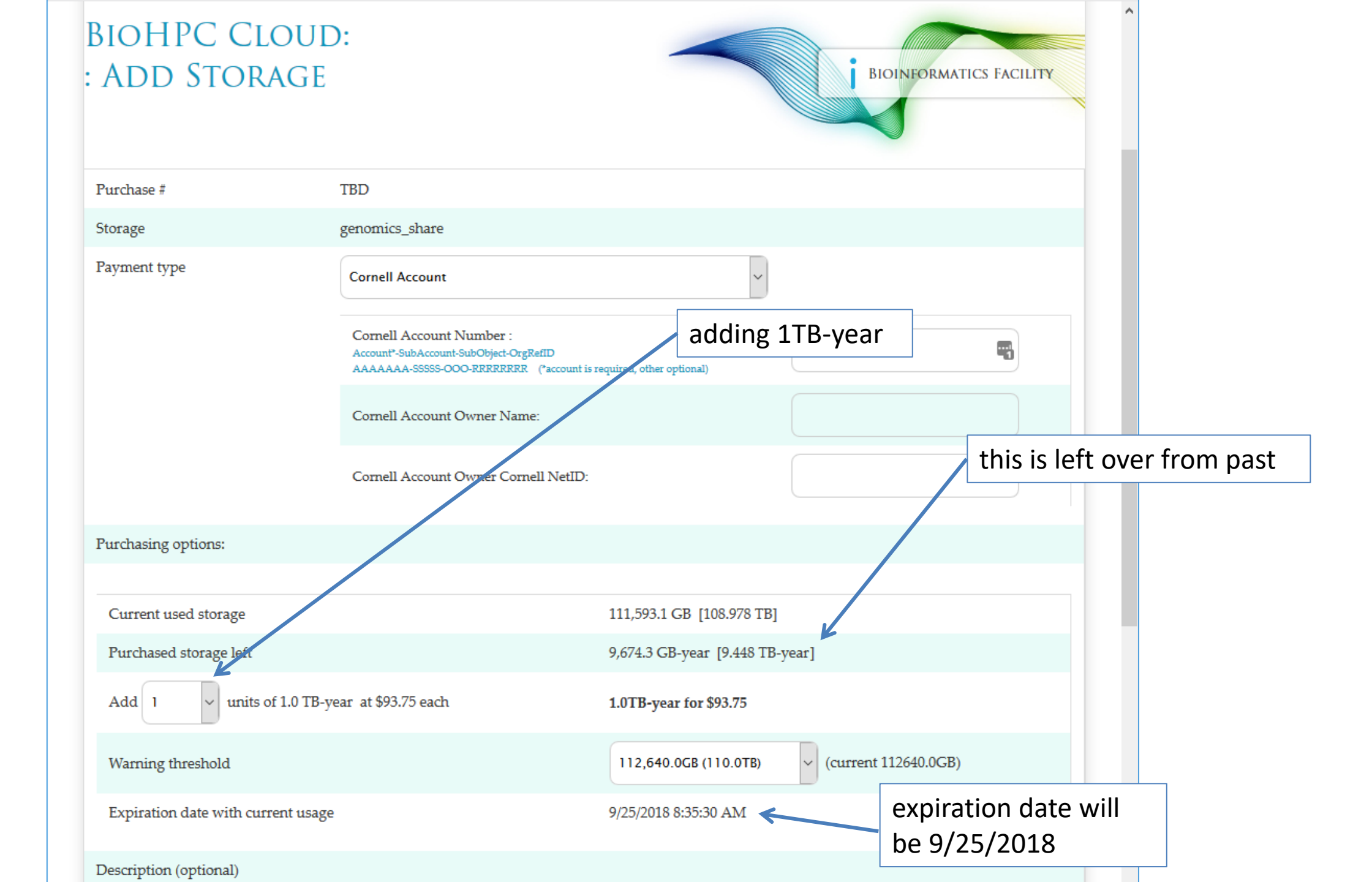
### Sharing data with external collaborators

- Request temporary BioHPC account for data sharing. This allows external collaborators both inbound and outbound data transfer.
- Use Globus you can share for reading any of your files or directories provided the other person has Globus account
- Request permanent BioHPC account for external collaborator

### BIOHPC LAB: Request Temporary User

BIOINFORMATICS FACILITY

You can request a temporary access to BioHPC Lab for an external or internal

collaborator. You need to choose for how long and type the collaborator e-mail in the box below. Make sure the e-mail is valid, without it the collaborator will not be able to access temporary account. Temporary account allows user to log in to cbsulogin or cbsulogin2 and transfer data to and from BioHPC Lab. Temporary account cannot be used to purchase hours or storage, reserve machines or carry out other common tasks, it is designed for data transfer only.

### Currently used temporary accounts

| account    | requested by | assigned to | expiration date      | action |
|------------|--------------|-------------|----------------------|--------|
| cbsuguest1 | feg23        | **********  | 10/6/2017 1:26:43 PM |        |
|            |              |             | 5                    |        |

### Request temporary account

Once you submit the request the collaborator will be notified by e-mail to set up password for the temporary account. You will be granted access to all files and directories on the temporary account, you will be able to go to the temporary account home directory and copy files from there to your destination, you will be able to copy your files to the home directory of the temporary account. You will be notified by e-mail that your request has been processed. Sometimes files created by temporary user will not have write or read access to the requestor, use "reset file access" link to reclaim access to the files.

NOTE: Once you are done with the temporary account please delete all your files, otherwise the next user will gain full access to the files and directories you left over in the temporary account home directory.

You can terminate temporary account at any time, and so can do the person you assigned to it. Once the temporary account is terminated the access password will be reset, your access to temporary account home directory will be removed and the account will be available for another user. Do not terminate temporary account before you copied and removed all your files.

| Collaborator e-mail:      |         | *                                     |                                          |
|---------------------------|---------|---------------------------------------|------------------------------------------|
| Account will be valid for | r 1 day | ✓ p <sub>1</sub> = − <sup>1</sup>     |                                          |
|                           | l day   |                                       | 1. 1. 1. 1. 1. 1. 1. 1. 1. 1. 1. 1. 1. 1 |
| Submit                    | 2 days  | 1 1 1 1 1 1 1 1 1 1 1 1 1 1 1 1 1 1 1 |                                          |
|                           | 3 days  | 1910                                  | . <u>11</u> , 14, <u>1</u> , <u>14</u>   |
| Website credentials:      | 4 days  |                                       | Web Accessibility Help                   |
|                           | 5 days  |                                       | 7 1                                      |
|                           | 6 days  |                                       |                                          |
|                           | 7 days  |                                       |                                          |

## Getting started with a new account

X You need hours: create and fund your own Lab Credit Account or get added to one

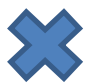

Set extra storage if needed – all users get free storage allocations, but it may not be enough

Verify that your software is available and read instructions

Transfer data to your Lab storage

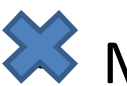

X Make reservation(s)

- Connect to reserved workstations
- *Compute!*

### Software

https://biohpc.cornell.edu/lab/userguide.aspx?a=software https://biohpc.cornell.edu/lab/labsoftware.aspx

Please read the information provided and consult author's website if needed.

Some programs require special setup to run, some need to be run with full path, some are installed only on a subset of workstations.

| BioHPC Cloud: Softw                                                                                                    | vare × +                                                                                                    |                                                                                                    |                                                                                                    |                                                                                                    |                                                                                                    |                    |                         |                                                                                                    |                                                                      |                                                                                                    |                                                                                                    |
|----------------------------------------------------------------------------------------------------|----------------------------------------------------------------------------------------------------|----------------------------------------------------------------------------------------------------|----------------------------------------------------------------------------------------------------|----------------------------------------------------------------------------------------------------|----------------------------------------------------------------------------------------------------|--------------------|-------------------------|----------------------------------------------------------------------------------------------------|----------------------------------------------------------------------|----------------------------------------------------------------------------------------------------|----------------------------------------------------------------------------------------------------|
| $\leftrightarrow$ $\rightarrow$ C $\textcircled{a}$                                                                                                    | 0                                                                                                    | https://                                                                                                    | biohpc. <b>cornell.edu</b> //                                                                                                    | /lab/labsoftware.aspx                                                                                                    |                                                                                                    |                    | ☑ ☆                     |                                                                                                    | 9 🖬                                                                  | 1 ABP                                                                                                    | Ť                                                                                                    |
| 🖲 CBSU ( DFG 📄                                                                                                    | Freeville WTC 🚮                                                                                                    | Freeville W                                                                                                    | 'U ♀ Google Maps                                                                                                    | 💮 Ithaca NY Cloud Cover                                                                                                    | 🖯 🖲 CBSU @ Cornell Unive                                                                                                    | 🖨 Blodgett Mills   | ) jareksastro           | 💮 My LastPass Va                                                                                                    | ult 🛄 Tr                                                             | ello                                                                                                    |                                                                                                    |
| stitute of biotechnology $>>$ br                                                                                                    | rc >> bioinformatics >> inte                                                                                                    | rnal >> biohpo                                                                                                    | e cloud: software                                                                                                    |                                                                                                    |                                                                                                    |                    |                         |                                                                                                    |                                                                      |                                                                                                    |                                                                                                    |
| BIOHPC<br>Softwa                                                                                                    | Cloud<br>Are                                                                                                    | ):                                                                                                    |                                                                                                    |                                                                                                    |                                                                                                    |                    |                         | BIOINFOI                                                                                                    | RMATICS                                                              | FACIL                                                                                                    | ITTY                                                                                                    |
| lease check detailed in<br>on-tabular Lab Softwar                                                                                                    | nformation before run<br>re pagee                                                                                                    | nning any                                                                                                    | program, it may conta                                                                                                    | ain important instruction                                                                                                    | on how to properly use the so                                                                                                    | ftware in BioHPC C | Cloud.                  |                                                                                                    |                                                                      |                                                                                                    |                                                                                                    |
| ilter by:                                                                                                    |                                                                                                    |                                                                                                    |                                                                                                    |                                                                                                    |                                                                                                    |                    |                         |                                                                                                    |                                                                      |                                                                                                    |                                                                                                    |
| AT ¥                                                                                                    |                                                                                                    |                                                                                                    |                                                                                                    |                                                                                                    |                                                                                                    |                    |                         |                                                                                                    |                                                                      |                                                                                                    |                                                                                                    |
| Name: *                                                                                                    | go                                                                                                    |                                                                                                    | About: *                                                                                                    | go                                                                                                    |                                                                                                    |                    |                         |                                                                                                    |                                                                      |                                                                                                    |                                                                                                    |
| ⊠ Show Windows<br>⊠ Show Linux<br>79 Records found.                                                                                                    | go<br>. Show 1-200                                                                                                    | ×                                                                                                    | About: * Order by Name                                                                                                    | go       Ascending                                                                                                    |                                                                                                    |                    |                         |                                                                                                    |                                                                      |                                                                                                    |                                                                                                    |
| Show Windows<br>Show Linux<br>79 Records found.<br>Name                                                                                                    | . Show 1-200<br>Version                                                                                                    | <ul><li>✓</li><li>OS</li></ul>                                                                                                    | About: * Order by Name About                                                                                                    | go                                                                                                    |                                                                                                    |                    |                         | Installed                                                                                                    | Update                                                               | d Mo                                                                                                    | re                                                                                                    |
| <ul> <li>Show Windows</li> <li>Show Linux</li> <li>79 Records found.</li> <li>Name</li> <li>54 gsAssembler or<br/>(sMapper)</li> </ul>                                                                                                    | <b>. Show</b> 1-200<br><b>Version</b><br>2.8                                                                                                    | V OS Linux                                                                                                    | About: * Order by Name About Assembly and alignme                                                                                                    | go Ascending  ent software for 454 or other                                                                                                    | er long reads.                                                                                                    |                    |                         | <b>Installed</b><br>12/13/2011                                                                                                    | <b>Update</b><br>3/24/2014                                           | d Mo<br>4 detai<br>infor                                                                                                    | re<br>led<br>matic                                                                                                    |
| <ul> <li>Name: <sup>™</sup></li> <li>✓ Show Windows</li> <li>✓ Show Linux</li> <li><b>79 Records found.</b></li> <li><b>Name</b></li> <li>154 gsAssembler or gsMapper</li> <li>55</li> </ul>                                                                                                    | GO       . Show     1-200       Version       2.8       20150522                                                                                                    | V OS<br>Linux<br>Linux                                                                                                    | About: * Order by Name About Assembly and alignme A genome assembly pi                                                                                                    | Go     Ascending      Ascending      ingline for 454 or other                                                                                                    | er long reads.                                                                                                    |                    |                         | Installed           12/13/2011           10/14/2013                                                                                                    | <b>Update</b><br>3/24/2014<br>6/3/2016                               | d Mo<br>4 detai<br>infor<br>detai<br>infor                                                                                                    | re<br>led<br>matic<br>matic                                                                                                    |
| <ul> <li>Name: <sup>™</sup></li> <li>✓ Show Windows</li> <li>✓ Show Linux</li> <li>79 Records found.</li> <li>79 Records found.</li> <li>79 Records found.</li> <li>79 Records found.</li> <li>79 Records found.</li> <li>75 ABRicate</li> </ul>                                                                                                    | GO         . Show       1-200         Version         2.8         20150522         v0.8                                                                                                    | V OS<br>Linux<br>Linux<br>Linux                                                                                                    | About: * Order by Name About Assembly and alignme A genome assembly pi Mass screening of con                                                                                                    | Go     Ascending      Ascending      Ascending      ipeline for bacteria and arcl     atigs for antimicrobial resist                                                                                                    | er long reads.<br>haea<br>ance or virulence genes.                                                                                                    |                    |                         | Installed           12/13/2011           10/14/2013           6/11/2018                                                                                                    | Update<br>3/24/2014<br>6/3/2016                                      | d Mo<br>4 detai<br>infor<br>detai<br>infor<br>detai<br>infor                                                                                                    | re<br>led<br>matic<br>led<br>matic<br>led<br>matic                                                                                 |
| Show Windows<br>Show Linux<br>79 Records found.<br>Vame<br>154 gsAssembler or<br>gsMapper<br>15<br>ABRicate<br>ABruijn                                                                                                    | GO         . Show       1-200         Version         2.8         20150522         v0.8         20161221                                                                                    | <ul> <li>OS</li> <li>Linux</li> <li>Linux</li> <li>Linux</li> </ul>                                                                                                    | About: * Order by Name About Assembly and alignme A genome assembly pi Mass screening of con ABruijn is a de novo a                                                                                                    | Go     Ascending     Ascending     Marceller for 454 or other     atigs for antimicrobial resist     assembler for PacBio and O                                                                                                    | er long reads.<br>haea<br>ance or virulence genes.<br>xford Nanopore Technologies                                                                                                    | reads.             |                         | Installed           12/13/2011           10/14/2013           6/11/2018           12/21/2016                                                                                                    | Update<br>3/24/2014<br>6/3/2016                                      | d Mo<br>d detai<br>infor<br>detai<br>infor<br>detai<br>infor<br>detai<br>infor                                                                                                    | re<br>led<br>matic<br>led<br>matic<br>led<br>matic<br>led<br>matic                                                                 |
| <ul> <li>Name: <sup>™</sup></li> <li>✓ Show Windows</li> <li>✓ Show Linux</li> <li>79 Records found.</li> <li>79 Records found.</li> <li>70 Records found.</li> <li>70 Records found.</li> <li></li></ul>                                                                                                    | GO         . Show       1-200         Version       2.8         20150522       v0.8         v0.8       20161221         1.9.0       1.9.0                                                   | <ul> <li>OS</li> <li>Linux</li> <li>Linux</li> <li>Linux</li> <li>Linux</li> <li>Linux</li> </ul>                                                                                           | About: * Order by Name About Assembly and alignme A genome assembly pi Mass screening of con ABruijn is a de novo a Illumina short reads as                                                                                                    | Go     Ascending      Ascending      Ascending      Ascending      Second Ascending      Second Ascending | er long reads.<br>haea<br>ance or virulence genes.<br><mark>xford Nanopore Technologies</mark>                                                                                               | reads.             |                         | Installed           12/13/2011           10/14/2013           6/11/2018           12/21/2016           12/13/2011                                                                                                    | Update<br>3/24/2014<br>6/3/2016<br>5/9/2016                          | d Mo<br>d detai<br>infor<br>detai<br>infor<br>detai<br>infor<br>detai<br>infor<br>detai<br>infor<br>detai                                                                                                    | re<br>led<br>matic<br>led<br>matic<br>led<br>matic<br>led<br>matic                                                                 |
| <ul> <li>Name: <sup>™</sup></li> <li>✓ Show Windows</li> <li>✓ Show Linux</li> <li>79 Records found.</li> <li>79 Records found.</li> <li>70 Records found.</li> <li>70 Records found.</li> <li>70 Records found.</li> <li>70 Records found.</li> <li>70 Records found.</li> <li>70 Records found.</li> <li>70 Records found.</li> <li>70 Records found.</li> <li>70 Records found.</li> <li>70 Records found.</li> <li>70 Records found.</li> <li>70 Records found.</li> <li>70 Records found.</li> <li>70 Records found.</li> <li>71 Records found.</li> <li>71 Records found.</li> <li>71 Records found.</li> <li>71 Records found.</li> <li>71 Records found.</li> <li>71 Records found.</li> <li>71 Records found.</li> <li>71 Records found.</li> <li></li></ul>                                                                                                    | GO         . Show       1-200         Version       2.8         2.8       20150522         v0.8       20161221         1.9.0       2.1.1                                                    | <ul> <li>OS</li> <li>Linux</li> <li>Linux</li> <li>Linux</li> <li>Linux</li> <li>Linux</li> <li>Linux</li> </ul>                                                                            | About: * Order by Name About Assembly and alignme A genome assembly pi Mass screening of con ABruijn is a de novo a Illumina short reads as Remove adapters from                                                                                     | Go     Ascending      Ascending      Ascending      Ascending      Sent software for 454 or other     Ascending      Sent software for bacteria and arcle     Ascending      Sent software for PacBio and O     Ssembly tool.     Ascending      Sequences in either single                                                                                                    | er long reads.<br>haea<br>ance or virulence genes.<br>end or paired end experiments                                                                                                    | reads.             |                         | Installed           12/13/2011           10/14/2013           6/11/2018           12/21/2016           12/13/2011           9/16/2015                                                                                | Update<br>3/24/2014<br>6/3/2016<br>5/9/2016                          | d     Moo       4     detail<br>infor       4     detail<br>infor       0     detail<br>infor       0     detail<br>infor       0     detail<br>infor       0     detail<br>infor       0     detail<br>infor       0     detail<br>infor       0     detail<br>infor       0     detail<br>infor                                  | re<br>iled<br>matic<br>led<br>matic<br>led<br>matic<br>led<br>matic<br>led<br>matic                                                |
| Show Windows Show Linux Show Linux 79 Records found. Vame 54 gsAssembler or sMapper 5 ABRicate ABruijn ABySS AdapterRemoval dephylo                                                                                                    | GO         . Show       1-200         Version       2.8         2.8       20150522         v0.8       20161221         1.9.0       2.1.1         20190401       20190401                    | <ul> <li>OS</li> <li>Linux</li> <li>Linux</li> <li>Linux</li> <li>Linux</li> <li>Linux</li> <li>Linux</li> <li>Linux</li> <li>Linux</li> </ul>                                              | About: * Order by Name About Assembly and alignme A genome assembly pi Mass screening of con ABruijn is a de novo a Illumina short reads as Remove adapters from Multivariate tools to an                                                            | Go     Ascending      Ascending      Ascending      Ascending      Second Ascending      Second Ascending | er long reads.<br>haea<br>ance or virulence genes.<br>end or paired end experiments<br>e. a phylogeny and some traits                                                                        | reads.             | 1X2.                    | Installed           12/13/2011           12/13/2013           6/11/2013           6/11/2018           12/21/2016           12/13/2011           9/16/2015           4/1/2019                                         | Update<br>3/24/2014<br>6/3/2016<br>5/9/2016                          | d     Moo       4     detail       4     detail       infor     detail       infor     detail       infor     detail       infor     detail       infor     detail       infor     detail       infor     detail       infor     detail       infor     detail       infor     detail       infor     detail       infor     infor | re<br>iled<br>matic<br>led<br>matic<br>led<br>matic<br>led<br>matic<br>led<br>matic<br>led<br>matic                                |
| Show Windows<br>Show Linux<br>79 Records found.<br>79 Records found.<br>70 Records found.<br>70 Records found.<br>70 Re | GO         . Show       1-200         Version       2.8         2.8       20150522         v0.8       20161221         1.9.0       2.1.1         20190401       5.1                         | <ul> <li>OS</li> <li>Linux</li> <li>Linux</li> <li>Linux</li> <li>Linux</li> <li>Linux</li> <li>Linux</li> <li>Linux</li> <li>Linux</li> <li>Linux</li> <li>Linux</li> <li>Linux</li> </ul> | About: *<br>Order by Name<br>About<br>Assembly and alignme<br>A genome assembly pi<br>Mass screening of con<br>ABruijn is a de novo a<br>Illumina short reads as<br>Remove adapters from<br>Multivariate tools to an<br>The ADMIXTOOLS p<br>History. | Go     Ascending     Ascending     Ascending     Ascending     Second and arcle     Ascending      Second and arcle     Ascending      Ascending      Ascending      Ascending      Second and arcle     Ascending      Ascending  | er long reads.<br>haea<br>ance or virulence genes.<br>end or paired end experiments<br>e. a phylogeny and some traits<br>tods described in Patterson et a                                    | reads.             | axa.                    | Installed           12/13/2011           12/13/2013           6/11/2013           6/11/2018           12/21/2016           12/13/2011           9/16/2015           4/1/2019           11/6/2013                     | Update<br>3/24/2014<br>6/3/2016<br>5/9/2016                          | dMo4detailadetailinfordetailadetailinfordetailadetailinfordetailadetailinfordetailinfordetailinfordetailinfordetailinforinforadetailinforinforadetailinforinforadetailinforinforadetailinforinforadetailinforinfor                                                                                                    | re<br>iled<br>matic<br>iled<br>ied<br>ied<br>matic<br>ied<br>matic<br>ied<br>matic<br>ied<br>matic<br>ied<br>matic                 |
| Show Windows<br>Show Linux<br>79 Records found.<br>Name<br>54 gsAssembler or<br>sMapper<br>5<br>ABRicate<br>ABruijn<br>ABySS<br>AdapterRemoval<br>dephylo<br>Admixtools<br>Admixture                                                                                                    | GO         . Show       1-200         Version       2.8         2.8       20150522         v0.8       20161221         1.9.0       2.1.1         20190401       5.1         1.23       1.23 | <ul> <li>OS</li> <li>Linux</li> <li>Linux</li> <li>Linux</li> <li>Linux</li> <li>Linux</li> <li>Linux</li> <li>Linux</li> <li>Linux</li> <li>Linux</li> <li>Linux</li> <li>Linux</li> </ul> | About: * Order by Name About Assembly and alignme A genome assembly pi Mass screening of con ABruijn is a de novo a Illumina short reads as Remove adapters from Multivariate tools to at The ADMIXTOOLS p History. Software tool for maxi           | Go     Ascending     Ascending     Ascending     Ascending     Second and arcle     Ascending      Second and arcle     Ascending      Ascending      Ascending     | er long reads.<br>haea<br>ance or virulence genes.<br>end or paired end experiments<br>e. a phylogeny and some traits<br>tods described in Patterson et a<br>n of individual ancestries from | reads.             | axa.<br>mixture in Huma | Installed           12/13/2011           12/13/2013           6/11/2013           6/11/2018           12/21/2016           12/13/2011           9/16/2015           4/1/2019           11/6/2013           2/19/2014 | Update<br>3/24/2014<br>6/3/2016<br>5/9/2016<br>12/20/20<br>2/19/2014 | dMoo4detailadetailinfooadetailinfooadetailinfooadetailinfooadetailinfooadetailinfooadetailinfooadetailinfooadetailinfooadetailinfooadetailinfooadetailinfooadetailinfooadetailinfooadetailinfooadetailinfooadetailinfooadetailinfoo                                                                                                | re<br>iled<br>matio<br>iled<br>ied<br>ied<br>matio<br>ied<br>matio<br>ied<br>matio<br>ied<br>matio<br>ied<br>matio<br>ied<br>matio |

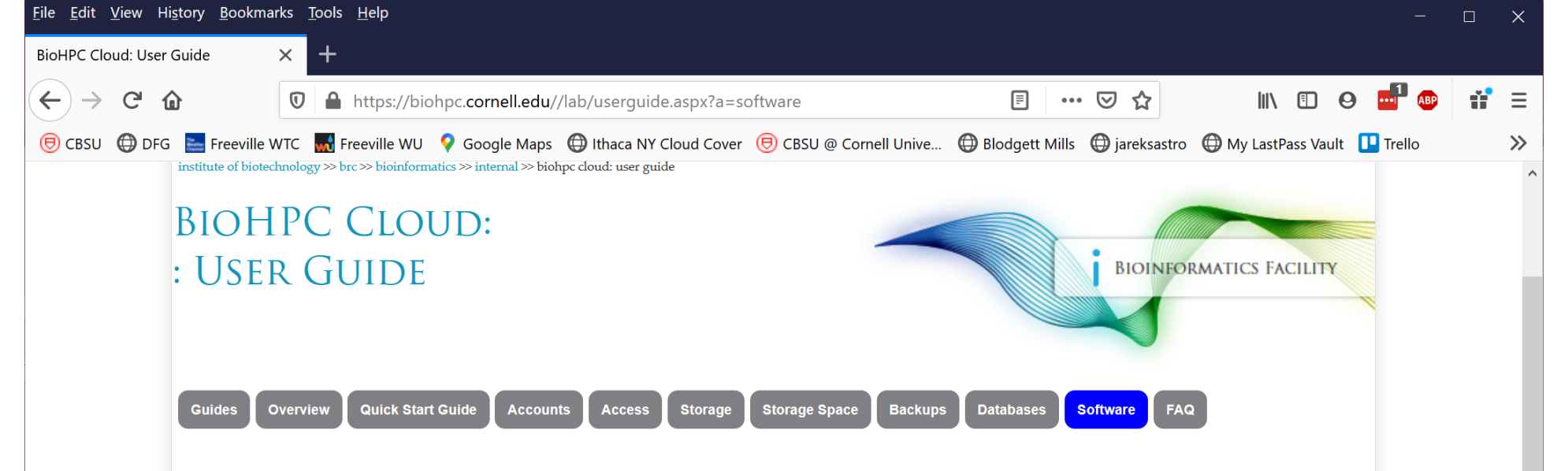

#### **BioHPC Cloud Software**

There is 779 software titles installed in BioHPC Cloud. The software is available on all machines (unless stated otherwise in notes), complete list of programs is below, please click on a title to see details and instructions. Tabular list of software is available here

Please read details and instructions before running any program, it may contain important information on how to properly use the software in BioHPC Cloud.

454 gsAssembler or gsMapper, a5, ABRicate, ABruijn, ABySS, AdapterRemoval, adephylo, Admixtools, Admixture, agrep, albacore, Alder, AlleleSeq, ALLMAPS, ALLPATHS-LG, AMOS, AMPHORA, amplicon.py, AMRFinder, analysis, ANGSD, Annovar, antiSMASH, anvio, apollo, arcs, Arleguin, aspera, assembly-stats, atac-seq-pipeline, athena meta, ATLAS, Atlas-Link, ATLAS GapFill, atom, ATSAS, Augustus, AWS command line interface, axe, BactSNP, bam2fastx, bamtools, bamUtil, BarNone, Basset, BayeScan, Bayescenv, BBmap, BCFtools, bcl2fastq, BCP, Beagle, Beast2, bedops, BEDtools, bfc, bgc, bgen, bigQF, bigWig, bioawk, biobambam, Bioconductor, biom-format, BioPerl, BioPython, Birdsuite, Bismark, blasr, BLAST, blast2go, BLAT, BLUPF90, BMGE, bmtagger, Boost, Bowtie, Bowtie2, BPGA, Bracken, BRAKER, BRAT-NextGen, BreedingSchemeLanguage, breseg, brocc, BSseeker2, BUSCO, BWA, bwa-meth, cactus, CAFE, canu, CAP3, CarveMe, cBar, CBSU RNAseq, CCTpack, cd-hit, cdbfasta, CEGMA, CellRanger, cellranger-atac, cellranger-dna, centrifuge, centroFlye, CFM-ID, CFSAN SNP pipeline, CheckM, chimera, chromosomer, Circlator, Circos, Circuitscape, CITE-seq-Count, CLUMPP, clust, Clustal Omega, CLUSTALW, Cluster, cmake, CNVnator, compat, CONCOCT, Conda, copyNumberDiff, cortex var, CRISPRCasFinder, CRISPResso, CrossMap, CRT, cuda, Cufflinks, cutadapt, dadi, dadi-1.6.3 modif, danpos, dDocent, DeconSeq, Deepbinner, DeepTE, deepTools, defusion, delly, DESMAN, destruct, DETONATE, diamond, diploSHIC, discoal, Discovar, Discovar de novo, distruct, DITASiC, DIYABC, Docker, dREG, dREG.HD, drep, drive, Drop-seq, dropEst, dropSeqPipe, dsk, Dsuite, dTOX, duphold, dynare, ea-utils, ecopcr, ecoPrimers, ectyper, EDGE, edirect, eems, EgaCryptor, EGAD, EIGENSOFT, EMBOSS, Empress, entropy, ephem, epic2, ermineJ, ete3, exabayes, exonerate, ExpansionHunterDenovo-v0.8.0, eXpress, FALCON, FALCON unzip, Fast-GBS, fasta, FastANI, fastcluster, FastME, FastML, fastp, FastQ Screen, fastg pair, fastg species detector, FastQC, fastsimcoal26, fastStructure, FastTree, FASTX, feh, FFmpeg, fineRADstructure, fineSTRUCTURE, FIt-SNE, flash, flash2, flexbar, Flexible Adapter Remover, Flye, FMAP, FragGeneScan, FragGeneScan, freebayes, FunGene Pipeline, G-PhoCS, GAEMR, Galaxy, GATK, gatk4, gatk4amplicon.py, Gblocks, GBRS, gcc, GCTA, GDAL, gdc-client, GEM library, GEMMA, GENECONV, geneid, GeneMark, GeneMarker, Genome STRIP, GenomeMapper, GenomeStudio (Illumina), GenomeThreader, genometools, GenomicConsensus, gensim, GEOS, germline,

| SEU 2 Conct University X C SSU 6 Concel University X C CSSU 6 Concel University X C CSSU 6 Concel University X C CSSU 6 Concel University X C CSSU 6 Concel University X C SSU 6 Concel University X C SSU 6 Concel University X C SSU 6 Concel University X C SSU 6 Concel University X C SSU 6 Concel University X C SSU 6 Concel University X C SSU 6 Concel University X C SSU 6 Concel University X C SSU 6 Concel University X C SSU 6 Concel University X C SSU 6 Concel University X C SSU 6 Concel University X D Concel University X D Concel University X D Concel University X D Concel University X D Concel University X D Concel University X D Concel University X D Concel University X D Concel University X D Concel University X D Concel University X D Concel University D Concel University X D Concel University D Concel University D                                                                                                    | e <u>E</u> dit <u>V</u> iew Hig | <u>s</u> tory <u>B</u> ookmark | īools <u>H</u> elp                                                                                         |                                                                                                    | - 0                                  | > |
|----------------------------------------------------------------------------------------------------|---------------------------------|--------------------------------|----------------------------------------------------------------------------------------------------|----------------------------------------------------------------------------------------------------|--------------------------------------|---|
|                                                                                                    | CBSU @ Cornell                  | University ×                   | 🖲 CBSU @ Cornell University 🛛 🗙 🛛 🖯 🖯 CBSU @ Cornell Univers                                               | sity × BioHPC Cloud: User Guide × +                                                                               |                                      |   |
| Details for barritools (nide)         Name:       barritools         Version:       2.5.1         OS:       Linux         About:       BAM file processing and filtering.         Added:       12/13/2011 2:56:40 PM         Updated:       22/2/2018 4:25:37 PM         Link:       http://seqanswers.com/wiki/BamTools         Platform:       all         Notes:       The latest version of the program is in your PATH, and can be used directly by typing its name at the prompt:<br>bamtools [options]         There are 2 previous version(s) available. Any version can be accessed either by typing full path, or by adding it to<br>the PATH and then typing its name at the prompt. NOTE: you need to set PATH only once per login/session.         version       access         2.5.1       full path:       /programs/bamtools-2.5.1/bin/bamtools [options]         2.3.0       full path:       /programs/bamtools-2.5.1/bin/bamtools [options]         add to PATH:       export PATH=/programs/bamtools-2.3.0/bin/sPATH         2.2.3       full path:       /programs/bamtools-2.3.0/bin/bamtools [options]         2.2.3       full path:       /programs/bamtools-2.2.3/bin/bamtools-2.3.0/bin/sPATH                                                                                                    |                                 | Freeville WT                   | A https://biohpc.cornell.edu/lab/userguide.aspx?a=softv     Freeville WU G Google Maps                     | 🗐 🚥 🖂 🏠 🔍 Search                                                                                                  | III\ 🔲 🐵 💶 🗄<br>er NOAA 🔌 BMC Remedy | ם |
| Name:Image: Image: |                                 | Details for b                  | tools (hide)                                                                                               |                                                                                                    |                                      |   |
| Version25.1OS:LinuxAboutBAM file processing and filtering.Added:2/13/2011 2:56:40 PMUpdated:2/27/2018 4:25:37 PMInit:http://sequeswer.com/wiki/BamToolsPlatform:altNotes:The latest vers.com/wiki/BamToolsThe latest vers.com/wiki/BamToolsVersionadt2.5.1file program is in your PATH, and can be used directly by typing its name at the prompt:<br>bamtools [options]Versionaccess2.5.1full path:2.5.1full path:2.5.2full path:2.5.3full path:2.5.4full path:2.5.7full path:2.5.8full path:2.5.9full path:2.5.1full path:2.5.2full path:2.5.3full path:2.5.4full path:2.5.7full path:2.5.8full path:2.5.9full path:2.5.9full path:2.5.1full path:2.5.1full path:2.5.2full path:2.5.3full path:2.5.4full path:2.5.7full path:2.5.8full path:2.5.9full path:2.5.9full path:2.5.9full path:2.5.9full path:2.5.9full path:2.5.9full path:2.5.9full path:2.5.9full path:2.5.9full path:                                                                                                    |                                 | Name:                          | amtools                                                                                                    |                                                                                                    |                                      |   |
| OS:LinuxAboutBAM file processing and filtering.Added2/3/20112:56:40 PMUpdated2/3/20112:56:40 PMIndex3/3/20112:56:40 PMIndex1/3/20112:56:40 PMIndex1/3/20112:56:40 PMIndex1/3/20112:56:40 PMIndex1/3/20112:56:40 PMIndex1/3/20112:56:40 PMIndex1/3/20112:56:40 PMIndex1/3/20112:56:40 PMIndex1/3/20112:56:40 PMIndex1/3/20112:56:40 PMIndex1/3/20112:56:40 PMIndex1/3/20112:57:57:57:57:57:57:57:57:57:57:57:57:57:                                                                                                    |                                 | Version:                       | 5.1                                                                                                    |                                                                                                    |                                      |   |
| AboutBAM file processing and filtering.Added:12/13/2011:2:564/0 PMUpdated:227/2018:4:25:37 PMLink:http://seqans/wers.com/wiki/BamToolsPlatformalNotes:The latest vers.com/ of the program is in your PATH, and can be used directly by typing its name at the prompt:<br>bamtools [options]There are 2 previous version(s) available. Any version can be accessed either by typing full path, or by adding it to<br>the PATH and then typing its name at the prompt. NOTE: you need to set PATH only once per login/session.versionaccess2.5.1<br>(latest)full path: /programs/bamtools-2.5.1/bin/bamtools [options]<br>ad to PATH: export PATH=/programs/bamtools-2.5.1/bin: SPATH2.3.0full path: /programs/bamtools-2.3.0/bin/bamtools [options]<br>add to PATH: export PATH=/programs/bamtools-2.3.0/bin: SPATH2.2.3full path: /programs/bamtools-2.3.0/bin/bamtools [options]<br>add to PATH: export PATH=/programs/bamtools-2.3.0/bin: SPATH                                                                                                    |                                 | OS:                            | nux                                                                                                    |                                                                                                    |                                      |   |
| Added:12/13/2011 2:55:40 PMUpdated:227/2018 4:25:37 PMLink:http://seqanswers.com/wiki/BamToolsPlatform:alNotes:The latest version of the program is nour PATH, and can be used directly by typing its name at the prompt:<br>bamtools [options]There are 2 previous version(s) available. Any version can be accessed either by typing full path, or by adding it to<br>there hern typing its name at the prompt. NOTE: you need to set PATH only once per login/session.versionaccess2.5.1<br>(latest)full path: /programs/bamtools-2.5.1/bin/bamtools [options]<br>ad to PATH: export PATH=/programs/bamtools-2.3.0/bin: SPATH2.3.0full path: /programs/bamtools-2.3.0/bin:SPATH<br>add to PATH: export PATH=/programs/bamtools-2.3.0/bin:SPATH2.3.3full path: /programs/bamtools-2.3.0/bin:SPATH<br>add to PATH: export PATH=/programs/bamtools-2.3.0/bin:SPATH                                                                                                    |                                 | About:                         | AM file processing and filtering.                                                                          |                                                                                                    |                                      |   |
| Update:2/27/2018 4:25:37 PMLink:http://seqans/wer.com/wiki/BamToolsPlatform:alNotes:The latest version of the program is in your PATH, and can be used directly by typing its name at the prompt:<br>bamtools [options]Definition:There are 2 previous version(s) available. Any version can be accessed either by typing full path, or by adding it to<br>the PATH and then typing its name at the prompt. NOTE: you need to set PATH only once per login/session.versionacces2.5.1full path: /programs/bamtools-2.5.1/bin/bamtools [options]<br>add to PATH: export PATH=/programs/bamtools-2.3.0/bin/bamtools.2.3.0full path: /programs/bamtools-2.3.0/bin/bamtools [options]<br>ad to PATH: export PATH=/programs/bamtools-2.3.0/bin/sPATH2.2.3full path: /programs/bamtools-2.3.0/bin/bamtools [options]<br>ad to PATH: export PATH=/programs/bamtools-2.3.0/bin/sPATH                                                                                                    |                                 | Added:                         | 2/13/2011 2:56:40 PM                                                                                       |                                                                                                    |                                      |   |
| Link:http://seqanswers.com/wiki/BamToolsPlatform:allNotes:The latest version of the program is in your PATH, and can be used directly by typing its name at the prompt:<br>bamtools [options]Damtools[options]There are 2 previous version(s) available. Any version can be accessed either by typing full path, or by adding it to<br>the PATH and then typing its name at the prompt. NOTE: you need to set PATH only once per login/session.versionaccess2.5.1<br>(latest)full path: /programs/bamtools-2.5.1/bin/bamtools [options]<br>add to PATH: export PATH=/programs/bamtools-2.3.0/bin/bamtools [options]<br>add to PATH: export PATH=/programs/bamtools-2.3.0/bin/sPATH2.3.0full path: /programs/bamtools-2.3.0/bin/bamtools [options]<br>add to PATH: export PATH=/programs/bamtools-2.3.0/bin:\$PATH2.3.3full path: /programs/bamtools-2.3.0/bin/bamtools [options]<br>add to PATH: export PATH=/programs/bamtools-2.3.0/bin:\$PATH                                                                                                    |                                 | Updated:                       | 27/2018 4:25:37 PM                                                                                         |                                                                                                    |                                      |   |
| Platform:       all         Notes:       The latest version of the program is in your PATH, and can be used directly by typing its name at the prompt:<br>bamtools [options]         There are 2 previous version(s) available. Any version can be accessed either by typing full path, or by adding it to the PATH and then typing its name at the prompt. NOTE: you need to set PATH only once per login/session.         version       access         2.5.1       full path:       /programs/bamtools-2.5.1/bin/bamtools [options]<br>add to PATH:         2.3.0       full path:       /programs/bamtools-2.3.0/bin/bamtools [options]<br>add to PATH:         2.2.3       full path:       /programs/bamtools-2.3.0/bin/bamtools [options]<br>add to PATH:         2.2.3       full path:       /programs/bamtools-2.3.0/bin/bamtools [options]<br>add to PATH:                                                                                                    |                                 | Link:                          | tp://seqanswers.com/wiki/BamTools                                                                          |                                                                                                    |                                      |   |
| Notes:       The latest version of the program is in your PATH, and can be used directly by typing its name at the prompt:         bamtools [options]         There are 2 previous version(s) available. Any version can be accessed either by typing full path, or by adding it to the PATH and then typing its name at the prompt. NOTE: you need to set PATH only once per login/session.         version       access         2.5.1       full path:       /programs/bamtools-2.5.1/bin/bamtools [options]         add to PATH:       export PATH=/programs/bamtools-2.5.1/bin/bamtools [options]         add to PATH:       export PATH=/programs/bamtools-2.3.0/bin/bamtools [options]         add to PATH:       export PATH=/programs/bamtools-2.3.0/bin/bamtools_2.3.0/bin:\$PATH         2.2.3       full path:       /programs/bamtools-2.2.3/bin/bamtools [options]         add to PATH:       export PATH=/programs/bamtools-2.3.0/bin:\$PATH                                                                                                    |                                 | Platform:                      | 1                                                                                                    |                                                                                                    |                                      |   |
| version2.5.1<br>(latest)full path: /programs/bamtools-2.5.1/bin/bamtools [options]<br>add to PATH: export PATH=/programs/bamtools-2.5.1/bin/bamtools [options]<br>add to PATH: export PATH=/programs/bamtools-2.3.0/bin/bamtools [options]<br>add to PATH: export PATH=/programs/bamtools-2.3.0/bin/sPATH2.3.0full path: /programs/bamtools-2.3.0/bin/bamtools [options]<br>add to PATH: export PATH=/programs/bamtools-2.3.0/bin/sPATH2.2.3full path: /programs/bamtools-2.3.0/bin/bamtools [options]<br>add to PATH: export PATH=/programs/bamtools-2.3.0/bin/sPATH                                                                                                    |                                 | Notes:                         | he latest version of the program is in your PATH, and                                                      | can be used directly by typing its name at the prompt                                                             | :                                    |   |
| There are 2 previous version(s) available. Any version can be accessed either by typing full path, or by adding it to<br>the PATH and then typing its name at the prompt. NOTE: you need to set PATH only once per login/session.versionaccess2.5.1<br>(latest)full path: /programs/bamtools-2.5.1/bin/bamtools [options]<br>add to PATH: export PATH=/programs/bamtools-2.5.1/bin:\$PATH2.3.0full path: /programs/bamtools-2.3.0/bin/bamtools [options]<br>add to PATH: export PATH=/programs/bamtools-2.3.0/bin:\$PATH2.3.0full path: /programs/bamtools-2.3.0/bin/bamtools [options]<br>add to PATH: export PATH=/programs/bamtools-2.3.0/bin:\$PATH2.3.1full path: /programs/bamtools-2.3.0/bin/bamtools_2.3.0/bin:\$PATH                                                                                                    |                                 |                                | amtools [options]                                                                                          |                                                                                                    |                                      |   |
| versionaccess2.5.1<br>(latest)full path:<br>add to PATH:/programs/bamtools-2.5.1/bin/bamtools [options]<br>export PATH=/programs/bamtools-2.5.1/bin:\$PATH2.3.0full path:<br>add to PATH:/programs/bamtools-2.3.0/bin/bamtools [options]<br>export PATH=/programs/bamtools-2.3.0/bin:\$PATH2.2.3full path:<br>add to PATH:/programs/bamtools-2.2.3/bin/bamtools [options]<br>export PATH=/programs/bamtools-2.3.0/bin:\$PATH                                                                                                    |                                 |                                | here are 2 previous version(s) available. Any version one path and then typing its name at the prompt. NOT | can be accessed either by typing full path, or by adding<br>TE: you need to set PATH only once per login/session. | g it to                              |   |
| 2.5.1<br>(latest)full path:<br>add to PATH:/programs/bamtools-2.5.1/bin/bamtools [options]<br>export PATH=/programs/bamtools-2.5.1/bin:\$PATH2.3.0full path:<br>                                                                                                    |                                 |                                | version access                                                                                             |                                                                                                    |                                      |   |
| 2.5.1<br>(latest)add to PATH:export PATH=/programs/bamtools-2.5.1/bin:\$PATH2.3.0full path:<br>add to PATH:/programs/bamtools-2.3.0/bin/bamtools [options]<br>export PATH=/programs/bamtools-2.3.0/bin:\$PATH2.3.0full path:<br>add to PATH:/programs/bamtools-2.3.0/bin:\$PATH2.2.3full path:<br>add to PATH:/programs/bamtools-2.2.3/bin/bamtools [options]<br>export PATH=/programs/bamtools-2.2.3/bin/bamtools [options]                                                                                                    |                                 |                                | full path: /programs/bam                                                                                   | tools-2.5.1/bin/bamtools [options]                                                                                |                                      |   |
| 2.3.0full path:<br>add to PATH:/programs/bamtools-2.3.0/bin/bamtools [options]<br>export PATH=/programs/bamtools-2.3.0/bin:\$PATH2.2.3full path:<br>add to PATH:/programs/bamtools-2.2.3/bin/bamtools [options]<br>export PATH=/programs/bamtools-2.2.3/bin:\$PATH                                                                                                    |                                 |                                | (latest) add to PATH: export PATH=/]                                                                       | programs/bamtools-2.5.1/bin:\$PATH                                                                                |                                      |   |
| 2.3.0full path:<br>add to PATH:/programs/bamtools-2.3.0/bin/bamtools [options]2.3.0add to PATH:export PATH=/programs/bamtools-2.3.0/bin:\$PATH2.2.3full path:<br>add to PATH:/programs/bamtools-2.2.3/bin/bamtools [options]add to PATH:export PATH=/programs/bamtools-2.2.3/bin:\$PATH                                                                                                    |                                 |                                |                                                                                                    |                                                                                                    |                                      |   |
| add to PATH: export PATH=/programs/bamtools-2.3.0/bin:\$PATH<br>2.2.3 full path: /programs/bamtools-2.2.3/bin/bamtools [options] add to PATH: export PATH=/programs/bamtools-2.2.3/bin:\$PATH                                                                                                    |                                 |                                | full path: /programs/bam<br>2.3.0                                                                          | tools-2.3.0/bin/bamtools [options]                                                                                |                                      |   |
| full path:       /programs/bamtools-2.2.3/bin/bamtools [options]         add to PATH:       export PATH=/programs/bamtools-2.2.3/bin:\$PATH                                                                                                    |                                 |                                | add to PATH: export PATH=/1                                                                                | programs/bamtools-2.3.0/bin:\$PATH                                                                                |                                      |   |
| 2.2.3 add to PATH: export PATH=/programs/bamtools-2.2.3/bin:\$PATH                                                                                                    |                                 |                                | full path: /programs/bam                                                                                   | tools-2.2.3/bin/bamtools [options]                                                                                |                                      |   |
|                                                                                                    |                                 |                                | 2.2.3 add to PATH: export PATH=/1                                                                          | programs/bamtools-2.2.3/bin:\$PATH                                                                                |                                      |   |
|                                                                                                    |                                 |                                |                                                                                                    |                                                                                                    |                                      |   |

| <u>a</u> dit <u>V</u> iew His॒to | ory <u>B</u> ookmarks | <u>T</u> ools <u>H</u> el | р                          |                                              |                                 |                                         |                                    |                                           |                                 |             |                        |               |     |    |     | - 🗆      |     |
|----------------------------------|-----------------------|---------------------------|----------------------------|----------------------------------------------|---------------------------------|-----------------------------------------|------------------------------------|-------------------------------------------|---------------------------------|-------------|------------------------|---------------|-----|----|-----|----------|-----|
| oHPC Cloud: Soft                 | tware X               | BioHPC C                  | loud: Us                   | er Guide                                     | ×                               | +                                       |                                    |                                           |                                 |             |                        |               |     |    |     |          |     |
| e de de                          |                       | 🛈 🔒 htt                   | tps://bio                  | ohpc. <b>cornell</b> .                       | .edu/lab                        | o/userguide                             | aspx?a=                            | software&i=33                             | ŧc                              | Ē           | ≥ ☆                    | ⊻             | 111 | =  | J   | ABP      |     |
| 5U Rreevill                      | e WTC   🚮 Free        | eville WU 🧯               | DFG                        | 💡 Google Ma                                  | aps 🔘                           | Ithaca NY Cl                            | loud Cover                         | Blodgett M                                | lls 🔘 jareksastro               | 🛛 🚺 Trello  | Cloud Cover NOA        | A 🛛 🖡 ZenDesk |     | >> | 🗎 c | ther Boo | kma |
|                                  | Details for           | Trinity (                 | nide)                      |                                              |                                 |                                         |                                    |                                           |                                 |             |                        |               |     |    |     |          |     |
|                                  | Name:                 | Trinity                   | у                          |                                              |                                 |                                         |                                    |                                           |                                 |             |                        |               |     |    |     |          |     |
|                                  | Version:              | 2.10.0                    |                            |                                              |                                 |                                         |                                    |                                           |                                 |             |                        |               |     |    |     |          |     |
|                                  | OS:                   | Linux                     |                            |                                              |                                 |                                         |                                    |                                           |                                 |             |                        |               |     |    |     |          |     |
|                                  | About:                | De no                     | vo trar                    | nscriptome                                   | e assem                         | ıbly.                                   |                                    |                                           |                                 |             |                        |               |     |    |     |          |     |
|                                  | Added:                | 12/13/                    | 2011 3                     | :22:56 PM                                    |                                 |                                         |                                    |                                           |                                 |             |                        |               |     |    |     |          |     |
|                                  | Updated               | 5/16/2                    | 020 12                     | :39:49 PM                                    |                                 |                                         |                                    |                                           |                                 |             |                        |               |     |    |     |          |     |
|                                  | Link:                 | http://                   | 'trinity                   | rnaseq.gitł                                  | hub.io/                         | 1                                       |                                    |                                           |                                 |             |                        |               |     |    |     |          |     |
|                                  | Notes:                | It is r<br>Run f          | ecomn<br>the foll          | nended to                                    | run on<br>ore lau               | large me                                | mory ge<br>ne Trinit               | en1 or gen2 n<br>v script. (This          | odes.<br>s needs to be d        | one once    | per session):          |               |     |    |     |          |     |
|                                  |                       | expor<br>expor<br>expor   | t PATH<br>t TRIN           | =/programs/;<br>[TY_HOME=/pi<br>[BRARY_PATH: | jellyfi<br>rograms<br>=/usr/l   | sh-2.2.7/b<br>/trinityrn<br>ocal/gcc-7  | oin:/prog<br>maseq-v2.<br>.3.0/lib | rams/salmon-1.<br>10.0/<br>64:/usr/local/ | 0.0/bin:\$PATH<br>gcc-7.3.0/lib |             | I                      |               |     |    |     |          |     |
|                                  |                       | (The<br>use tl            | last 'ex<br>he full        | port' com<br>path to the                     | mand s<br>e execu               | should no<br>itable, like               | et be run<br>e so:                 | if an earlier                             | version of the j                | progran, 2  | 2.8.4, is used.) To l  | auch Trinity  | 7,  |    |     |          |     |
|                                  |                       | \$TRIN                    | ITY_HO                     | 1E/Trinity                                   | [option                         | s] >& trin                              | ity.log                            | &                                         |                                 |             |                        |               |     |    |     |          |     |
|                                  |                       | If you<br>PATH            | u wish<br>H:               | to use RSE                                   | EM sof                          | tware to e                              | estimake                           | e read abunda                             | nce, add the l                  | ocation of  | f the RSEM execut      | able to the   |     |    |     |          |     |
|                                  |                       | expor                     | rt PATH                    | =/programs/H                                 | RSEM-1.                         | 3.3/bin:\$P                             | АТН                                |                                           |                                 |             |                        |               |     |    |     |          |     |
|                                  |                       | Trans<br>Here<br>/lab/u   | sDecoc<br>is the<br>usergu | ler is not p<br>instruction<br>ide.aspx?a    | oart of T<br>n of rur<br>=softw | Trinity rel<br>nning Trai<br>vare&i=209 | lease sta<br>nsDecoc<br>9#c        | arting from 2.<br>der on BioHP            | l.1.<br>C Lab: https://         | /cbsu.tc.co | ornell.edu             |               |     |    |     |          |     |
|                                  | □ Notify me i         | f this softwa             | ire is up                  | graded or cha                                | anged                           |                                         |                                    |                                           |                                 |             |                        |               |     |    |     |          |     |
|                                  | Website cr            | edentials:                | user: j                    | arekp 'jp86@@                                | cornell.e                       | edu' [BioHP0                            | C Cloud]                           |                                           |                                 | W           | Veb Accessibility Help |               |     |    |     |          |     |

### Software

# You can "lock in" the program version by using full path or prepending your version to the PATH.

The commands to do it are always listed on the BioHPC program page.

Want to install software yourself?

- Many software titles can be installed in user space, especially Python or Perl.
- You can use Conda to install software in a separate environment.
- You can download and use Docker image. You can install software inside Docker container.

 $\Rightarrow$  "Software installation on Linux"

 $\Rightarrow$  "Using Docker in BioHPC Cloud "

## Getting started with a new account

X You need hours: create and fund your own Lab Credit Account or get added to one

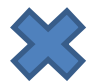

Set extra storage if needed – all users get free storage allocations, but it may not be enough

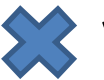

X Verify that your software is available and read instructions

Transfer data to your Lab storage

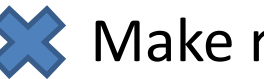

### Make reservation(s)

- Connect to reserved workstations
- Compute! •

### **Connecting to BioHPC Cloud machines**

### Text-based connection: ssh (Secure SHell)

### GUI (graphical) connection: X-Windows or VNC

SSH is the simplest and most useful connection.

It is text based, no graphics.

Details are explored in "Linux for Biologists" workshop, but we will cover the basics in this workshop.

## **SSH - Windows**

- Install PuTTY open source SSH package for Windows
- Start PuTTY
- Type fully qualified server name you want to connect to, e.g. cbsu1c2b007.biohpc.cornell.edu

|   |              | PuTTY Security Alert                                                                                                    | ×    - |
|---|--------------|----------------------------------------------------------------------------------------------------|--------|
| • | Click "Open" | The server's host key is not cached in the registry. You<br>have no guarantee that the server is the computer you<br>think it is.<br>The server's ssh-ed25519 key fingerprint is:<br>ssh-ed25519 255 14:b2:39:dd:e5:4c:ea:ac49:cf:c6:fe:a3:47:64:7c<br>If you trust this host, hit Yes to add the key to<br>PuTTY's cache and carry on connecting.<br>If you want to carry on connecting just once, without<br>adding the key to the cache, hit No.<br>If you do not trust this host, hit Cancel to abandon the<br>connection. |        |
|   |              | Yes No Cancel Help                                                                                                    |        |

| PuTTY Configuration                                                                                                    |                                                                                                    | ?                                                             | ×                |
|----------------------------------------------------------------------------------------------------|----------------------------------------------------------------------------------------------------|---------------------------------------------------------------|------------------|
| jory:                                                                                                    |                                                                                                    |                                                               |                  |
| Session<br>Logging<br>Terminal<br>Keyboard<br>Bell<br>Features<br>Window<br>Appearance<br>Behaviour<br>Translation<br>€ Selection<br>Colours<br>Connection<br>Data<br>Proxy<br>Telnet<br>Rlogin<br>€ SSH<br>Serial | Basic options for your PuTTY se         Specify the destination you want to conner         Host Name (or IP address)         cbsum1c2b007.biohpc.comell.edu         Connection type:         Raw         Telnet         Raw         Telnet         Raw         Telnet         Raw         Telnet         Raw         Connection type:         Raw         Telnet         Raw         Telnet         Raw         Telnet         Raw         Telnet         Raw         Sessions         Default Settings         AWS         cbsulogin.biohpc.comell.edu         domek-backup         domek-centos | ssion<br>ct to<br>Port<br>22<br>1 O Se<br>Loar<br>Sav<br>Dele | erial<br>d<br>te |
| About Help                                                                                                    | Open                                                                                                    | Cano                                                          | el               |

## SSH - Windows

| 🧬 jarekp@cbsum1c2b007:-                                                                                                    | ~                                                                                                    |                                    | _ | $\times$ |
|----------------------------------------------------------------------------------------------------|----------------------------------------------------------------------------------------------------|------------------------------------|---|----------|
| login as: jarekp<br>jarekp@cbsumlc2b(<br>Access denied<br>jarekp@cbsumlc2b(<br>Access denied<br>jarekp@cbsumlc2b(<br>Last failed login: 7<br>There were 10 failed | )07.biohpc.cornell.edu's password:<br>)07.biohpc.cornell.edu's password:<br>)07.biohpc.cornell.edu's password:<br>Thu Apr 2 17:18:56 EDT 2020 from vpnuser-10-41-25<br>d login attempts since the last successful login. | 1-4.cuvpn.cornell.edu on ssh:notty |   |          |
| Welcome to the BRC F<br>server: cbsumlc2b007                                                                                                    | <pre>3ioinformatics Facility BioHPC Cloud! 7, 8 cores, 16GB RAM, CentOS 7.6.1810</pre>                                                                                                    |                                    |   |          |
| User: jarekp attempt<br>[jarekp@cbsumlc2b007                                                                                                    | :ing to use machine cbsumlc2b007 at Thu Apr 2 17:<br>/ ~]\$ ∎                                                                                                    | 19:13 2020                         |   |          |

### SSH – Mac and Linux

- Open a terminal (command window)
- Type ssh userid@cbsuxxx.biohpc.cornell.edu

• Provide password when prompted

 Example: ssh jarekp@cbsum1c2b007.biohpc.cornell.edu

### SSH – Mac and Linux

| Jarekp@cbsum1c2b007:~                                                                                                    | _ | × |
|----------------------------------------------------------------------------------------------------|---|---|
| <pre>[root@cbsulogin2 ~]# ssh jarekp@cbsumlc2b007.biohpc.cornell.edu<br/>The authenticity of host 'cbsumlc2b007.biohpc.cornell.edu (128.84.181.158)' can't be established.<br/>ECDSA key fingerprint is SHA256:SWbMfAc6CF004z52nz+eEyxRWkueX51YOmys5GTQh/4.<br/>ECDSA key fingerprint is MD5:80:17:00:ba:f8:40:55:82:02:a6:cc:8f:5d:cc:5b:bb.<br/>Are you sure you want to continue connecting (yes/no)? yes<br/>Warning: Permanently added 'cbsumlc2b007.biohpc.cornell.edu,128.84.181.158' (ECDSA) to the list of known hosts.<br/>jarekp@cbsumlc2b007.biohpc.cornell.edu's password:<br/>Last login: Thu Apr 2 17:24:18 2020 from cbsulogin</pre> |   | ^ |
| Welcome to the BRC Bioinformatics Facility BioHPC Cloud!<br>server: cbsumlc2b007, 8 cores, 16GB RAM, CentOS 7.6.1810                                                                                                    |   |   |
| [jarekp@cbsumlc2b007 ~]\$                                                                                                    |   |   |

### Logging in to CBSU machines from outside of Cornell

Two ways to connect from outside:

Install and run the Cornell VPN software (http://www.it.cornell.edu/services/vpn) to join the Cornell network, then proceed as usual

Log in to cbsulogin.biohpc.cornell.edu (or cbsulogin2 or cbsulogin3):

**ssh jarekp@cbsulogin.biohpc.cornell.edu** (using PuTTy or other ssh client program)

Once logged in to cbsulogin, ssh further to your reserved machine

ssh jarekp@cbsum1c2b007.biohpc.cornell.edu

Backup login machine is cbsulogin2.biohpc.cornell.edu and cbsulogin3.biohpc.cornell.edu

https://biohpc.cornell.edu/lab/doc/BioHPCLabexternal.pdf

### SSH – connect from outside without VPN

```
jarekpp@cbsum1c2b007:~
                                                                                                      \times
[root@domek-centos ~] # ssh jarekpp@cbsulogin.biohpc.cornell.edu
jarekpp@cbsulogin.biohpc.cornell.edu's password:
Last login: Mon Apr 6 18:05:28 2020 from 23.133.160.63
 Welcome to BioHPC Lab login server!
* This machine is for remote logins and
* data transfers only - NOT for computing.
 Software installed on BioHPC Lab machines
* is NOT supposed to be installed nor work
 on this machine. If you want to do computing
 please go to the compute nodes!
* For more info on BioHPC Lab please go to
 http://cbsu.tc.cornell.edu/lab/lab.aspx
        [jarekpp@cbsulogin ~]$ ssh cbsumlc2b007
jarekpp@cbsumlc2b007's password:
Last login: Mon Apr 6 18:07:05 2020 from cbsulogin
_____
Welcome to the BRC Bioinformatics Facility BioHPC Cloud!
server: cbsumlc2b007, 8 cores, 16GB RAM, CentOS 7.6.1810
_____
[jarekpp@cbsumlc2b007 ~]$ w
18:07:38 up 241 days, 22:24, 5 users, load average: 0.11, 0.06, 0.05
USER
       TTY
               FROM
                              LOGIN@ IDLE
                                            JCPU
                                                 PCPU WHAT
jarekpp pts/0 cbsulogin
                            18:07
                                      2.00s 0.08s 0.01s w
[jarekpp@cbsumlc2b007 ~]$
```

### Logging <u>out</u> of a Linux machine

# □ While in terminal window, type **exit** or **Ctrl-D** - this will close the <u>current terminal window</u>

### **Exercise: connect to your assigned workstations using ssh**

- Find your assigned machine on the list on workshop page <u>https://biohpc.cornell.edu/ww/machines.aspx?i=153</u>
- Windows: open PuTTY program, enter your workstation name and connect. Provide your username and password when prompted.
- Linux or Mac: Open terminal window and type ssh command "ssh labid@server.biohpc.cornell.edu". Provide your username and password when prompted.

• Once connected check storage configuration (df -h) and who else is there (w).

### **Connecting to BioHPC Cloud**

## GUI (graphical) connection: VNC

VNC is a remote desktop connection for Linux. It will open full graphical environment the same way one is created when logging in via a graphical console.

Please note that it is MUCH slower way to connect since lots of graphical data needs to be sent over the network. SSH is much faster and should be used when no graphics is needed.

VNC is available from Cornell campus network, from outside VPN or tunneling is required.

VNC stands for Virtual Network Computing

### Logging in to a Linux workstation via VNC client

(GUI)

In web browser, navigate to <u>http://biohpc.cornell.edu/</u>, log in (if not yet logged in), click on **User:your\_id**, select tab **My Reservations** 

| <u>F</u> ile <u>E</u> di | t <u>V</u> iew Hi <u>s</u> to                 | ory <u>B</u> o              | okmarks <u>T</u> o                 | ols   | <u>H</u> elp                   |                                                  |                              |                                                    |                               |                                  |                                          |                                               |                                  |                                    |                                                    |                                   |                   |                    |                         |                             |                   |                         |       |          | _             |              |
|--------------------------|-----------------------------------------------|-----------------------------|------------------------------------|-------|--------------------------------|--------------------------------------------------|------------------------------|----------------------------------------------------|-------------------------------|----------------------------------|------------------------------------------|-----------------------------------------------|----------------------------------|------------------------------------|----------------------------------------------------|-----------------------------------|-------------------|--------------------|-------------------------|-----------------------------|-------------------|-------------------------|-------|----------|---------------|--------------|
| BioHPC                   | Cloud: My Res                                 | ervatior                    | ns X -                             | ₽     |                                |                                                  |                              |                                                    |                               |                                  |                                          |                                               |                                  |                                    |                                                    |                                   |                   |                    |                         |                             |                   |                         |       |          |               |              |
| ← -                      | ) C' 🛈                                        |                             |                                    |       | 🔒 htt                          | ps://bio                                         | hpc. <b>co</b>               | ornell.edu                                         | ı/lab/labre                   | esman.asp                        | x                                        |                                               |                                  |                                    |                                                    | Ē                                 |                   | •••                | ⊚ ເລ                    |                             |                   |                         | 0     |          | ABP           | ii'          |
| 🖲 CBS                    | U 🔘 DFG                                       | 🎥 Free                      | eville WTC 🙀                       | 👌 Fre | eeville WU                     | J 💡 Go                                           | oogle M                      | 1aps 🔘                                             | Ithaca NY (                   | Cloud Cover                      | 🖯 🖲 CBSU @                               | @ Cornell Unive                               | Blodg                            | jett Mills 🕻                       | 🕽 jareksastro 🕻                                    | 🕽 My Lastl                        | Pass \            | Vault              | 🛄 Tre                   | lo 🛈 Clor                   | ud Cover I        |                         | ZenDe | esk      |               |              |
| BIC<br>: M               | f biotechnology >><br>OHPC<br>YRES<br>nage My | brc≫bi<br>CC<br>SEF<br>Rese | ioinformatics >> i<br>LOUI<br>VATI |       | 1>> biohpe o                   | eloud: my re                                     | eservation                   | IS                                                 |                               | Click<br>conne<br>existi         | " <b>Conn</b><br>ection,<br>ng con       | ect VNC<br>or "Can<br>nection                 | ", to ii<br>icel V               | nitializ<br>N <b>C</b> " to        | e VNC<br>stop an                                   |                                   |                   |                    |                         |                             | j                 | BIOINFO                 | DRMAT | fics f   | ÂCILIT        | TY           |
| My act<br>Res #          | Start                                         | is (resei                   | rvations startii<br>End            | ng in | future are<br>Computer         | e marked<br>OS                                   | in red):<br>System           | n info                                             |                               | Other users                      | Credit Account                           | t Action                                      |                                  | VNC port #                         |                                                    | Sele                              | ect               | : re               | solu                    | tion y                      | ou w              | /ant                    |       |          |               |              |
| 119496<br>Other          | 8/28/2020 3:16:-                              | 44 PM 8                     | 3/29/2020 3:16:00                  | PM    | cbsum1c1b0                     | 004 Linux                                        | Dell Po<br>8 cores<br>VM sup | owerEdge M<br>s; 16GB RAI<br>upported<br>marked in | 600<br>M; 1TB HDD;            |                                  | cbsulm01                                 | Change Cancel Cor                             | nnect VNC top                    |                                    |                                                    |                                   |                   |                    |                         |                             |                   |                         |       |          |               |              |
| Res #                    | Start                                         | End                         | Comp                               | uter  | OS Sys                         | stem info                                        | are are i                    | Owner                                              | Other users                   |                                  |                                          |                                               | /                                |                                    |                                                    |                                   |                   |                    |                         |                             | Credit a          | account                 | Acti  | ion      | V<br>P        | 'NC<br>ort # |
| 65888                    | 3/25/2016<br>5:14:05 PM                       | 3/<br>5:0                   | /25/2023<br>0:00 PM cbsude         | :01   | Linux Sup<br>SY<br>12 0<br>16T | permicro<br>S-6028R-TI<br>cores; 256G<br>FB HDD; | R<br>ib RAM;                 | jarekp                                             | tmc46 lej34 zr                | m22 esb33 jare                   | kpp mer72 jav246                         | 5 bm646                                       |                                  |                                    |                                                    |                                   |                   |                    |                         |                             | CBSU C<br>Large M | Collaboration<br>lemory | Cor   | nnect VN | <u>IC top</u> |              |
| 68317                    | 4/27/2016<br>5:39:38 PM                       | 12:00                       | 1/1/2100<br>0:00 AM cbsufs         | rv4   | Linux Del<br>4 co<br>78.       | ll Precision<br>ores; 4GB R<br>1TB HDD;          | T110<br>RAM;                 | ACL                                                | bukowski qisu<br>mm2842 lfsan | m pas48 jarekpr<br>nayo jav246 m | o pringh jeg233 esi<br>87 gr226 ter56 em | b33 dei1 sjm336 mbb/<br>ll255 jlg374 hw449 jw | 262 mer72 tme<br>7s429 ajs692 jm | 16 kls283 arphil<br>g572 tw493 ec7 | lips nkl3 rjl278 sej65 p<br>796 tet38 yw2326 bs674 | ojb39 lej34 ehe<br>4 jp2476 eorei | engzou<br>en bm64 | 1 amj77<br>46 ag24 | zrm22 jdw<br>84 mze3 tj | 297 ns868<br>239 tf259 tml7 | 8 ACL             |                         | Cor   | nnect VN | <u>VC top</u> |              |
|                          |                                               |                             |                                    |       |                                |                                                  |                              |                                                    |                               |                                  |                                          |                                               |                                  |                                    |                                                    |                                   |                   |                    |                         |                             |                   |                         |       |          |               |              |

You can connect to your Linux reserved workstations using VNC protocol at 1280x800 💉 from this page, for more on VNC please read "Access with VNC" in the Lab's User Guide.

# Logging in to a Linux workstation

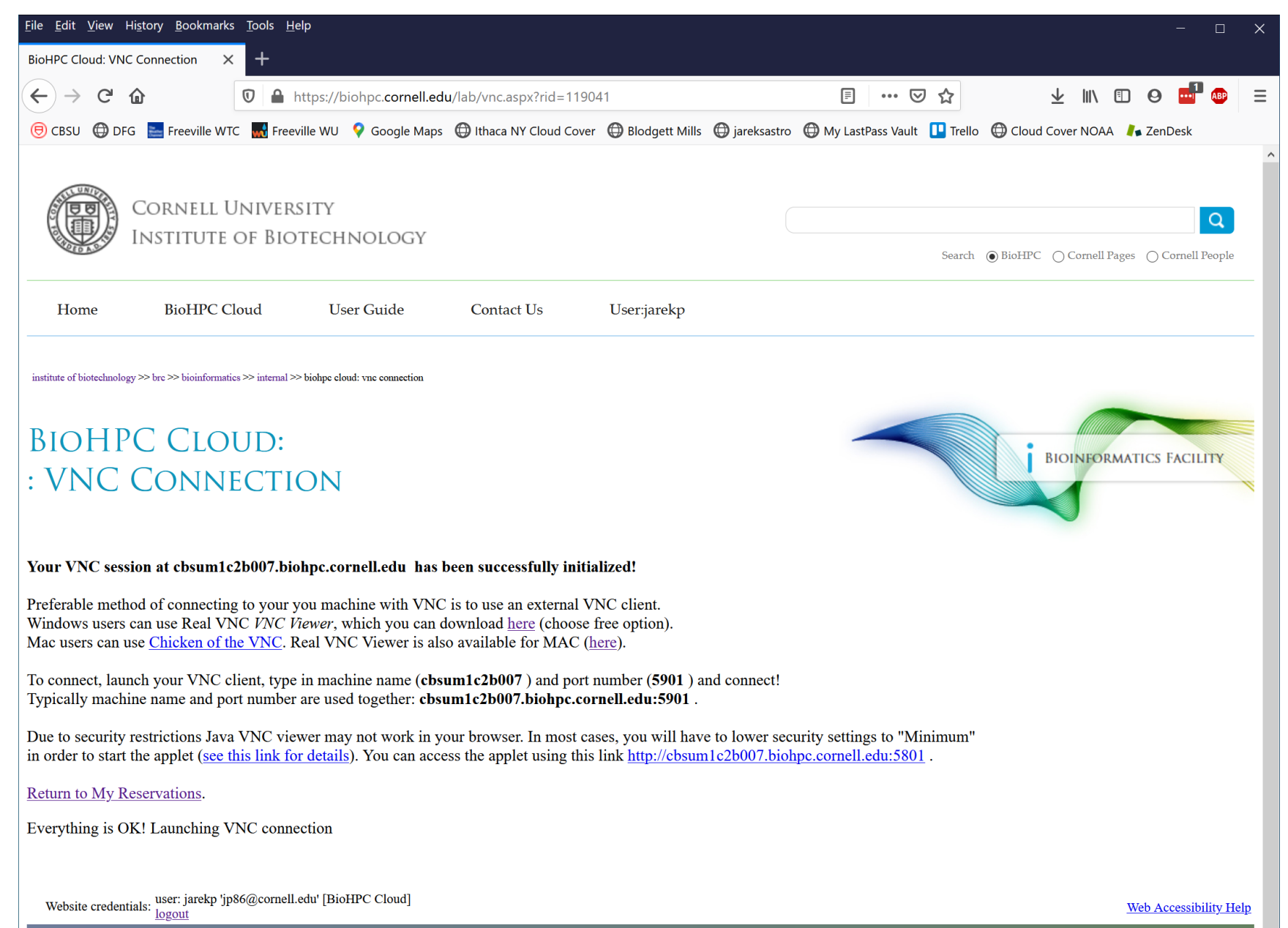

# Logging in to a Linux workstation

You need software client to connect to your machine via VNC.

We recommend RealVNC VNC Viewer for all platforms.

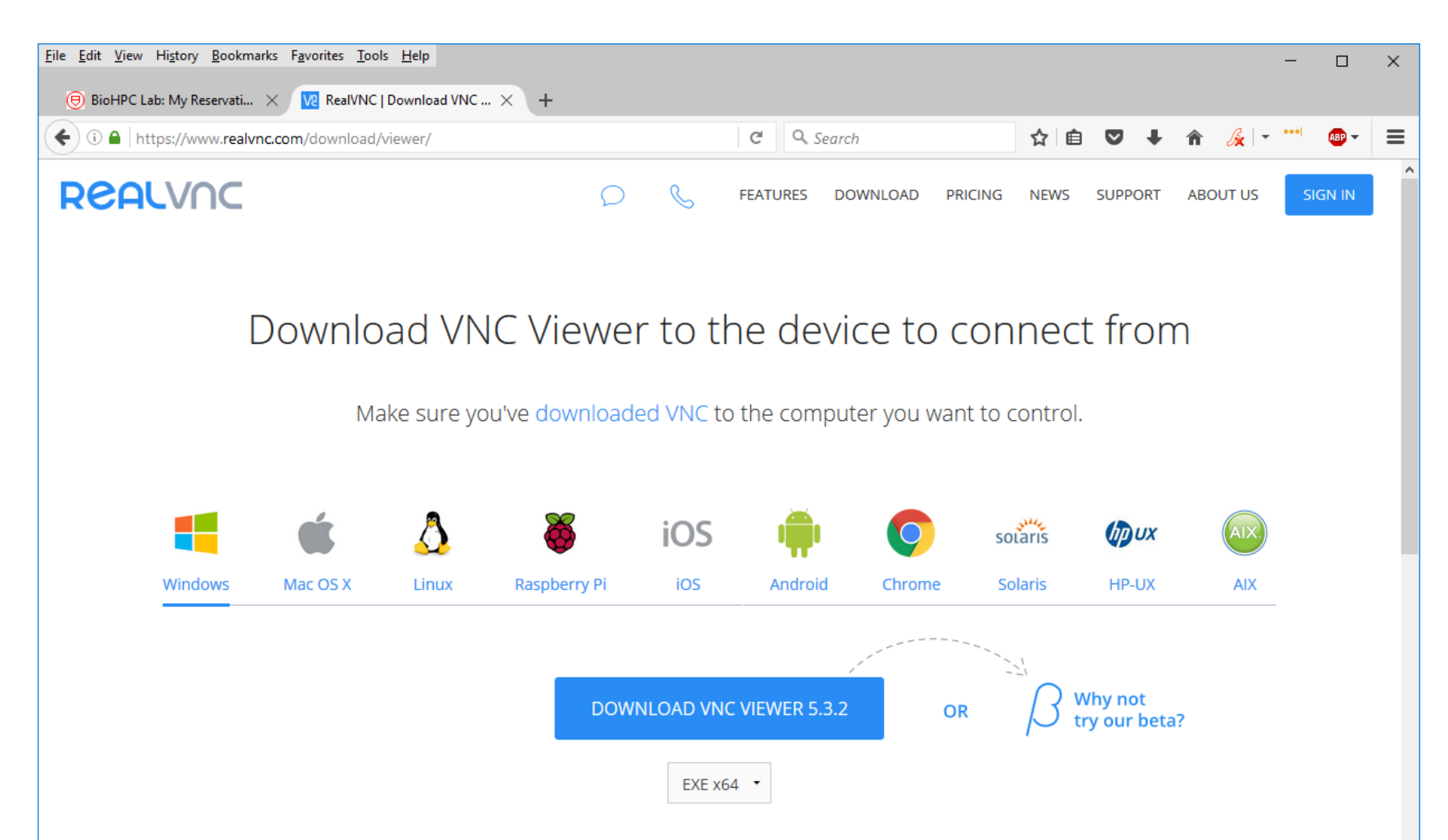

# Logging in to a Linux workstation

 $\times$ 

| VR Viewer                                                      | - 🗆 ×     |
|----------------------------------------------------------------|-----------|
| Eile View Help                                                 |           |
| VNC CONCECT<br>by RealVNC cbsum1c2b007.biohpc.cornell.edu:5901 | Sign in 🔻 |
| cbsum1c2b007.biohpc.cornell.edu:5901                           |           |
|                                                                |           |
|                                                                |           |
|                                                                |           |
| cbsum1c2b007.bi                                                |           |
|                                                                |           |
|                                                                |           |
|                                                                |           |
|                                                                |           |
|                                                                |           |
|                                                                |           |
|                                                                |           |
|                                                                |           |
|                                                                |           |

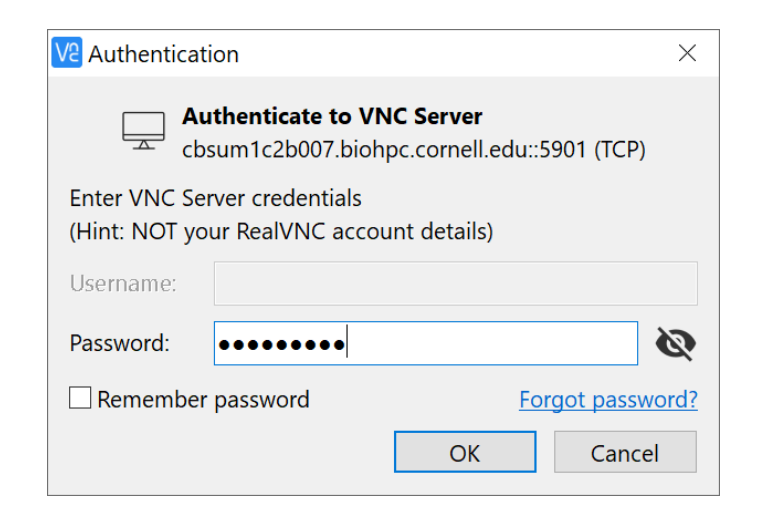

# Logging in to a Linux workstation via VNC client (GUI)

<u>Right-click</u> anywhere within desktop, select **Open Terminal** .... or .... click **Applications -> Accessories -> Terminal** 

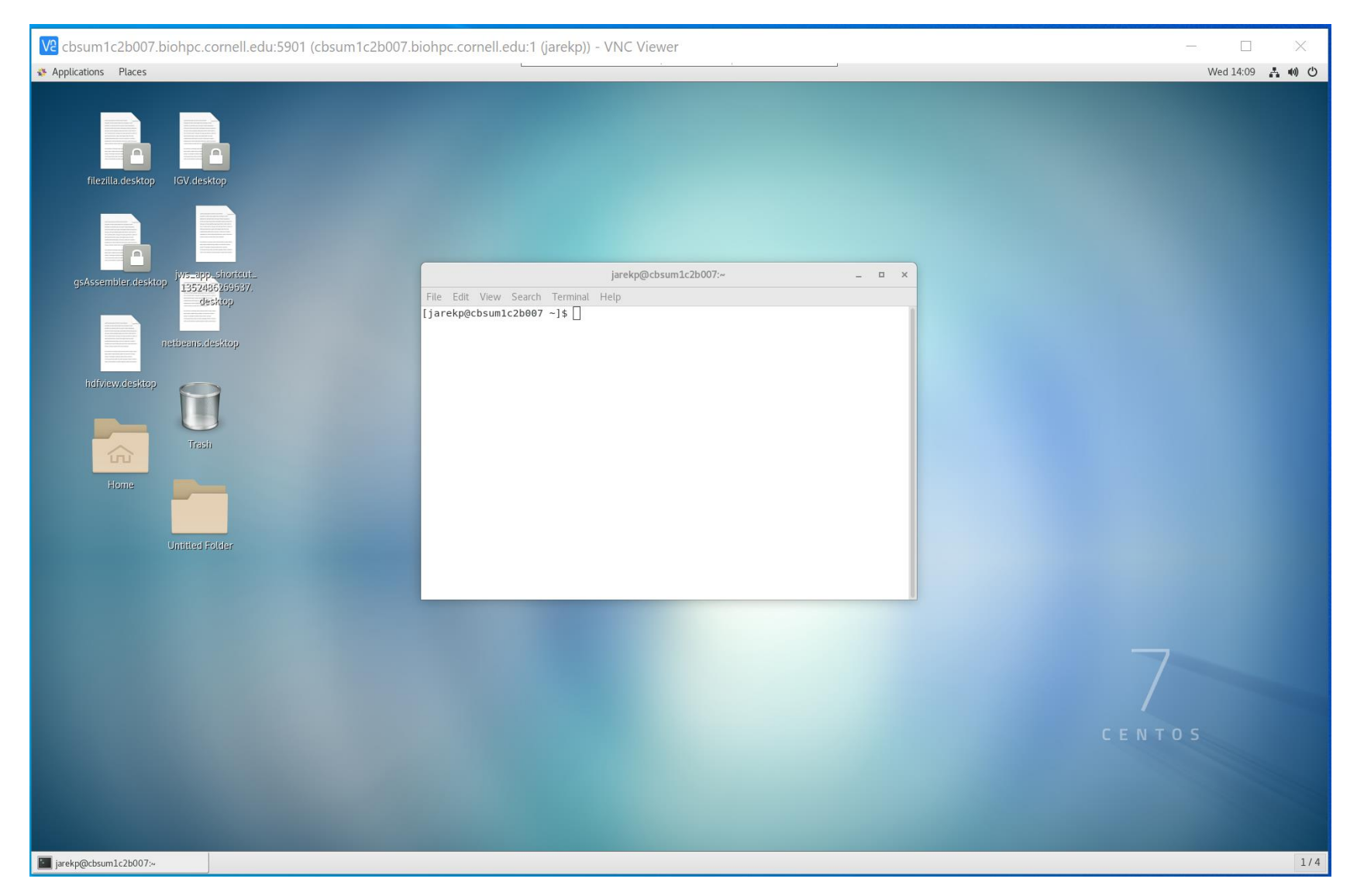

### **Connecting to BioHPC Cloud: VNC**

VNC sessions are *persistent*.

VNC sessions run even when the client is disconnected. Note: SSH can also do that with *screen* or *tmux*.

If you need to reset the session you need to use "Cancel VNC" link followed by "Connect VNC".

Equivalent to Windows Remote Desktop.

# Connecting with VNC form external network without VPN Mac and Linux

- Enable your VNC connection first (see slide 95)
- Open local terminal window on your Mac or Linux computer
- Use the following command to connect to BioHPC. You can replace cbsulogin with cbsulogin2 or cbsulogin3, cbsuxxx with your server name, 5901 with your port no and biohpcid with your BioHPC userid.

ssh -N -L 5901:cbsuxxx:5901 biohpcid@cbsulogin.biohpc.cornell.edu

 Now you can connect to your VNC by typing localhost:5901 in your VNC Viewer software.

# Connecting with VNC form external network without VPN Windows

- Enable your VNC connection first (see slide 95). Note what is your VNC port.
- Open your PuTTY and fill out cbsulogin.biohpc.cornell.edu (or cbsulogin2 or cbsulogin3) as target server.
- On the left panel scroll down to Connection -> SSH -> Tunnels

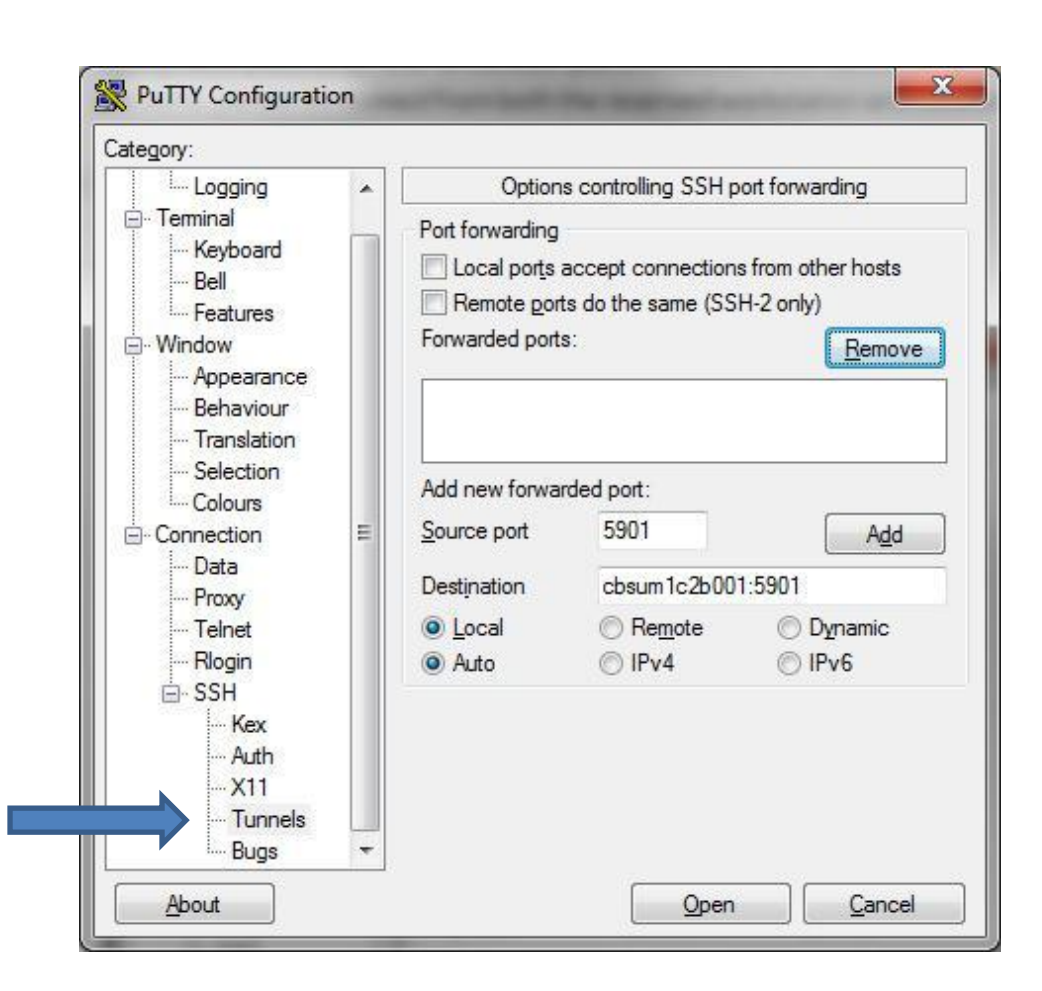

## Connecting with VNC form external network without VPN Windows

Enable your VNC connection first (see slide 95). Note what is your VNC port. Type the port as shown below with the destinations server name and click Add. Connect to the login node (e.g. cbsulogin.biohpc.cornell.edu). Now you can connect to your VNC by typing localhost:5901 in your VNC Viewer software.

| 🕵 PuTTY Configuration                                                                                             | I.                                                                                           |                                                                                     | ?                                                          | ×  |
|----------------------------------------------------------------------------------------------------|----------------------------------------------------------------------------------------------|-------------------------------------------------------------------------------------|------------------------------------------------------------|----|
| Category:                                                                                                    |                                                                                              |                                                                                     |                                                            |    |
| Window     Appearance     Behaviour     Translation     Selection     Colours     Connection     Proxy     Telnet | Option Port forwarding Control Port forwarding Control Port forwarded port Add new forwarded | accept connection<br>accept connection<br>rts do the same (SS<br>ts:<br>arded port: | oort forwarding<br>s from other hosts<br>H-2 only)<br>Remo | ve |
| Rlogin<br> ⊒ SSH<br>  Kex<br>  Host keys<br>  Cipher                                                              | Destination                                                                                  | cbsum1c1b00<br>Remote                                                               | Add<br>1:5901<br>O Dynamic<br>O IPv6                       |    |
| Auth     TTY     X11     Tunnels     Bugs     More bugs                                                           |                                                                                              |                                                                                     | 0                                                          |    |

| 🕵 PuTTY Configuratio                       | n            |                                         |                                         |                         | ?                         | $\times$ |
|--------------------------------------------|--------------|-----------------------------------------|-----------------------------------------|-------------------------|---------------------------|----------|
| Category:                                  |              |                                         |                                         |                         |                           |          |
| Features<br>Window                         | ····Features | Option<br>Port forwarding               | s controlling SSH p                     | ort forwa               | rding                     |          |
| ···· Behaviour<br>···· Translation         |              | Local ports                             | accept connection<br>ts do the same (SS | s from oth<br>H-2 only) | ner hosts                 |          |
| Colours                                    |              | Forwarded port                          | s:<br>um1c1b001·5901                    |                         | Remov                     | /e       |
| ⊡ ·· Connection<br>···· Data<br>···· Proxy |              | Add new forwa                           | rded port:                              |                         |                           |          |
| Telnet<br>Rlogin<br>⊟ SSH                  |              | Source port                             | 5901                                    |                         | Add                       |          |
| Kex                                        |              | Destination                             | cbsum1c1b00                             | 1:5901                  |                           |          |
| ···· Host keys<br>···· Cipher<br>:=: Auth  |              | <ul> <li>Local</li> <li>Auto</li> </ul> | ○ Remote                                | O D                     | ynamic<br><sup>9</sup> v6 |          |
| TTY<br>X11<br>Tunnels                      |              |                                         |                                         |                         |                           |          |
| Bugs<br>More bugs                          | •            |                                         |                                         |                         |                           |          |
| About H                                    | lelp         |                                         | Open                                    |                         | Cance                     | el       |

### **Exercise: connect to your assigned workstation using VNC**

• Go to "My Reservations" page

http://biohpc.cornell.edu/lab/lab.aspx , log in, click on "My Reservations" menu link

- Choose resolution (depends on your monitor)
- Click on "Connect VNC"
- Follow prompts
- Open terminal window in the VNC desktop by right-click on the desktop background and choosing "Open Terminal".
- Disconnect (close browser windows) and then reconnect. Is the session still alive?

### **Connecting to BioHPC Cloud**

### GUI (graphical) connection: X-Windows

Not persistent – programs will get killed when client disconnects, even when using screen or tmux.

Often faster than VNC

# Connecting to BioHPC Cloud: X-Windows Windows

- Install X-Windows software on your computer. We recommend MobaXterm free (<u>http://mobaxterm.mobatek.net/download.html</u>)
- Start MobaXterm
- Connect to BioHPC Cloud machine using PuTTY. Make sure X11 forwarding is enabled. X11 is a synonym for X-Windows

| category.  | _        |                                        |
|------------|----------|----------------------------------------|
| Session    | <b>A</b> | Options controlling SSH X11 forwarding |
| Logging    |          | X11 forwarding                         |
|            |          | Enable X11 forwarding                  |
| Keyboard   |          | V diselanda seties                     |
| Bell       |          | A display location                     |
| - Heatures |          | Remote X11 authentication protocol     |
| Undow      |          | MIT-Magic-Cookie-1                     |
| Appearance |          | X authority file for local display     |
| Behaviour  |          | Browse.                                |
| Calastian  | =        |                                        |
| Calaum     |          |                                        |
|            |          |                                        |
| Data       |          |                                        |
| Provv      |          |                                        |
| - Telnet   |          |                                        |
| Riogin     |          |                                        |
| SSH        |          |                                        |
| Kex        |          |                                        |
|            |          |                                        |
| TTY        |          |                                        |
|            | +        |                                        |

# Connecting to BioHPC Cloud: X-Windows Windows

- Start your GUI (graphical) software in terminal window. For testing you may try eog (Linux image viewer) or firefox.
- You may need to allow MobaXterm connections through Windows firewall.
- New window with your GUI program will appear. The program will physically run on the BioHPC Cloud machine, but it will display graphics on your local computer.

# Connecting to BioHPC Cloud: X-Windows Linux or Mac

- Connect to BioHPC Cloud machine using ssh with X11 forwarding : ssh -Y userid@workstation.biohpc.cornell.edu
- Start your GUI program in remote terminal window. For testing you may try eog (Linux image viewer) or firefox.
- New window with your GUI program will appear. The program will physically run on the BioHPC Cloud machine, but it will display graphics on your local computer.
- NOTE: Mac machines no longer have X11 as a part of their system, it must be installed by user, XQuartz is what we know works
# Connect to BioHPC Cloud: X-Windows from external network no VPN Windows

- Make sure X11 forwarding is enabled (see slide 106).
- Connect to cbsulogin.biohpc.cornell.edu (or cbsulogin2 or cbsulogin3)
- From cbsulogin connect to your target server (cbsuxxx) with the following command

ssh -Y cbsuxxx
(replace cbsuxxx with you target server name)

• Make sure MobaXTerm is running and start your X11 application

# Connect to BioHPC Cloud: X-Windows from external network no VPN Linux or Mac

- Open local terminal window on your Mac or Linux computer
- Use the following command to connect to BioHPC. You can replace cbsulogin with cbsulogin2 or cbsulogin3, cbsuxxx with your server name, 5901 with your port no and biohpcid with your BioHPC userid.

ssh -Y -t -t -t biohpcid@cbsulogin.biohpc.cornell.edu "ssh biohpcid@cbsuxxx -X"

• NOTE: Mac machines no longer have X11 as a part of their system, it must be installed by user, XQuatrz is what we know works

### **Exercise: connect to your assigned workstation with X-Windows**

- Connect to your workstations using ssh with X11 forwarding enabled
- Windows: start MobaXterm
- Start eog in remote terminal.

eog /home/jarekp/picture1.jpg

## Getting started with a new account

X You need hours: create and fund your own Lab Credit Account or get added to one

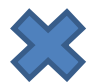

Set extra storage if needed – all users get free storage allocations, but it may not be enough

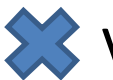

X Verify that your software is available and read instructions

Transfer data to your Lab storage

K Make reservation(s)

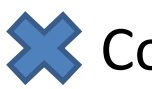

Connect to reserved workstations

*Compute!* 

# **Transferring data**

• sftp or scp (secure file transfer protocol) Transfer can be done to and from BioHPC machines.

• Globus

Transfer can be done to and from BioHPC machines.

• wget

Transfer can be done to BioHPC machines only.

# File transfer: wget

#### from web- and ftp sites to lab workstations

Option 1: run wget command on the workstation (if you know the URL of the file)

• Examples:

#### wget ftp://ftp.ncbi.nih.gov/blast/matrices/BLOSUM100

(will download the file BLOSUM100 from the NCBI FTP site and deposit it in the current directory under the name BLOSUM100)

• another Example (the following should be typed on one line):

wget -O e\_coli\_1000\_1.fq "http://cbsuapps.biohpc.cornell.edu/Sequencing/showseqfile.aspx?cntrl=646698859&laneid=487&mode=http&file=e\_coli\_1000\_1.fq"

(the command above can be used to download files given by complicated URLs; note the "" marks around the link and the –O option which specifies the name you want to give the downloaded file)

### Exercise: download BLOSUM100 with wget

- Connect to your workstation using ssh
- Type wget command

wget <u>ftp://ftp.ncbi.nih.gov/blast/matrices/BLOSUM100</u>

# File transfer: sftp

#### between PC or Mac and a BioHPC workstation

On Windows PC: install and use your favorite sftp client program, such as

• winscp: <u>http://winscp.net/eng/index.php</u>

Recommended!

- CoreFTP LE: <u>http://www.coreftp.com/</u>
- FileZilla (client): <u>http://filezilla-project.org/</u>
- ... others...
- When connecting to BioHPC servers from a client, use the **sftp** protocol (port 22). You will be asked for your user name and password (the same you use to log in to the BioHPC servers).
- Transfer text file in text mode, binary files in binary mode (the "default" is not always right).
- All clients feature
  - File explorer-like graphical interface to files on both the PC and on the Linux machine
  - Drag-and-drop functionality

On a Mac: file transfer program is fetch (recommended by Cornell CIT)

- <u>https://it.cornell.edu/managed-servers/transfer-files-using-fetch</u>
- graphical user interface
- Drag-and-drop functionality

But FileZilla has now also Mac version which I like best ...

| 🔁 FileZilla                                                                                                    |                  |                   |                        |               |                |                      |                   | _             |   | Х   |
|----------------------------------------------------------------------------------------------------|------------------|-------------------|------------------------|---------------|----------------|----------------------|-------------------|---------------|---|-----|
| <u>File Edit View Transfer Server B</u> ookmarks <u>H</u> elp                                                                                     |                  |                   |                        |               |                |                      |                   |               |   |     |
| ₩ - ■ 🗂 🗯 🖸 🏗 🖉 🖽 🗐 🗐 🛱                                                                                                    | t 🧭 🧥            |                   |                        |               |                |                      |                   |               |   |     |
| Host: cbsulogin.biohpc.c Username: jarekp Pa                                                                                                    | ss <u>w</u> ord: | • <u>P</u> ort: 2 | 22 Quickconnect        | •             |                |                      |                   |               |   |     |
|                                                                                                    |                  |                   |                        |               |                |                      |                   |               |   | < > |
| Local site: C:\tmp\                                                                                                    |                  |                   |                        | $\overline{}$ | Remote site:   |                      |                   |               |   | ~   |
| Program Files (x86)     ProgramData     Python27     Recovery     System Volume Information     temp     Users     Var     Var     Windows     D: |                  |                   |                        | ~             | Filename       | Not connected to any | Filesize Filetype | Last modified | I | F   |
| Filename                                                                                                    | Filesias         | Eiletune          | Last modified          | <u>_</u>      |                | Not connected to any | server            |               |   |     |
|                                                                                                    | Filesize         | riietype          | Last modified          |               |                |                      |                   |               |   |     |
| desktop network support rates visy                                                                                                    | 10 978           | Microsoft Exce    | 2/1/2019 5:30:47 PM    |               |                |                      |                   |               |   |     |
| UPS-seagate-20190201.pdf                                                                                                    | 246 675          | Adobe Acroba      | 2/1/2019 2:03:31 PM    |               |                |                      |                   |               |   |     |
| calpendo sql.txt                                                                                                    | 71               | TXT File          | 1/29/2019 4:49:50 PM   |               |                |                      |                   |               |   |     |
| PO 4100551442 JRFloresDGM 01-25-2019.pdf                                                                                                    | 53,414           | Adobe Acroba      | 1/28/2019 10:41:19 AM  |               |                |                      |                   |               |   |     |
| Copy of Class_list.txt                                                                                                    | 1,464            | TXT File          | 1/24/2019 5:05:48 PM   |               |                |                      |                   |               |   |     |
| nph-zms.jpg                                                                                                    | 8,528,910,980    | JPG File          | 1/12/2019 2:21:34 AM   |               |                |                      |                   |               |   |     |
| SAS94_9BYDPR_70084770_LINUX_X86-64.txt                                                                                                    | 5,346            | TXT File          | 1/11/2019 10:55:07 AM  |               |                |                      |                   |               |   |     |
| 105-cornell-biotechnology.licence                                                                                                    | 462              | LICENCE File      | 1/10/2019 4:38:09 PM   |               |                |                      |                   |               |   |     |
| 😬 hibernate.cfg.xml                                                                                                    | 2,502            | XML Document      | 1/8/2019 11:54:52 AM   |               |                |                      |                   |               |   |     |
| Calpendo_error.htm                                                                                                    | 12,110           | Firefox HTML      | 1/8/2019 11:51:45 AM   |               |                |                      |                   |               |   |     |
| brc_lims_dev.docx                                                                                                    | 11,946           | Microsoft Wor     | 12/20/2018 11:52:03 AM |               |                |                      |                   |               |   |     |
| E RioMG7810 +++                                                                                                    | 1 079            | TYT File          | 11/26/2018 2:03:06 DM  | ×             | <              |                      |                   |               |   | >   |
| 32 files. Total size: 8,535,650,070 bytes                                                                                                    |                  |                   |                        |               | Not connected. |                      |                   |               |   |     |
| Server/Local file                                                                                                    |                  |                   | Direction Remote fil   | e             |                | Size Priority        | Status            |               |   |     |

Direction Remote file

| Sftp://jarekp@cbsulogin.biohpc.cornell.edu - FileZilla                                                                                                    |                    |                 |                        |                                                                 |             |             | - 0                    | ×    |
|----------------------------------------------------------------------------------------------------|--------------------|-----------------|------------------------|-----------------------------------------------------------------|-------------|-------------|------------------------|------|
| <u>File Edit View Transfer Server Bookmarks H</u> elp                                                                                                    |                    |                 |                        |                                                                 |             |             |                        |      |
| 윤 - []] 🗂 🔚 🔁 🎼 😮 🗽 🐌   🎟                                                                                                    | ्र 🝳 🧑 🧑           |                 |                        |                                                                 |             |             |                        |      |
| Host: sftp://cbsulogin.bic Username: jarekp                                                                                                    | Pass <u>w</u> ord: | • <u>P</u> ort: | Quickconnect           | r                                                               |             |             |                        |      |
| Status:       Connecting to cbsulogin.biohpc.cornell.edu         Status:       Connected to cbsulogin         Status:       Retrieving directory listing         Status:       Listing directory /home/jarekp         Status:       Directory listing of "/home/jarekp" successful |                    |                 |                        |                                                                 |             |             |                        | < >  |
| Local site: C:\tmp\                                                                                                    |                    |                 | ~                      | Remote site: /home/jarekp                                       |             |             |                        | ~    |
| Program Files (x86)<br>ProgramData<br>Python27<br>Recovery<br>System Volume Information<br>temp<br>temp<br>tmp                                                                                                    |                    |                 | ^                      |                                                                 |             |             |                        |      |
| 🖶 🔄 Users                                                                                                    |                    |                 |                        | Filename                                                        | Filesize    | Filetyne    | Last modified          | ^    |
| ····· <mark>··</mark> · var                                                                                                    |                    |                 |                        |                                                                 | 549.007     | File        | 7/21/2011 1:05:55 DM   |      |
| ia                                                                                                    |                    |                 |                        |                                                                 | 540,997     | File        | 5/20/2010 5/22/50 DM   |      |
|                                                                                                    |                    |                 | ~                      | 1 702 2 2044 NL DL:V D1 forte en                                | 1 270       | CZ Eile     | 2/11/2012 2:50-24 DM   |      |
|                                                                                                    | <b>F</b> 1 · ·     | <b>E</b> (1.)   | L L PE L               |                                                                 | 1,579       | GZ FIIE     | 5/11/2015 5:50:24 PIVI |      |
| Filename                                                                                                    | Filesize           | Filetype        | Last modified          |                                                                 | 2 106 700   | File        | 7/14/2016 3:52:39 PIVI |      |
|                                                                                                    |                    |                 |                        |                                                                 | 3,100,700,  | File        | 10/17/2012 1.56:04 DM  |      |
| desktop_network_support_rates.xlsx                                                                                                    | 10,978             | Microsoft Exce  | 2/1/2019 5:39:47 PM    |                                                                 | 9           | File        | 5/20/2012 1:30:04 PIV  | ·    |
| UPS-seagate-20190201.pdf                                                                                                    | 246,675            | Adobe Acroba    | 2/1/2019 2:03:31 PM    |                                                                 | 602         |             | 1/20/2012 5:15:22 DM   |      |
| calpendo_sql.txt                                                                                                    | 71                 | TXT File        | 1/29/2019 4:49:50 PM   | addzero1.pi                                                     | 502         |             | 1/20/2012 5:11:41 DM   |      |
| PO 4100551442 JRFloresDGM 01-25-2019.pdf                                                                                                    | 53,414             | Adobe Acroba    | 1/28/2019 10:41:19 AM  | ant_1 15 2-x86 64-intel-linux zin                               | 116 311 264 | Compresse   | 4/9/2014 4-40-27 DM    | 1.00 |
| Copy of Class_list.txt                                                                                                    | 1,464              | IXI File        | 1/24/2019 5:05:48 PM   | ant-1.8.6-20080303-amd64-nc-linux zin                           | 20 119 267  | Compresse   | 4/9/2014 4:46:29 PM    |      |
| nph-zms.jpg                                                                                                    | 8,528,910,980      | JPG File        | 1/12/2019 2:21:34 AM   | aspera-connect-3.6.1.110647-linuv-64.sh                         | 33 119 175  | SH File     | 8/28/2015 4:27:36 PM   |      |
| SAS94_9BYDPR_/0084//0_LINUX_X86-64.txt                                                                                                    | 5,340              | TXT File        | 1/11/2019 10:55:07 AM  | A blast2go5000 inln                                             | 4 822       | INI P File  | 10/17/2012 1·25·21 PM  | 4    |
| IUS-cornell-blotechnology.licence                                                                                                    | 402                | LICENCE FILE    | 1/10/2019 4:38:09 PIVI | blastdb/20130521\ndbaa.gz_update                                | 71          |             | 5/21/2013 3:43:34 PM   |      |
| ibernate.crg.xml                                                                                                    | 2,502              | XIVIL Document  | 1/8/2019 11:54:52 AM   | blastdb/20130521/pdbat.gz/apdate                                | 81          |             | 5/21/2013 3:43:30 PM   |      |
| Salpendo_error.ntm                                                                                                    | 12,110             | FIREFOX HINIL   | 1/8/2019 11:51:45 AM   | blastdb/20130521/swissprot.update                               | 81          | UPDATE File | 5/21/2013 3:43:35 PM   |      |
| We prc_lims_dev.docx                                                                                                    | 1,946              | TVT File        | 12/20/2018 11:52:03 AM |                                                                 | 2 174       | File        | 3/11/2013 3:47:21 PM   | ~    |
| <                                                                                                    | 11/8               |                 | >                      | <                                                               | 2,114       |             | s, m, coro ormer rivi  | >    |
| 32 files. Total size: 8,535,650,070 bytes                                                                                                    |                    |                 |                        | 160 files and 139 directories. Total size: 12,795,869,523 bytes |             |             |                        |      |

Server/Local file

Direction Remote file

# Exercise: download BLOSUM100 file from Lab machine to your local computer

- Connect to your workstation using sftp program (FileZilla)
- Download BLOSUM100 you got it there before using wget

NOTE: If you need to use 2FA with FileZilla or similar program, login first to our website with 2FA from the same computer to register your IP.

## **Transferring data: Globus**

Globus Online is an online system based on GridFTP engine that supports fast and reliable data transfer and can be scheduled and controlled online in a web browser.

Data can be transferred between *endpoints*, which can be data servers or Globus Connect clients.

BioHPC Cloud Globus endpoint servers are is **biohpc#cbsulogin**, **biohpc#cbsulogin2** and **biohpc#cbsulogin3** 

You can transfer data to another server or to your computer (using Globus Connect client).

http://biohpc.cornell.edu/lab/doc/Globus at BioHPC Lab.pdf https://www.globusonline.org/quickstart/

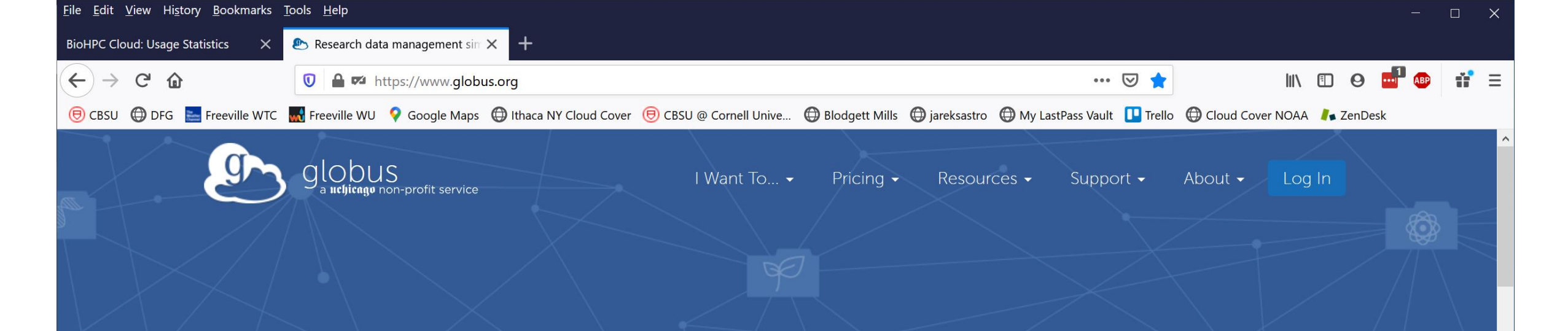

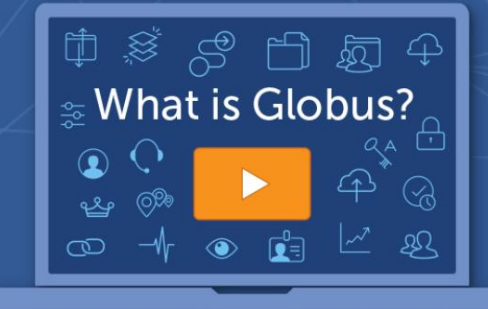

# New to Globus?

Learn how Globus can help you with your research data management needs.

GETTING STARTED WITH GLOBUS

### Research data management simplified.

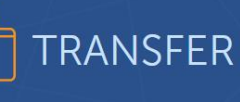

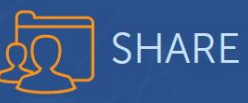

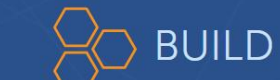

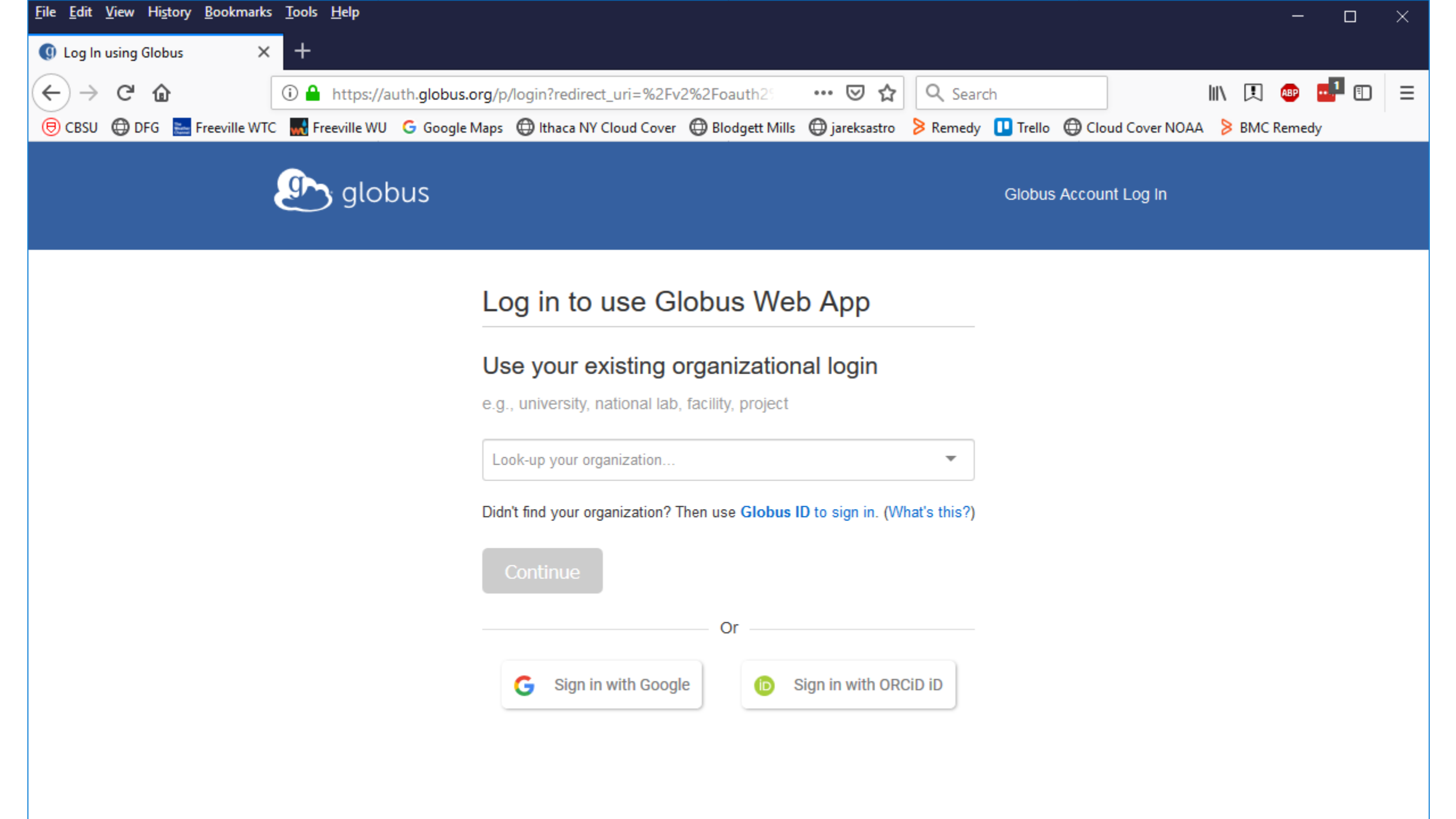

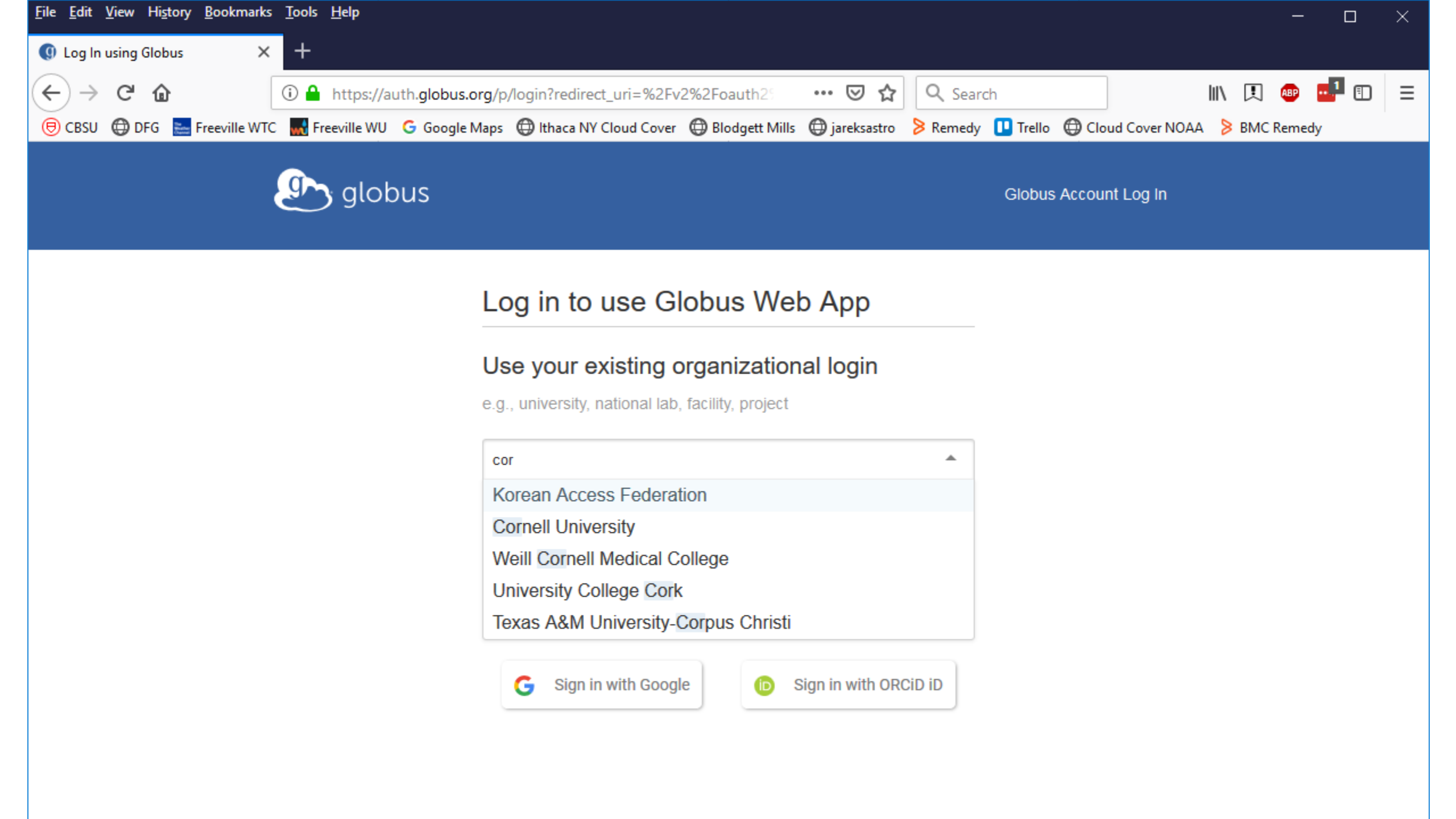

| <u>File E</u> dit <u>V</u> iew Hi <u>s</u> tory <u>B</u> ookmarks | i <u>T</u> ools <u>H</u> elp                                                                                         | - 🗆 X                |
|-------------------------------------------------------------------|----------------------------------------------------------------------------------------------------|----------------------|
| 🕭 File Manager   Globus 🛛 🗙                                       | +                                                                                                    |                      |
| ← → ♂ ŵ                                                           | ① 🔒 https://app.globus.org/file-manager 🗵 🏠 🔍 Search                                                                 | III\ 🖪 🐵 📑 🗉 🖃       |
| 🖲 CBSU 🜐 DFG 🔚 Freeville WTG                                      | C 🔜 Freeville WU Ġ Google Maps 🜐 Ithaca NY Cloud Cover 🜐 Blodgett Mills 🜐 jareksastro 👂 Remedy 🔃 Trello 🜐 Cloud Cove | er NOAA 🗦 BMC Remedy |
| 🞐 globus 🗉                                                        | File Manager                                                                                                    | Bookmark Manager     |
| 🗂 File Manager 🗸                                                  |                                                                                                    |                      |
| RECENTLY USED                                                     | Collection Start here                                                                                                | JQ                   |
| You have no recent<br>activity                                    | Path                                                                                                    | Bookmark ~           |
| PINNED BOOKMARKS                                                  |                                                                                                    | ≡<                   |
| You have no pinned<br>bookmarks                                   |                                                                                                    | 50 Share             |
| <ul> <li>Bookmark Manager</li> </ul>                              | Click in the Collection field above to begin                                                                         | Transfer or Sync to  |
| ∦r Activity                                                       | Watch a two minute tour of what's new                                                                                | , New Folder         |
| • Endpoints                                                       |                                                                                                    | 🖉 Rename             |
|                                                                   |                                                                                                    | ☑ Delete Selected    |
| Publish 🛛 🖞                                                       |                                                                                                    | Preview (limited)    |
| 완 Groups                                                          |                                                                                                    | Download (https)     |
| 🐥 Console 🛛                                                       |                                                                                                    | Open (https)         |
| Account<br>jarekp@globusid.org                                    |                                                                                                    | © Get Link           |

| globus ≡<                                                                                                    | File           | e Manager                                                                                                    | Panels | Bookmark Manager |
|----------------------------------------------------------------------------------------------------|----------------|----------------------------------------------------------------------------------------------------|--------|------------------|
| 🗂 File Manager 🛛 🔨                                                                                                    | <b>0</b> H - 2 | [                                                                                                    |        |                  |
| RECENTLY USED   • You have no recent activity   PINNED BOOKMARKS   • You have no pinned bookmarks   • You have no pinned   bookmarks   • Bookmark Manager   -√r Activity   ○ Endpoints   @ Indpoints   @ Groups   @ Console   @ Account jarekp@globusid.org   @ Help | Collection     | biohpc#<br>biohpc#cbsulogin3<br>biohpc@globusid.org<br>no description provided<br>biohpc#cbsulogin2<br>biohpc@globusid.org<br>no description provided<br>biohpc@globusid.org<br>no description provided<br>jarekp-cluster-usage<br>biohpc@globusid.org<br>no description provided<br>jarekp#biohpc-share1<br>jarekp@globusid.org<br>no description provided<br>biohpc-RNAseq<br>mp673@cornell.edu<br>no description provided |        | Cancel           |
| Globus Home                                                                                                    |                |                                                                                                    |        |                  |

| 💁 globus 🛛 ≡<                        | File Manager Panels 🗆 💷                       | Bookmark Manager    |
|--------------------------------------|-----------------------------------------------|---------------------|
| 🗂 File Manager 🛛 🔨                   |                                               |                     |
| RECENTLY USED                        | Collection bionpc#cbsulogin3                  |                     |
| You have no recent<br>activity       | Path                                          | 🗍 Bookmark 🗸        |
| PINNED BOOKMARKS                     |                                               | ≡<                  |
| You have no pinned<br>bookmarks      | Please authenticate to access this collection | Share               |
| <ul> <li>Bookmark Manager</li> </ul> |                                               | Transfer or Sync to |
| -√r Activity                         | Login Server                                  | , New Folder        |
| <ul> <li>Endpoints</li> </ul>        | cbsulogin3.biohpc.cornell.edu 🧪 Edit          | Rename              |
|                                      | Username                                      | X Delete Selected   |
|                                      | jarekp 🖷                                      | Preview (limited)   |
| zec Groups                           |                                               | Download (https)    |
| 🗳 Console 🛛 🖗                        | Password                                      | Open (https)        |
| Account<br>jarekp@globusid.org       |                                               | 👁 Get Link          |
| ? Help                               | ✓ Advanced                                    | Show Hidden Items   |
| ሰ Globus Home 🛛 🖉                    | Authenticate                                  | Deactivate          |
|                                      |                                               |                     |

|                                | Interstylapp.globus.org/lile-manager:origin_id=ac2.rac  |                                                                 |                          |
|--------------------------------|---------------------------------------------------------|-----------------------------------------------------------------|--------------------------|
| 🖲 CBSU 🜐 DFG 🔚 Freeville WTC   | 🚮 Freeville WU 🛛 G Google Maps  🕀 Ithaca NY Cloud Cover | 🕽 Blodgett Mills   🕀 jareksastro 👂 Remedy 💶 Trello   @ Cloud Co | over NOAA 🛛 🗦 BMC Remedy |
| lobus ≡<                       | File Manager                                            | Panels                                                          | Bookmark Manager         |
| 📋 File Manager 🛛 🔨             |                                                         |                                                                 |                          |
| RECENTLY USED                  | Collection biohpc#cbsulogin3                            |                                                                 |                          |
| You have no recent<br>activity | Path /~/                                                |                                                                 | Bookmark ~               |
| PINNED BOOKMARKS               | select all 🔶 up one folder 🚫 refresh list               | columns view                                                    | ≡<                       |
| You have no pinned             |                                                         |                                                                 | •                        |
| bookmarks<br>                  | ~                                                       | 06/30/2015 03:48pm - >                                          | ्रि Share                |
| Bookmark Manager               | 1_200prok                                               | 07/21/2011 01:05pm 548.99 KB                                    | Transfer or Sync to      |
| -√r Activity                   | 4913                                                    | 05/29/2018 05:32pm 0 B                                          | , New Folder             |
| <ul> <li>Endpoints</li> </ul>  | 783_3_3944_N_PhiX_R1.fastq.gz                           | 03/11/2013 03:50pm 1.37 KB                                      | Delete Selected          |
| 🚖 Publish 🛛 🖉                  | ааа                                                     | 05/29/2018 05:32pm 24 B                                         | Preview (limited)        |
| ક્ષ્ડ Groups                   | aaa~                                                    | 05/29/2018 05;32pm 0 B                                          | Download (https)         |
| 🗳 Console 🛛 🖉                  | аааа                                                    | 07/14/2014 03:01pm 3.10 GB                                      | Open (https)             |
| Account<br>jarekp@globusid.org |                                                         | 10/17/2012 01:55pm 0.0                                          | 💿 Get Link               |
| ? Help                         | aaaaaa                                                  | 10/1//2012 01:20pm 9 B                                          | Show Hidden Items        |
| Globus Home                    | addzero1.pl                                             | 01/30/2012 05:15pm 602 B                                        | (1) Deactivate           |
|                                |                                                         | 01/70/0010 05 11 507 0                                          | <u> </u>                 |

| globus ≡                             | File Manage                  | r             |                     |                     | Panels                                           | inager |
|--------------------------------------|------------------------------|---------------|---------------------|---------------------|--------------------------------------------------|--------|
| 🗂 File Manager 🛛 🔨                   |                              | sulogin3      |                     |                     | Transfer or sync to                              | ]0     |
| RECENTLY USED                        |                              | sulogino      |                     |                     |                                                  | JX     |
| You have no recent<br>activity       | Path /~/                     |               |                     |                     |                                                  |        |
| PINNED BOOKMARKS                     | select all 🔔 🕄               |               | ✓ Sor               | t→Ξ                 |                                                  |        |
| bookmarks                            | 06/30/2015 03:48pm           | _             | Share               | Q                   |                                                  |        |
| <ul> <li>Bookmark Manager</li> </ul> | □ 1 200prok                  |               | Transfer or Sync to |                     | To continue, click in the field with Transfer or |        |
| -√r Activity                         | 07/21/2011 01:05pm           | 548.99 KB     | New Folder          |                     | sync to                                          |        |
| • Endpoints                          | 4913<br>05/29/2018 05:32pm   | 0 B           | Rename              | <i>,</i>            |                                                  |        |
| <br>合 Publish                        | 783_3_3944_N_F               | hiX_R1.fastq. | Delete Selected     | $\overline{\times}$ |                                                  |        |
|                                      | 03/11/2013 03:50pm           | 1.37 KB       | Preview (limited)   | ۲                   |                                                  |        |
| 윤노 Groups                            | aaa<br>05/29/2018 05:32pm    | 24 B          | Download (https)    | ф                   |                                                  |        |
| 🗳 Console 🛛 🖉                        |                              |               | Open (https)        | P                   |                                                  |        |
| Account<br>jarekp@globusid.org       | 05/29/2018 05:32pm           | 0 B           | Get Link            | 0                   |                                                  |        |
| ? Help                               | aaaa<br>07/14/2014 03:01pm   | 3.10 GB       | Show Hidden Items   |                     |                                                  |        |
| Globus Home 🛛 🖉                      | aaaaaa<br>10/17/2012 01:56pm | 9 B           | Deactivate          |                     |                                                  |        |
|                                      |                              | Start 🕞       | Transfer            | & Sync C            | Options V                                        |        |

### **Globus data sharing**

In addition to transferring data Globus can be used to share data.

For this you will need to create your own private shared endpoint (e.g. jarekp#biohpc-share1) residing on one of the existing endpoints (e.g. biohpc#cbsulogin).

You can share data this way with anyone on the Globus network.

For more details see

https://biohpc.cornell.edu/lab/doc/Using%20Globus%20to%20Share%20Data.pdf https://docs.globus.org/how-to/share-files/ **Exercise: Login to Globus using your BioHPC account** 

## Getting started with a new account

X You need hours: create and fund your own Lab Credit Account or get added to one

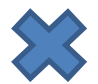

Set extra storage if needed – all users get free storage allocations, but it may not be enough

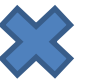

X Verify that your software is available and read instructions

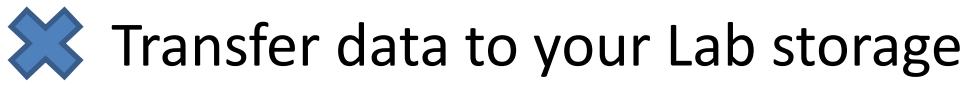

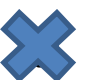

X Make reservation(s)

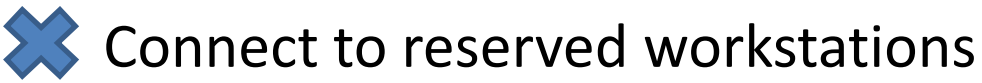

Compute!

Exercise 1. Connecting with ssh

Exercise 2. <u>Connecting with VNC</u>

Exercise 3. <u>Connecting with X11 (X-Windows)</u>

Exercise 4. Download data with wget

Exercise 5. <u>Download data with FileZilla (sftp)</u>

Exercise 6. <u>Connecting with Globus</u>